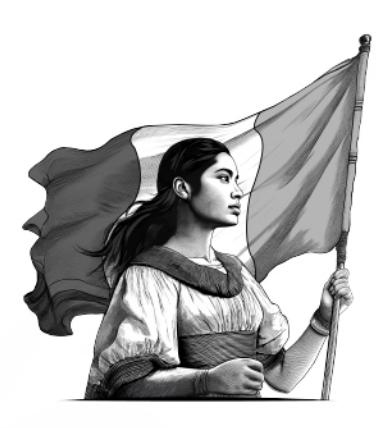

# Guía de llenado

# Declaración Anual 2024 empresas

Régimen Simplificado de Confianza

2025

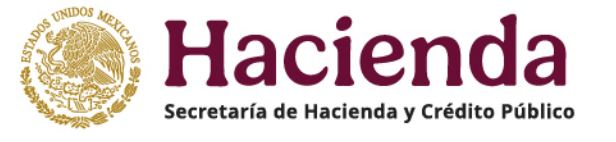

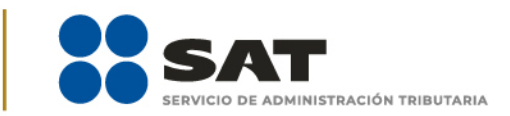

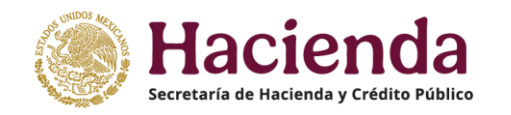

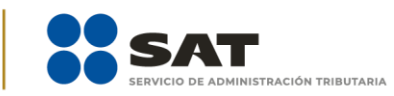

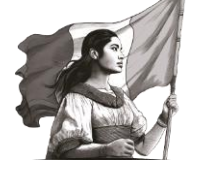

# ÍNDICE

| Objetivo                                                                                                   | 4  |
|----------------------------------------------------------------------------------------------------|----|
| I. Acceso al sistema                                                                                       | 4  |
| a) Acceso con e.firma.                                                                                     | 7  |
| <b>b)</b> Acceso <b>por Contraseña</b>                                                                     | 7  |
| II. Menú principal de la declaración                                                                       | 8  |
| III. Configuración de la declaración                                                                       | 8  |
| IV. Administración de la declaración                                                                       | 13 |
| V. Llenado de la declaración                                                                               | 14 |
| 1. Ingresos                                                                                                | 14 |
| A. Ingresos exentos o no acumulables                                                                       | 15 |
| B. Total de ingresos                                                                                       | 18 |
| C. ¿Tienes ingresos que solo se acumulan en la declaración anual?                                          | 20 |
| D. Total de ingresos acumulables                                                                           | 30 |
| 2. Deducciones autorizadas                                                                                 | 31 |
| a) Sueldos, salarios y asimilados                                                                          | 32 |
| b) Compras y gastos                                                                                        | 43 |
| c) Deducción de inversiones                                                                                | 50 |
| d) Inventario pendiente de deducir de mercancía, materias primas, productos<br>semiterminados o terminados | 52 |
| e) ¿Tienes facilidades administrativas o estímulos deducibles?                                             | 53 |
| f) Total de deducciones autorizadas                                                                        | 55 |
| 3. Determinación                                                                                           | 56 |
| a) Total de ingresos acumulables                                                                           | 57 |
| b) Total de deducciones autorizadas                                                                        | 58 |
| c) Utilidad o Pérdida Fiscal antes de PTU                                                                  | 58 |
| d) PTU pagada en el ejercicio                                                                              | 59 |

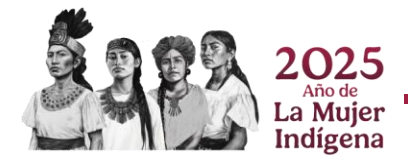

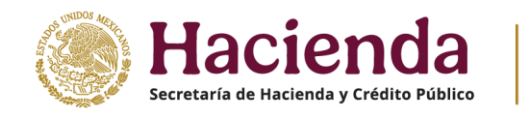

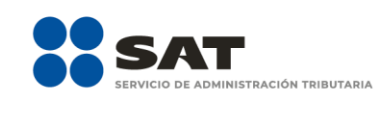

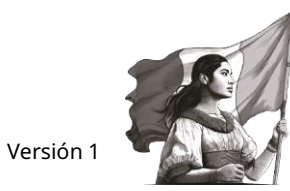

| e) Utilidad o Pérdida fiscal del ejercicio, según corresponda                                                                                                  | 60 |
|----------------------------------------------------------------------------------------------------|----|
| f) Pérdidas fiscales de ejercicios anteriores                                                                                                    | 60 |
| g) Resultado fiscal                                                                                                    | 69 |
| h) Impuesto causado del ejercicio                                                                                                    | 69 |
| i) Estímulos por aplicar al impuesto causado                                                                                                    | 70 |
| j) Impuesto sobre la Renta del Ejercicio                                                                                                    | 73 |
| k) Impuesto acreditable por dividendos o utilidades distribuidas                                                                                               | 73 |
| l) Impuesto acreditable pagado en el extranjero                                                                                                    | 76 |
| m) Pagos provisionales efectuados                                                                                                    | 79 |
| n) ISR retenido al contribuyente                                                                                                    | 80 |
| o) ISR a cargo o a favor del ejercicio, según corresponda.                                                                                                    | 81 |
| 4. Pago                                                                                                    | 82 |
| a) Impuesto a cargo o a favor                                                                                                    | 82 |
| b) Subsidio para el empleo                                                                                                    | 83 |
| c) Compensaciones                                                                                                    | 84 |
| d) Estímulos del impuesto a cargo                                                                                                    | 86 |
| e) Total de aplicaciones                                                                                                    | 89 |
| f) Cantidad a cargo                                                                                                    | 89 |
| g) Cantidad a pagar                                                                                                    | 90 |
| 5. Datos adicionales                                                                                                    | 90 |
| a) ¿Estás obligado a calcular y pagar PTU del ejercicio que declara?                                                                                           | 91 |
| b) Cuenta de Capital de Aportación (CUCA)                                                                                                    | 95 |
| c) Cuenta de Utilidad Fiscal Neta (CUFIN)                                                                                                    | 96 |
| d) ¿Cuenta con el número de identificación del esquema reportable?                                                                                             | 96 |
| e) Indica si te dedicas exclusivamente a la generación de energía proveniente de<br>fuentes renovables o de sistemas de cogeneración de electricidad eficiente | 97 |
| VI. Vista previa y envío de la declaración                                                                                                    | 99 |
| VII. Documentos relacionados                                                                                                    | 99 |

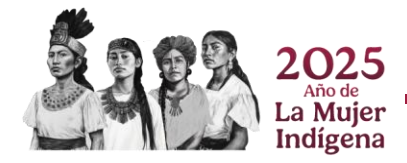

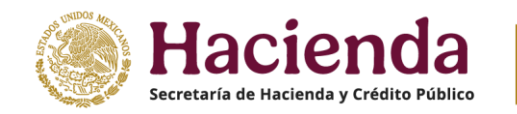

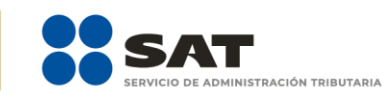

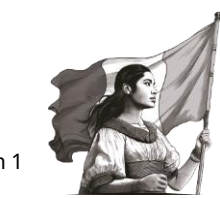

# Objetivo

Poner a disposición de los contribuyentes personas morales una guía que permita conocer el procedimiento para presentar su Declaración Anual 2024 en el aplicativo **Presenta tu declaración anual personas morales. Régimen Simplificado de Confianza**.

# I. Acceso al sistema

Ingresa a **sat.gob.mx** y sigue la ruta que se indica a continuación:

• Trámites y servicios.

| ē            | Portal de Trámites y S | Servicios de × +                                                                                                    |                                 |                                                                                                    |                                                                                                    |                                                              | $\sim$   | -          | J  | $\times$ |
|--------------|------------------------|----------------------------------------------------------------------------------------------------|---------------------------------|----------------------------------------------------------------------------------------------------|----------------------------------------------------------------------------------------------------|--------------------------------------------------------------|----------|------------|----|----------|
| $\leftarrow$ | $\rightarrow$ C        | O A https://www.                                                                                                    | at.gob.mx/portal/public/home    | 2                                                                                                    |                                                                                                    | ₿ 60% 🖒                                                      |          | ♡ (2)      | பி | =        |
|              | México Hacienda        | # SAT                                                                                                    |                                 |                                                                                                    |                                                                                                    |                                                              | Trámites | Gobierno C | 2  | ^        |
|              | Inicio                 | Trámites y servicios                                                                                                    | Personas Em                     | presas                                                                                                    | 2 🔁                                                                                                    | Q Buscar                                                     |          | 00         | ,  |          |
|              |                        | El Servicio d                                                                                                    | Bienv<br>(<br>Cont              | venid@ al Porta                                                                                                    | al del SAT                                                                                                    | sformación de México.                                        |          |            | ¢  |          |
|              |                        | Portal de Trámi<br>Prensa<br>Derschos del Contri<br>Datos abiertos<br>Aviso de privacidad<br>Denuncia a facturera<br>Denuncias@sat.gob.<br>55 8852 2222 | <b>is y Servicios</b><br>Lyente | Oficinas SAT<br>Directorio nacional<br>Atención personal<br>Lunes a Jueves:<br>de 830 a 1500 horas.<br>Viernes:<br>de 830 a 1500 horas.<br>Oficia Central<br>Av. Hidalgo 77, Col. Guerrero, C.P. 06300, | Contacto<br>Marca SAT<br>De lunea a viernes c<br>inhábiles. Desde cu<br>Chat uno a uno<br>Redes sociales<br>Ciudad de | te 900 a 18:00 horas, excepto dias<br>alquier parte del país |          |            |    |          |

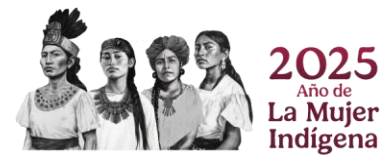

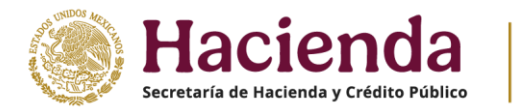

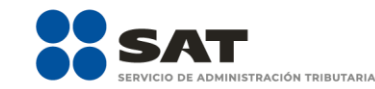

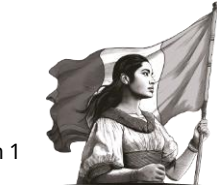

• Da clic en Declaraciones para empresas y posteriormente selecciona la opción Anual

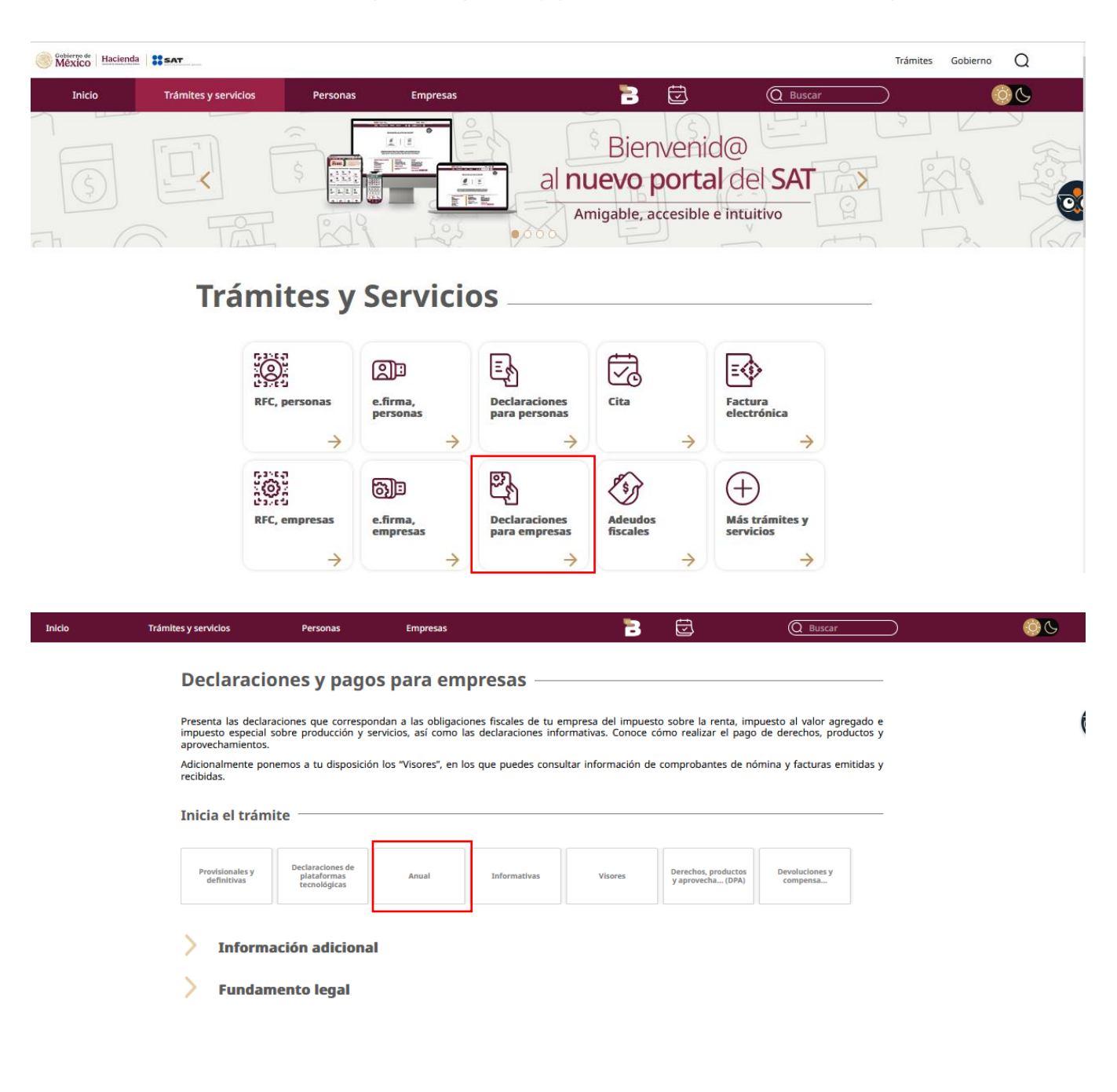

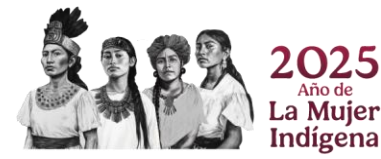

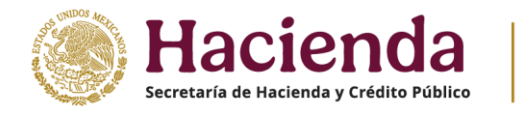

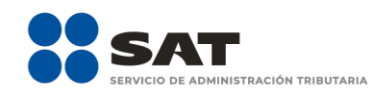

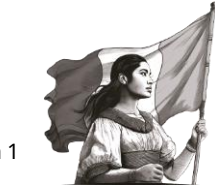

- Versión 1
- Selecciona Régimen General ejercicios 2019 en adelante y Régimen Simplificado de Confianza

| Inicio | Trámites y servicios                                        | Personas                                        | Empresas                                         |                                            | 3                                         | Ð                                             | Q Buscar                                   |                   | <b>0</b> 0 |
|--------|-------------------------------------------------------------|-------------------------------------------------|--------------------------------------------------|--------------------------------------------|-------------------------------------------|-----------------------------------------------|--------------------------------------------|-------------------|------------|
|        | Declaraci                                                   | ones y pago                                     | os para emp                                      | oresas —                                   |                                           |                                               |                                            |                   |            |
|        | Presenta las decla<br>impuesto especial<br>aprovechamientos | raciones que correspo<br>sobre producción y s   | ondan a las obligacion<br>ervicios, así como las | nes fiscales de tu e<br>declaraciones info | mpresa del impuest<br>rmativas. Conoce co | o sobre la renta, imp<br>ómo realizar el pago | uesto al valor agreg<br>de derechos, produ | gado e<br>ictos y |            |
|        | Adicionalmente po<br>recibidas.                             | onemos a tu disposició                          | on los "Visores", en los                         | s que puedes consu                         | ltar información de                       | comprobantes de nó                            | mina y facturas emi                        | tidas y           |            |
|        | Inicia el trán                                              | nite                                            |                                                  |                                            |                                           |                                               |                                            |                   |            |
|        | Provisionales y<br>definitivas                              | Declaraciones de<br>plataformas<br>tecnológicas | Anual                                            | Informativas                               | Visores                                   | Derechos, productos<br>y aprovecha (DPA)      | Devoluciones y compensa                    |                   |            |
|        | + Régim<br>Confia                                           | en General e<br>nza                             | jercicios 2019                                   | 9 en adelan                                | te y Régime                               | en Simplifica                                 | do de                                      |                   |            |
|        | + Anual                                                     | de personas                                     | morales plat                                     | aforma ant                                 | erior                                     |                                               |                                            |                   |            |
|        | Inform                                                      | ación adiciona                                  | ıl                                               |                                            |                                           |                                               |                                            |                   |            |

• Da clic en Ingresa al servicio.

#### Inicia el trámite Declaraciones de plataformas tecnológicas Derechos, productos y aprovecha... (DPA) Devoluciones y compensa... Provisionales y definitivas Informativas Visores Régimen General ejercicios 2019 en adelante y Régimen Simplificado de Confianza **Requisitos:** Contraseña o e.firma 1. Ingresa al servicio 🖸 . Selecciona el tipo de declaración a presentar y llena los datos que te solicita. En línea Impuesto sobre la renta: ISR personas morales, a partir del ejercicio 2019 en adelante. ISR contratistas y asignatarios de hidrocarburos, a partir del ejercicio 2019 en adelante. ISR sociedades cooperativas de producción, a partir del ejercicio 2019 en adelante. ISR simplificado de confianza. Persona moral. - ISR por inversiones en regímenes fiscales preferentes, a partir del ejercicio 2019 en adelante. ISR personas morales. PODEBI. ISR personas morales. POINBI. ISR personas morales. Chetumal. 3. En su caso, descarga la ISSIF 🖸 para la presentación conjunta con tu declaración del ejercicio. 4. Firma y envía la declaración, guarda el acuse de la declaración y, en su caso, línea de captura.

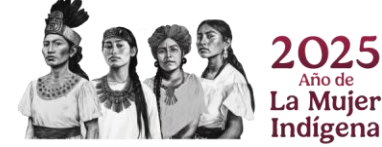

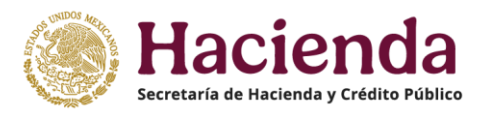

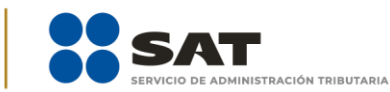

# a) Acceso con e.firma

Para ingresar con e.firma, carga el certificado (.cer), la clave privada (.key), captura la contraseña de la clave privada y da clic en "Enviar".

|   | Conjerno de<br>MEXICO         |        | Trámites | Gobierno | ٩ |
|---|-------------------------------|--------|----------|----------|---|
|   | 舎>Inicio                      |        |          |          |   |
|   | Acceso con e.firma            |        |          |          |   |
| [ | Certificado (.cer):           |        |          |          |   |
|   | Ubicación del certificado     | Buscar |          |          |   |
|   | Clave privada (.key):         |        |          |          |   |
|   | Ubicación de la llave privada | Buscar |          |          |   |
|   | Contraseña de clave privada:  |        |          |          |   |
|   | Contraseña                    |        |          |          |   |
|   | RFC:                          |        |          |          |   |
|   | RFC                           |        |          |          |   |
|   | Contraseña                    | Enviar |          |          |   |

# b) Acceso con Contraseña

Para ingresar con Contraseña, captura el RFC, Contraseña, Captcha y da clic en "Enviar".

| Cobii<br>MÉ       | ERNO DE<br>XICO                        |                                  |         |        | Trámites | Gobierno | ۹, ( |
|-------------------|----------------------------------------|----------------------------------|---------|--------|----------|----------|------|
| <b>≙&gt; In</b> i | icio                                   |                                  |         |        |          |          |      |
| Acce              | eso por contra                         | aseña                            |         |        |          |          |      |
|                   | RFC:                                   | RFC                              |         |        |          |          |      |
|                   | Contraseña: 😧                          | Contraseña                       |         |        |          |          |      |
|                   | e.firma portable:                      | Clave dinámica                   |         |        |          |          |      |
|                   | Captcha:                               | ₽ <mark>₽<sup>8</sup>©₽</mark> ₽ |         |        |          |          |      |
|                   |                                        | Escriba la palabra del capto     | cha     |        |          |          |      |
|                   |                                        |                                  | e.firma | Enviar |          |          |      |
| Sar               | 2025<br>Año de<br>La Mujer<br>Indígena |                                  | 7 / 99  |        |          |          |      |

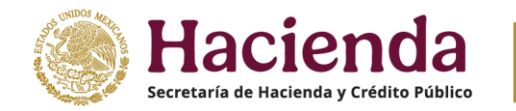

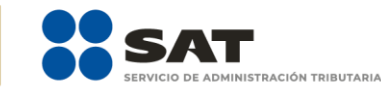

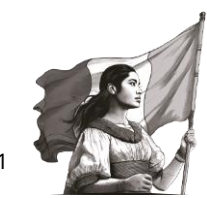

# II. Menú principal de la declaración

Al ingresar al sistema, se visualiza el menú con las siguientes opciones:

- Presentar declaración
- Consultas

| H H          |                                                            | a,                               |                 |
|--------------|------------------------------------------------------------|----------------------------------|-----------------|
|              | Declar                                                     | ración Anual de Personas Morales |                 |
|              |                                                            |                                  |                 |
| Presentar de | eclaración Consultas ▼                                     |                                  | Inicio Cerrar   |
| Configu      | De la declaración<br>Iración Por obligación                |                                  |                 |
| Ejercicio    | Declaraciones pagadas<br>Acuse de recibo de la declaración | ✓ Periodo                        | Del Ejercicio v |
|              |                                                            |                                  |                 |
|              |                                                            |                                  |                 |

# III. Configuración de la declaración

Al dar clic en "Presentar declaración", ingresas a la "Configuración de la declaración", selecciona el "Ejercicio", "Periodo" y "Tipo de declaración" que presentas.

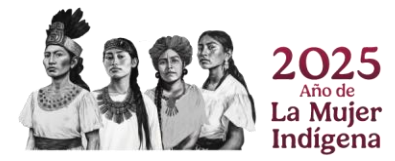

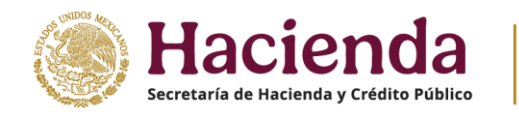

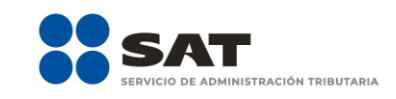

Inicio Cerrar

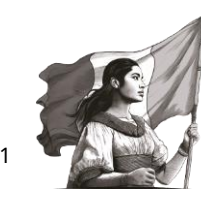

Presentar declaración Consultas -

|                     | eclaracion |   |                        |               |   |
|---------------------|------------|---|------------------------|---------------|---|
| Ejercicio           | 2023       | ~ | Periodo                | Del Ejercicio | ~ |
| Tipo de declaración | Selecciona | ~ | Tipo de complementaria | Selecciona    | ~ |

Una vez configurada la declaración, en el apartado "Obligaciones a declarar" responde "Sí" o "No" a la pregunta: "¿Estás obligado a dictaminar estados financieros en términos del 32-A del CFF?".

| Obligaciones a declarar      |                    |                      |                      |  |
|------------------------------|--------------------|----------------------|----------------------|--|
| ¿Estás obligado a dictaminar | estados financiero | os en términos del 3 | 2-A del CFF?         |  |
| Selecciona                   | ~                  |                      |                      |  |
| Selecciona                   |                    |                      |                      |  |
| Si                           |                    |                      |                      |  |
|                              |                    |                      |                      |  |
|                              | 1                  | SR simplificado de   | ISR por ingresos     |  |
|                              | с                  | onfianza. Personas   | sujetos a regímenes  |  |
|                              |                    | morales              | listales preferences |  |
|                              |                    |                      |                      |  |
|                              |                    |                      |                      |  |
|                              |                    | SIGU                 | IENTE                |  |

En caso de responder "Sí", da clic en "SIGUIENTE" para ingresar a la sección "Administración de la declaración".

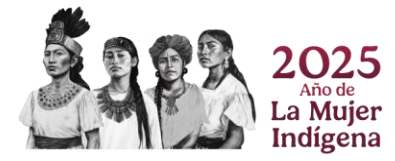

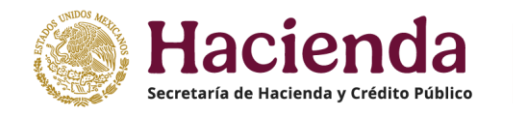

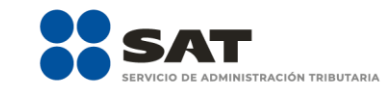

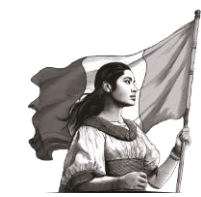

#### **Obligaciones a declarar**

¿Estás obligado a dictaminar estados financieros en términos del 32-A del CFF?

| Selecciona<br>Selecciona<br>Si<br>No | ~ |                                                       |                                                                 |  |
|--------------------------------------|---|-------------------------------------------------------|-----------------------------------------------------------------|--|
|                                      |   | ISR simplificado de<br>confianza. Personas<br>morales | ISR por ingresos<br>sujetos a regimenes<br>fiscales preferentes |  |
|                                      |   |                                                       |                                                                 |  |

En caso de responder "No", contesta la siguiente pregunta: ¿Optas por dictaminar tus estados financieros en términos del 32-A del CFF?", responde "Sí" o "No".

SIGUIENTE

| Obligaciones a decla    | arar                  |                                                       |                                                                 |  |
|-------------------------|-----------------------|-------------------------------------------------------|-----------------------------------------------------------------|--|
| ¿Estás obligado a dicta | minar estados financi | eros en términos del 3                                | 2-A del CFF?                                                    |  |
| No                      | ~                     |                                                       |                                                                 |  |
| ¿Optas por dictaminar t | us estados financiero | s en términos del 32-A                                | del CFF?                                                        |  |
| Selecciona              | ~                     |                                                       |                                                                 |  |
| Selecciona<br>Si<br>No  |                       | $\checkmark$                                          |                                                                 |  |
|                         |                       | ISR simplificado de<br>confianza. Personas<br>morales | ISR por ingresos<br>sujetos a regimenes<br>fiscales preferentes |  |
|                         |                       | SIGU                                                  | IENTE                                                           |  |

Si respondes "Sí", selecciona la opción "ISR simplificado de confianza. Personas morales" o "ISR por ingresos sujetos a regímenes fiscales preferentes". Da clic en "SIGUIENTE", para ingresar a la sección "Administración de la declaración".

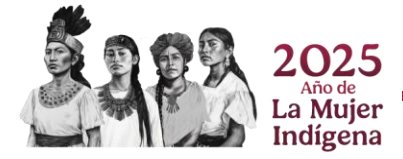

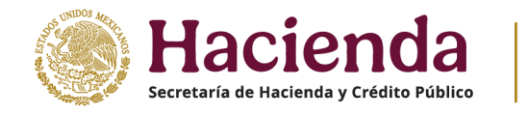

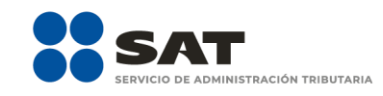

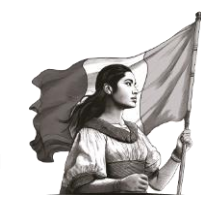

| ;Optas por dictaminar tus estados financieros en términos del 32-A del CFF?             | 7                                         |
|-----------------------------------------------------------------------------------------|-------------------------------------------|
| Si 🗸                                                                                    |                                           |
|                                                                                         |                                           |
| ISR simplificado de ISR por i<br>confianza. Personas sujetos a r<br>morales fiscales pr | or ingresos<br>a regímenes<br>preferentes |

Si respondes "No", contesta la siguiente pregunta: "¿Estás obligado a presentar la información sobre tu situación fiscal, de acuerdo al artículo 32-H del CFF?", responder "Sí" o "No".

| 10                     | ~                     |                         |                                        |
|------------------------|-----------------------|-------------------------|----------------------------------------|
| ptas por dictaminar tu | s estados financiero  | os en términos del 32-A | del CFF?                               |
| 0                      | ~                     |                         |                                        |
| stás obligado a preser | ntar la información s | obre tu situación fisca | , de acuerdo al artículo 32-H del CFF? |
| elecciona              | ~                     |                         |                                        |
| Selecciona<br>Si       |                       |                         |                                        |
| lo                     |                       |                         |                                        |
|                        |                       |                         |                                        |
|                        |                       | ISR simplificado de     | ISR por ingresos                       |
|                        |                       | morales                 | fiscales preferentes                   |
|                        |                       |                         |                                        |

Si respondes "Sí", se visualiza la opción "ISR simplificado de confianza. Personas morales", así como "ISR por ingresos sujetos a regímenes fiscales preferentes". Da clic en "SIGUIENTE" para ingresar a la sección "Administración de la declaración".

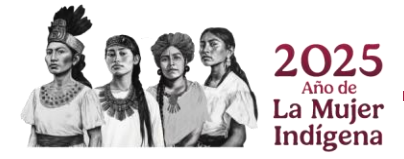

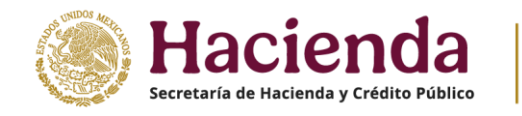

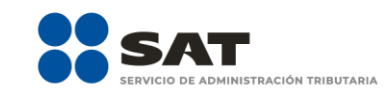

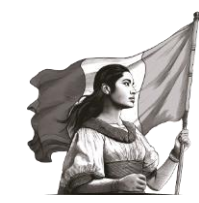

#### **Obligaciones a declarar**

| ¿Estás obligado a dict | taminar estados financie  | eros en términos del 3                                | 2-A del CFF?                                                    |              |
|------------------------|---------------------------|-------------------------------------------------------|-----------------------------------------------------------------|--------------|
| No                     | ~                         |                                                       |                                                                 |              |
| ¿Optas por dictaminar  | r tus estados financieros | s en términos del 32-A                                | del CFF?                                                        |              |
| No                     | ~                         |                                                       |                                                                 |              |
| ¿Estás obligado a pre  | sentar la información so  | obre tu situación fisca                               | l, de acuerdo al artículo 3                                     | 2-H del CFF? |
| Si                     | ~                         |                                                       |                                                                 |              |
|                        |                           | ISR simplificado de<br>confianza. Personas<br>morales | ISR por ingresos<br>sujetos a regimenes<br>fiscales preferentes |              |
|                        |                           | SIGU                                                  | IENTE                                                           |              |

Si respondes "No", selecciona la opción "ISR simplificado de confianza. Personas morales" o "ISR por ingresos sujetos a regímenes fiscales preferentes" según corresponda y da clic en "SIGUIENTE" para ingresar a la sección "Administración de la declaración".

| No v<br>¿Optas por dictaminar tus estados financieros en términos del 32-A del CFF?<br>No v<br>¿Estás obligado a presentar la información sobre tu situación fiscal, de acuerdo al artículo 32-H del CFF?<br>No v<br>ISR simplificado de<br>confianza. Personas<br>morales<br>ISR por ingresos<br>sujetos a regimenes<br>fiscales preferentes<br>SIGUIENTE | bligaciones a decla<br>¿Estás obligado a dictam | rar<br>inar estados financieros en términos del 32-A del CFF?                       |
|----------------------------------------------------------------------------------------------------|-------------------------------------------------|-------------------------------------------------------------------------------------|
| ¿Optas por dictaminar tus estados financieros en términos del 32-A del CFF?<br>No<br>ZEStás obligado a presentar la información sobre tu situación fiscal, de acuerdo al artículo 32-H del CFF?<br>No<br>ISR simplificado de<br>onfianza. Personas<br>morales<br>ISR por ingresos<br>sujetos a regimenes<br>fiscales preferentes<br>SIGUENTE               | No                                              | ~                                                                                   |
| No<br>cEstás obligado a presentar la información sobre tu situación fiscal, de acuerdo al artículo 32-H del CFF?<br>No<br>ISR simplificado de<br>confianza. Personas<br>morales<br>ISR por ingresos<br>sujetos a regimenes<br>fiscales preferentes<br>ISUENTE                                                                                              | ¿Optas por dictaminar tu                        | is estados financieros en términos del 32-A del CFF?                                |
| Estás obligado a presentar la información sobre tu situación fiscal, de acuerdo al artículo 32-H del CFF?          No <ul> <li>ISR simplificado de onfianza. Personas morales</li> <li>ISR por ingresos sujetos a regimenes fiscales preferentes</li> </ul> SIGUIENTE                                                                                      | No                                              | ~                                                                                   |
| ISR simplificado de<br>confianza. Personas<br>morales<br>ISR por ingresos<br>sujetos a regimenes<br>fiscales preferentes<br>SIGUIENTE                                                                                                    | ¿Estás obligado a presen                        | ntar la información sobre tu situación fiscal, de acuerdo al artículo 32-H del CFF? |
| SIGUIENTE                                                                                                    |                                                 | ISR simplificado de<br>confianza. Personas<br>morales fiscales preferentes          |
| 2025<br>La Mujer                                                                                                    |                                                 | SIGUIENTE                                                                           |
| 2025<br>La Mujer                                                                                                    |                                                 |                                                                                     |
| 2025<br>Año de<br>La Mujer                                                                                                    |                                                 |                                                                                     |
| Ano de<br>La Mujer                                                                                                    |                                                 | 025                                                                                 |
|                                                                                                    | La La                                           | no de<br>Mujer                                                                      |

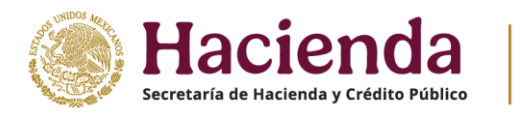

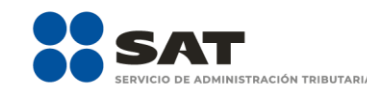

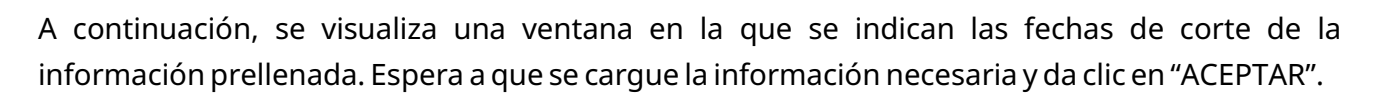

|                                                                                                    | Declaración Anual de Personas Morales                                                                                                    |               |
|----------------------------------------------------------------------------------------------------|----------------------------------------------------------------------------------------------------|---------------|
| -                                                                                                    | Para el pre llenado de tu declaración anual, el Servicio de Administración<br>Tributaria cuenta con la siguiente información:<br>Pagos provisionales y entero de retenciones con fecha de corte: No |               |
| Presentar declaración Consultas •<br>Administración de la de                                                                    | <ul> <li>Precarga de la declaración anual inmediata anterior: No existe<br/>información</li> <li>CFDI's de nómina con fecha de corte: 01/01/2023</li> </ul>                                         | Inicio Cerrar |
| Descripción de los pasos para el llenado<br>1. Ingresa a cada una de las secciones y<br>2. Captura tus ingresos y deducciones a | Captura la información solicitada, correspondiente al ejercició que estas declarando.<br>utorizadas, así como los otros datos para la determinación del impuesto.                                   |               |

# IV. Administración de la declaración

En la sección "Administración de la declaración" se visualiza el apartado "Descripción de los pasos para el llenado de la declaración:". Da clic en la obligación registrada y captura la información solicitada.

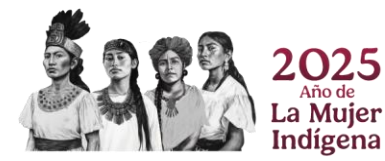

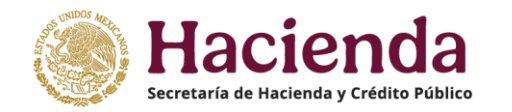

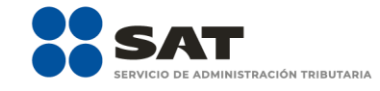

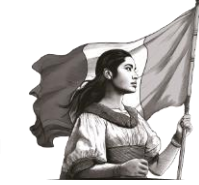

Inicio Cerrar

# Administración de la declaración

Descripción de los pasos para el llenado de la declaración:

- 1. Ingresa a cada una de las secciones y captura la información solicitada, correspondiente al ejercicio que estás declarando.
- 2. Captura tus ingresos y deducciones autorizadas, así como los otros datos para la determinación del impuesto.
- 3. En caso de haber obtenido ingresos que estén sujetos a regímenes preferentes, captura la información solicitada de los ingresos y el impuesto correspondiente.
- 4. Para revisar tu declaración, da clic en el botón "Vista previa".
- 5. Para enviar tu declaración, da clic en el botón "Enviar"
- 6. Después del envío, se genera el acuse de recibo de tu declaración.

| ISR simplificado de confianza.<br>Personas morales | Estados financieros |
|----------------------------------------------------|---------------------|
| Tota                                               | l a pagar:          |
| VISTA PREVIA                                       | ENVIAR DECLARACIÓN  |

#### V. Llenado de la declaración

La declaración se compone de los apartados siguientes:

- 1. Ingresos
- 2. Deducciones autorizadas
- 3. Determinación
- 4. Pago
- 5. Datos adicionales

#### 1. Ingresos

En el apartado "Ingresos" se visualizan los siguientes campos:

- a) Ingresos exentos o no acumulables
- **b**) Total de ingresos

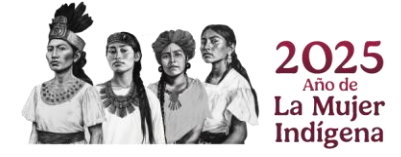

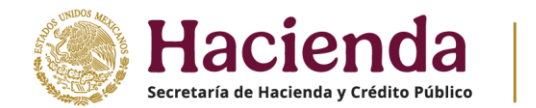

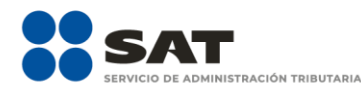

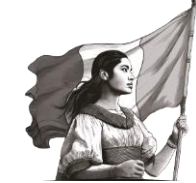

- c) ¿Tienes ingresos que solo se acumulan en la declaración anual?
- d) Total de ingresos acumulables

# ISR simplificado de confianza. Personas morales

| INSTRUCCIONE              | ES                                                                   |               |          |                   | ADMIN             | ISTRACIÓN DE LA DECLARAC | ÓN | GUARDAR |
|---------------------------|----------------------------------------------------------------------|---------------|----------|-------------------|-------------------|--------------------------|----|---------|
| Ingresos 3                | Deducciones autorizadas                                              | Determinación | Pago     | Datos adicionales |                   |                          |    |         |
| Los campos man            | cados con asterisco (*) son obligatorios<br>entos o no acumulables 😧 |               |          |                   |                   | CAPTURAR                 | ]  |         |
| *Total de ingr            | esos 🝞                                                               |               |          | 421,50            | )3 <mark>!</mark> | DETALLAR                 |    |         |
| *¿Tienes ingr<br>anual? 👩 | esos que solo se acumulan en la                                      | declaración   | Seleccio | ona 💊             | × !               |                          |    |         |
| Total de ingr             | esos acumulables                                                     | (=            | )        | 421,503           |                   |                          |    |         |

# A. Ingresos exentos o no acumulables

En el campo "Ingresos exentos o no acumulables" da clic en "CAPTURAR".

| ISR simp                           | lificado de confi                                                  | anza. Perso   | onas r | norales           |                                  |         |
|------------------------------------|--------------------------------------------------------------------|---------------|--------|-------------------|----------------------------------|---------|
| INSTRUCCIONE                       | s                                                                  |               |        |                   | ADMINISTRACIÓN DE LA DECLARACIÓN | GUARDAR |
| Ingresos <mark>5</mark>            | Deducciones autorizadas                                            | Determinación | Pago   | Datos adicionales |                                  |         |
| Los campos marco<br>*Ingresos exer | ados con asterisco (*) son obligatorios<br>ntos o no acumulables 🔞 |               |        |                   | 0 ! CAPTURAR                     |         |

Para informar tus Ingresos exentos o no acumulables debes dar clic en "AGREGAR".

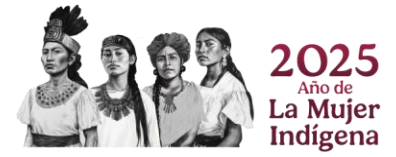

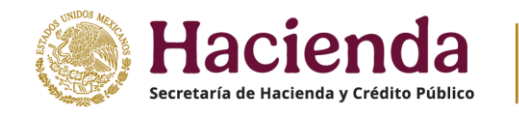

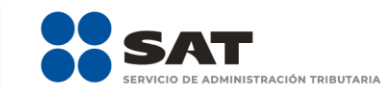

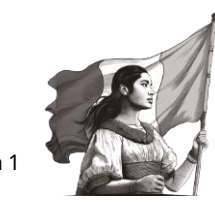

INSTRUCCIONES

Ingresos exentos o no acumulables

| de ingreso | Importe                  | Eliminar           |
|------------|--------------------------|--------------------|
|            |                          |                    |
|            |                          |                    |
|            |                          |                    |
| de ingreso | Importe                  | Eliminar           |
|            |                          |                    |
|            | de ingreso<br>de ingreso | de ingreso Importe |

Selecciona el tipo de ingreso que hayas obtenido en el ejercicio y captura el importe correspondiente.

| Ingresos exentos o no ac | umulables                                                                    |                                                    | INSTRUCCIONES                            |
|--------------------------|------------------------------------------------------------------------------|----------------------------------------------------|------------------------------------------|
| ingresos exentos         |                                                                              |                                                    |                                          |
| *Tipo de ingreso         | Selecciona                                                                   | ✓ ! *Importe                                       |                                          |
|                          | Selecciona<br>Sin ingresos exentos<br>Ingresos exentos, derivados de las inv | rersiones efectuadas por fondos de pensiones y jul | pilaciones constituidas en el extranjero |

# Da clic en "GUARDAR".

| Ingresos exentos o no acu | mulables                                                | INSTRUCCIONES |
|---------------------------|---------------------------------------------------------|---------------|
| Ingresos exentos          |                                                         |               |
| *Tipo de ingreso          | Ingresos exentos, derivados de las inversion 👻 *Importe | 400           |
|                           | GUARDAR                                                 |               |

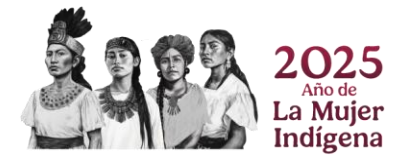

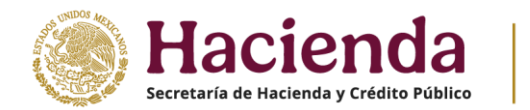

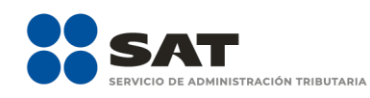

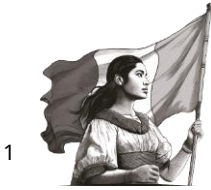

En caso de no haber obtenido ingresos exentos o no acumulables, selecciona la opción "Sin ingresos exentos" o "Sin ingresos no acumulables".

| Ingresos exentos o no ac | umulables            |                                   | INSTRUCCIONES |
|--------------------------|----------------------|-----------------------------------|---------------|
| Ingresos exentos         |                      |                                   |               |
| *Tipo de ingreso         | Sin ingresos exentos | *Importe     GUARDAR     CANCELAR | 0             |
|                          | Tipo de ingreso      | Importe                           | Eliminar      |
|                          |                      |                                   |               |
| Ingresos no acumulables  |                      |                                   |               |

Al terminar de capturar tus ingresos exentos o no acumulables, da clic en "CERRAR".

| igresos no acumulables                  |                 |       |         |   |          |
|-----------------------------------------|-----------------|-------|---------|---|----------|
| AGREGAR                                 |                 |       |         |   |          |
|                                         | Tipo de ingreso |       | Importe |   | Eliminar |
| Sin Ingresos no acumulables.            |                 |       |         | 0 | 1        |
|                                         |                 |       |         |   |          |
|                                         |                 |       |         |   |          |
|                                         |                 |       |         |   |          |
| al de ingresos exentos o no acumulables |                 | 8,700 |         |   |          |
|                                         |                 |       |         |   |          |
|                                         |                 |       |         |   |          |

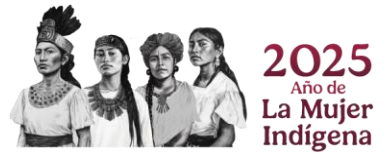

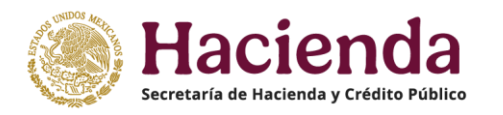

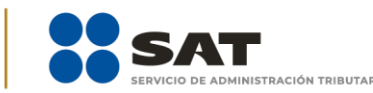

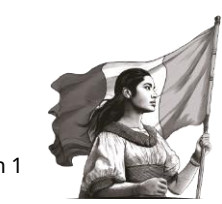

# B. Total de ingresos

El campo "Total de ingresos" está precargado con la información de los pagos provisionales. Da clic en "DETALLAR" para desglosar los conceptos de los ingresos obtenidos en el ejercicio.

# ISR simplificado de confianza. Personas morales

| INSTRUCCIONE                                  | S                                        |                   |      | I                 | ADMINISTRACIÓN DE LA DECLARACIÓN | GUARDAR |
|-----------------------------------------------|------------------------------------------|-------------------|------|-------------------|----------------------------------|---------|
| ✓ Ingresos                                    | Deducciones autorizadas                  | Determinación     | Pago | Datos adicionales |                                  |         |
| Los campos marc                               | cados con asterisco (*) son obligatorios |                   |      |                   |                                  |         |
| *Ingresos exe                                 | entos o no acumulables 💡                 |                   |      | 0                 | CAPTURAR                         |         |
| *Total de ingre<br>*¿Tienes ingre<br>anual? ? | esos 🕡                                   | declaración<br>/- | No   | 1,062,937         | DETALLAR                         |         |
| Total de ingr                                 | esos acumulables                         | (=                | •)   | 1,062,937         |                                  |         |

A continuación, se visualizan las pestañas "Detalle" e "Ingresos de pagos provisionales".

| Ingresos              |                                 |  |
|-----------------------|---------------------------------|--|
| Detalle               | Ingresos de pagos provisionales |  |
| *Ingresos             | 1,062,937                       |  |
| *Importe por detallar | 0                               |  |
| *Importe detallado    | 1,062,937                       |  |
| AGREGAR               |                                 |  |

Selecciona el "Tipo de ingreso" que hayas obtenido durante el ejercicio, captura el "Importe" correspondiente y da clic en "GUARDAR".

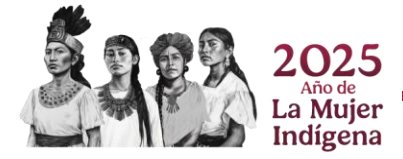

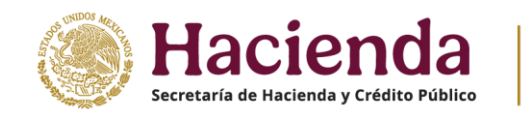

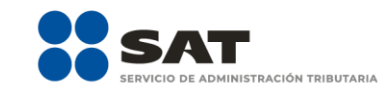

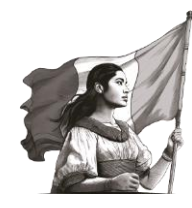

| Ingresos                                  |                                                                                                    |                                                                        |                                                                 |                                                       |         | INSTRUCCIO | A        |
|-------------------------------------------|----------------------------------------------------------------------------------------------------|------------------------------------------------------------------------|-----------------------------------------------------------------|-------------------------------------------------------|---------|------------|----------|
| Detalle                                   |                                                                                                    |                                                                        | Ingresos de pagos pre                                           | ovisionales                                           |         |            |          |
| *Ingresos                                 |                                                                                                    |                                                                        | 1,062,937                                                       |                                                       |         |            |          |
| *Importe por detallar                     |                                                                                                    |                                                                        | 0                                                               |                                                       |         |            |          |
| *Importe detallado                        |                                                                                                    |                                                                        | 1,062,937                                                       |                                                       |         |            |          |
| *Tipo de ingreso                          | Selecciona<br>Selecciona<br>Beneficio por mejoras que pasan a propied<br>Cantidades percibidas para gastos por cue<br>Consolidación de la nuda propiedad y el us<br>Enajenación de bienes                                                                                                    | ad del arrenda<br>nta de terceros<br>sufructo de un t                  | *Importe<br>dor<br>ien                                          |                                                       |         |            |          |
|                                           | Ganancia derivada de la transmisión de pro<br>Ganancia por enajenación de activos y títul                                                                                                    | opiedad de bier<br>los                                                 | nes por pago en especie                                         |                                                       | Importe |            | Eliminar |
| Ingresos derivados de deudas no cubiertas | Ingresos perviados de deudas no cubiertas<br>Ingresos por indemnización del seguro del<br>Intereses<br>Otorgamiento del uso o goce temporal de b<br>Prestación de servicios nacionales<br>Cantidades recibidas en efectivo por presta<br>Recuperación por seguros y fanzas<br>(Ganancia en La anieración de farzones u s | s<br>hombre clave<br>bienes cuando :<br>amos, aportacio<br>activo filo | se cobren total o parcialmente<br>ones para futuros aumentos de | las contraprestaciones<br>e capital o aumentos de cap | oital   | 1,062,937  | Î        |
|                                           | Prestación de servicios extranjeros<br>Ventas nacionales<br>Ventas extranjeras                                                                                                    | activo iijo                                                            |                                                                 |                                                       |         |            | CERRAR   |

Para capturar otro registro, da clic en "AGREGAR" <u>sin duplicar los conceptos</u>.

| Detalle                                   | Ingresos de pagos provisionales |
|-------------------------------------------|---------------------------------|
| *Ingresos                                 | 1.062.937                       |
| *Importe por detallar                     | 1,060,937                       |
| *Importe detallado                        | 2,000                           |
| AGREGAR                                   |                                 |
| Ting                                      | ingrange Etiminer               |
| Ingresos derivados de deudas no cubiertas | 2,000                           |

Al terminar de capturar tus ingresos nominales, da clic en "CERRAR".

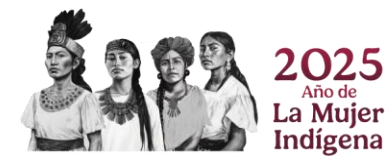

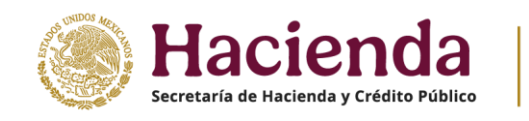

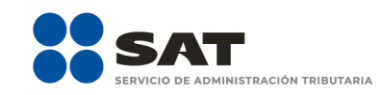

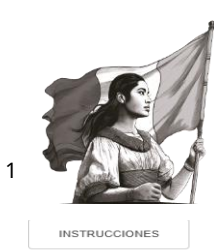

| Ingresos                                  |                 |                                 | INSTRUCC  | ONES     |
|-------------------------------------------|-----------------|---------------------------------|-----------|----------|
| Detalle                                   |                 | Ingresos de pagos provisionales |           |          |
|                                           |                 |                                 |           |          |
| *Ingresos                                 |                 | 1,062,937                       |           |          |
| *Importe por detallar                     |                 | 0                               |           |          |
| *Importe detallado                        |                 | 1,062,937                       |           |          |
| AGREGAR                                   |                 |                                 |           |          |
|                                           |                 |                                 |           |          |
|                                           | Tipo de ingreso |                                 | Importe   | Eliminar |
| Ingresos derivados de deudas no cubiertas |                 |                                 | 2,000     | Û        |
| Ventas nacionales                         |                 |                                 | 1,060,937 | Û        |
|                                           |                 |                                 |           |          |
|                                           |                 |                                 |           |          |
|                                           |                 |                                 |           | CERRAR   |
|                                           |                 |                                 |           | CERRAR   |

En la pestaña "Ingresos de pagos provisionales" se visualiza la información de las declaraciones de pagos provisionales que se precargan en la declaración anual. Da clic en el botón "CERRAR".

| Detalle                                                                                                    |                   |                      | Ingresos        | de pagos provisional | les        |                               |       |  |  |
|----------------------------------------------------------------------------------------------------|-------------------|----------------------|-----------------|----------------------|------------|-------------------------------|-------|--|--|
| Si deseas modificar la información precargada en la declaración anual, realiza los cambios correspondientes en los pagos provisionales |                   |                      |                 |                      |            |                               |       |  |  |
|                                                                                                    |                   |                      |                 | Declaración vigente  |            |                               |       |  |  |
| Periodo                                                                                                    | Total de ingresos | Estatus              | N° de operación | de declaración       | Fecha de p | resentación de la declaración |       |  |  |
| Enero                                                                                                    |                   | No presentada        |                 |                      |            |                               |       |  |  |
| Febrero                                                                                                    | 118,788           | Presentada No pagada | 23090000050     |                      | 27/11/2023 |                               |       |  |  |
| Marzo                                                                                                    |                   | No presentada        |                 |                      |            |                               |       |  |  |
| Abril                                                                                                    | 53,541            | Presentada Pagada    | 23090000051     |                      | 27/11/2023 |                               |       |  |  |
| Mayo                                                                                                    |                   | No presentada        |                 |                      |            |                               |       |  |  |
| Junio                                                                                                    |                   | No presentada        |                 |                      |            |                               |       |  |  |
| Julio                                                                                                    |                   | No presentada        |                 |                      |            |                               |       |  |  |
| Agosto                                                                                                    |                   | No presentada        |                 |                      |            |                               |       |  |  |
| Septiembre                                                                                                    |                   | No presentada        |                 |                      |            |                               |       |  |  |
| Octubre                                                                                                    | 475,118           | Presentada Pagada    | 230720000040    |                      | 27/11/2023 |                               |       |  |  |
| Noviembre                                                                                                    | 534,278           | Presentada Pagada    | 230330000047    |                      | 27/11/2023 |                               |       |  |  |
| Diciembre                                                                                                    |                   | No presentada        |                 |                      |            |                               |       |  |  |
| Total                                                                                                    | 1,181,725         |                      |                 |                      |            |                               |       |  |  |
| mporte de los ingresos que son considerados para efectos de<br>cumulación, solo períodos pagados                                       |                   |                      | 1,062,937       |                      |            |                               |       |  |  |
|                                                                                                    |                   |                      |                 |                      |            |                               | CERRA |  |  |

# C. ¿Tienes ingresos que solo se acumulan en la declaración anual?

En el campo ¿Tienes ingresos que solo se acumulan en la declaración anual? responde "Sí" o "No", según corresponda.

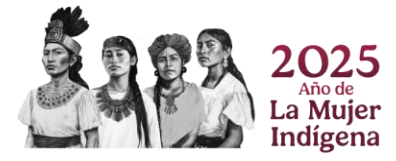

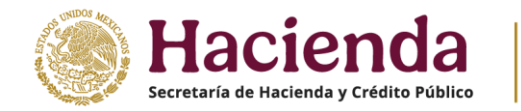

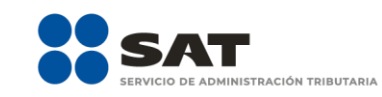

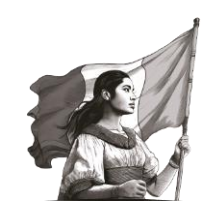

#### ISR simplificado de confianza. Personas morales

| INSTRUCCION                                                     | ES                                        |               |            |                   | ADMINISTRACIÓN DE LA DECLARACIÓN | GUARDAR |
|-----------------------------------------------------------------|-------------------------------------------|---------------|------------|-------------------|----------------------------------|---------|
| ngresos 1                                                       | Deducciones autorizadas                   | Determinación | Pago       | Datos adicionales |                                  |         |
| Los campos mar                                                  | rcados con asterisco (*) son obligatorios |               |            |                   |                                  |         |
| *Ingresos exentos o no acumulables 🕜                            |                                           |               |            | 0                 | CAPTURAR                         |         |
| *Total de ingr                                                  | resos 🕜                                   |               |            | 1,062,937         | DETALLAR                         |         |
| *¿Tienes ingresos que solo se acumulan en la declaración anual? |                                           |               | Selecció   | ona 🗸             |                                  |         |
| Total de ing                                                    | resos acumulables                         | (=            | ) Sí<br>No |                   |                                  |         |

Cuando respondes "Sí", se habilitan los campos:

- Ingresos que solo se acumulan en la declaración anual
- Ingresos percibidos de fuente ubicada en el extranjero
- Ingresos del extranjero por dividendos distribuidos

Da clic en "CAPTURAR" del ingreso que desees declarar.

|                                                    | inicado de conna                            |                 | masi | norales           |                                  |         |
|----------------------------------------------------|---------------------------------------------|-----------------|------|-------------------|----------------------------------|---------|
| INSTRUCCION                                        | ES                                          |                 |      |                   | ADMINISTRACIÓN DE LA DECLARACIÓN | GUARDAR |
| gresos <mark>3</mark>                              | Deducciones autorizadas                     | Determinación   | Pago | Datos adicionales |                                  |         |
| Los campos mar                                     | cados con asterisco (*) son obligatorios    |                 |      |                   |                                  |         |
| *Ingresos exe                                      | entos o no acumulables 🔞                    |                 |      | 0                 | CAPTURAR                         |         |
| *Total de ingr<br>*¿Tienes ingr<br>anual? <b>?</b> | resos 🕜<br>resos que solo se acumulan en la | declaración     | Sí   | 1,062,937         | DETALLAR                         |         |
| *Ingresos que                                      | e solo se acumulan en la declara            | ción anual (+   | )    |                   | ! CAPTURAR                       |         |
| *Ingresos pro                                      | ocedentes de fuente ubicada en e            | l extranjero (+ |      |                   | CAPTURAR                         |         |
| -                                                  |                                             |                 |      |                   |                                  |         |
| *Ingresos del                                      | extranjero por dividendos distrib           | uidos (+        | )    |                   | CAPTURAR                         |         |

En el campo "Ingresos que solo se acumulan en la declaración anual", al dar clic en "CAPTURAR" se visualiza el botón "INSTRUCCIONES", el cual muestra una ventana emergente con los pasos que debes seguir para informar tus ingresos. Da clic en "CERRAR".

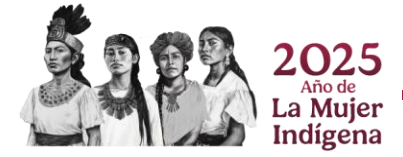

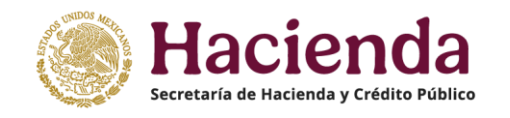

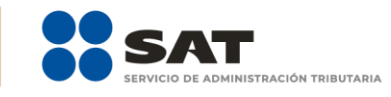

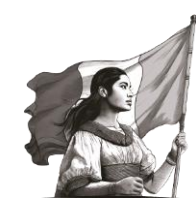

| Ingresos que solo se acumulan en la declarac                   | Instrucciones ×                                                                                                    |                  | INSTRUCCION  | NES      |
|----------------------------------------------------------------|----------------------------------------------------------------------------------------------------|------------------|--------------|----------|
| AGREGAR                                                        | En este apartado podrá agregar las opciones necesarias de cada<br>conceptos para acumular a los ingresos.<br>Si percibió utilidades distribuidas de un fideicomiso, deberá de capturar la<br>información del fideicomisos y de la fiduciaria, así como el impuesto que se |                  |              |          |
| Tipo de ingreso Importe del ingreso                            | pagó a su nombre.                                                                                                    | oor fideicomisos | ISR retenido | Eliminar |
| Total Importe del ingreso<br>Total ISR pagado por fideicomisos | Si en el ejercicio que declarar inicio operaciones y no estuvo obligado a<br>presentar pagos provisionales, podrá seleccionar la opción<br>correspondiente y capturar el importe del ingreso obtenido y en su caso el<br>ISR que le hayan retenido.                       |                  |              |          |
| Total ISR retenido                                             | En las demás opciones, solo deberá de capturar el importe del ingreso que<br>se acumulará en el ejercicio.                                                                                                    |                  |              |          |
| Deberás capturar al menos un registro dando clic en el botó    |                                                                                                    |                  |              |          |
|                                                                | CERRAR                                                                                                    |                  |              |          |
|                                                                |                                                                                                    |                  |              | CERRAR   |

A continuación, da clic en "AGREGAR". Selecciona el "Tipo de ingreso" y captura el "Importe" correspondiente.

| AGREGAR                                              |                                                                                                    |                                                                                                    |             |         |
|------------------------------------------------------|----------------------------------------------------------------------------------------------------|----------------------------------------------------------------------------------------------------|-------------|---------|
|                                                      |                                                                                                    |                                                                                                    |             |         |
| *Tipo de ingreso                                     | cciona 🗸 🗸                                                                                                    | *Importe                                                                                                    |             |         |
| Select<br>Estimu<br>Estimu                           | cciona<br>nulo fiscal acumulable "Crédito IEPS Diésel para<br>nulo fiscal acumulable "Crédito IEPS vehículos m                                                                                            | maquinaria general, excepto vehículos".<br>Iarinos".                                                                                                    | ^           |         |
| Estim<br>Tipo<br>Estim                               | nulo fiscal acumulable "Crédito IEPS diesel medi-<br>nulo fiscal acumulable "Crédito IEPS Diésel para<br>nulo fiscal acumulable "Crédito IEPS Diésel Autor                                                | los de transporte de baja velocidad o bajo pertil".<br>actividades agropecuarias o silvícolas por aplicación de f<br>motriz para Transporte Público de Personas".<br>motriz para Transporte Público de Carca". | iactor". El | liminar |
| Total Importe del ingreso Estim<br>Estim             | nulo fiscal acumulable "Crédito IEPS Diésel Autor<br>nulo fiscal acumulable "Crédito IEPS Diésel Autor<br>nulo fiscal acumulable "Crédito IEPS Diésel Autor                                               | motriz para Transporte Público Ve Carga .<br>motriz para Transporte Público Turístico".<br>motriz para Transporte Privado de Personas".                                                                        |             |         |
| Deberás capturar al menos un registro dano<br>Estímu | nulo fiscal acumulable Crédito IEI S Diese Ador<br>nulo fiscal acumulable "Crédito IEPS Diésel Autor<br>nulo fiscal acumulable "Crédito 50% en el pago d                                                  | motriz para Transporte Privado Turístico".<br>Je peaje para Transporte Público de Personas".                                                                                                    |             |         |
| Estimu<br>Estimu                                     | nulo fiscal acumulable "Crédito 50% en el pago d<br>nulo fiscal acumulable "Crédito 50% en el pago d<br>nulo fiscal acumulable "Crédito 50% en el pago d                                                  | le peaje para Transporte Público de Carga".<br>le peaje para Transporte Público Turístico".<br>le peaje para Transporte Privado de Parsonas"                                                                   |             | CERRAR  |
| iotal de ingresos acumu<br>Estim<br>Estim            | nuo issa acumulable "Crédito 50% en el pago d<br>nulo fiscal acumulable "Crédito 50% en el pago d<br>nulo fiscal acumulable "Crédito 50% en el pago d<br>nulo fiscal acumulable "Crédito IEPS combustible | le peaje para i rainspunte rinvadu de reisolităs .<br>Ile peaje para Transporte Privado de Carga".<br>Ile peaje para Transporte Privado Turístico".<br>e fósiles".                                             |             |         |

Al seleccionar el "Tipo de ingreso", se habilita el campo de "Importe" donde puedes registrar el monto que se acumula a tus demás ingresos:

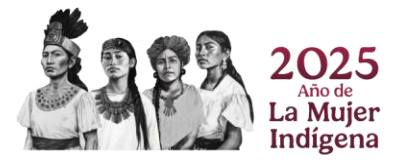

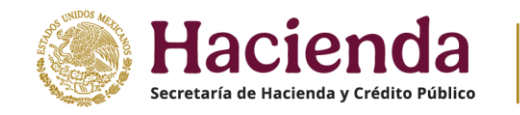

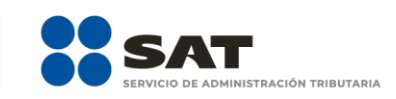

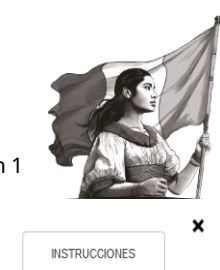

Ingresos que solo se acumulan en la declaración anual

| *Tipo de ingreso             | Estímulo fiscal acumulable "Crédito IEPS vehícul 🗸 | *importe | 50       | ,000   |
|------------------------------|----------------------------------------------------|----------|----------|--------|
|                              | GUARDAR                                            | CANCELAR |          |        |
|                              | Tipo de ingreso                                    | Importe  | Eliminar |        |
| otal Importe del ingreso     |                                                    | 0        |          |        |
| Deberás capturar al menos un | registro dando clic en el botón "Agregar".         |          |          |        |
|                              |                                                    |          |          | CERRAR |

Si percibiste utilidades distribuidas de un fideicomiso, captura el importe del ingreso, RFC de la fiduciaria y del fideicomiso, así como el impuesto que se pagó a su nombre. Posteriormente, da clic en "GUARDAR".

| Ingresos que solo se acumulan en la declaración anual |                                      | INSTRUCCIONES | × |
|-------------------------------------------------------|--------------------------------------|---------------|---|
|                                                       |                                      | INSTRUCCIONES |   |
|                                                       |                                      |               |   |
|                                                       |                                      |               |   |
| *Tipo de ingreso                                      | Utilidad distribuida por fideicomiso |               |   |
| Importe del ingreso                                   | 7,000                                |               |   |
| RFC de la fiduciaria                                  |                                      |               |   |
| RFC del fideicomiso                                   |                                      |               |   |
| ISR pagado por fideicomisos                           |                                      |               |   |
| ISR retenido                                          |                                      |               |   |
|                                                       |                                      |               |   |
|                                                       | GUARDAR CANCELAR                     |               |   |
|                                                       |                                      |               |   |

Si en el ejercicio que declaras iniciaste operaciones, captura el importe del ingreso obtenido y, en su caso, del ISR retenido. Posteriormente, da clic en "GUARDAR".

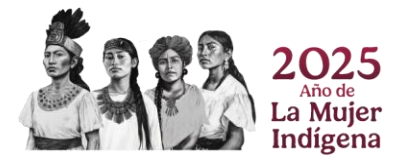

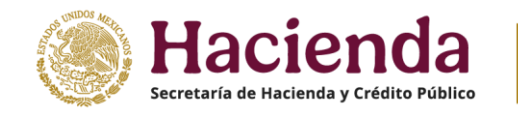

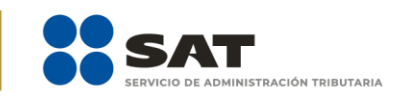

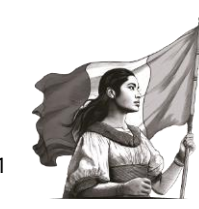

INSTRUCCIONES

Ingresos que solo se acumulan en la declaración anual

| *Tipo de ingreso            | Ingresos por inicio de operaciones 🗸 |
|-----------------------------|--------------------------------------|
| Importe del ingreso         | !                                    |
| RFC de la fiduciaria        |                                      |
| RFC del fideicomiso         |                                      |
| ISR pagado por fideicomisos |                                      |
| ISR retenido                |                                      |
| Ē                           | GUARDAR                              |

En los demás casos solo captura el importe del ingreso que se acumula en el ejercicio.

Al guardar el registro, se muestra en la parte inferior con la opción seleccionada y el monto capturado.

| Ingresos que solo se acumulan en la declaración anual        | INSTRUCCIO | NES     |          |
|--------------------------------------------------------------|------------|---------|----------|
| AGREGAR                                                      |            |         |          |
| Tipo de ingr                                                 | reso       | Importe | Eliminar |
| Estímulo fiscal acumulable "Crédito IEPS vehículos marinos". |            | 50,000  | Û        |
| Total Importe del ingreso                                    | 50,000     |         |          |
|                                                              |            |         | CERRAR   |

Al terminar de capturar tus ingresos que solo se acumulan en la declaración anual, da clic en "CERRAR".

En el campo "Ingresos procedentes de fuente ubicada en el extranjero", al dar clic en "CAPTURAR", se muestra una venta emergente de detalle:

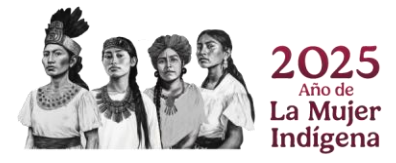

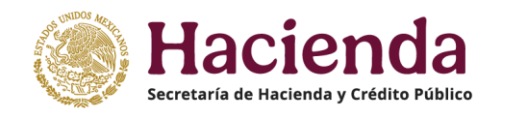

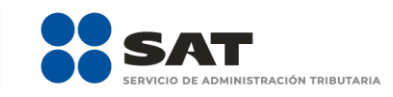

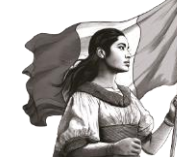

#### ISR simplificado de confianza. Personas morales

| INSTRUCCIONES                                                 |                   |      |                   | ADMINISTRACIÓN DE LA DECLARA | ACIÓN GUARDAR |
|---------------------------------------------------------------|-------------------|------|-------------------|------------------------------|---------------|
|                                                               |                   | D    |                   |                              |               |
| <ul> <li>Ingresos</li> <li>Deducciones autorizadas</li> </ul> | Determinacion     | Pago | Datos adicionales |                              |               |
| Los campos marcados con asterisco (*) son obligatorios        |                   |      |                   |                              |               |
| *Ingresos exentos o no acumulables 👔                          |                   |      | 0                 | CAPTURAR                     |               |
|                                                               |                   |      |                   |                              |               |
| *Total de ingresos 🕜                                          |                   |      | 1,062,937         | DETALLAR                     |               |
| *¿Tienes ingresos que solo se acumulan en la                  | a declaración     | Sí   | ~                 |                              |               |
| *Ingreses que solo se acumulan en la declara                  | ción anual (+)    |      | 5 885 875         | CAPTURAR                     |               |
| ingresos que solo se acumulan en la declara                   | Cion anual (1)    |      | 3,003,073         |                              |               |
| *Ingresos procedentes de fuente ubicada en e                  | el extranjero (+) |      |                   | CAPTURAR                     |               |

Se visualiza el botón "INSTRUCCIONES", al seleccionarlo se abre una ventana emergente que indica los pasos que debes seguir para informar tus ingresos. Da clic en "CERRAR".

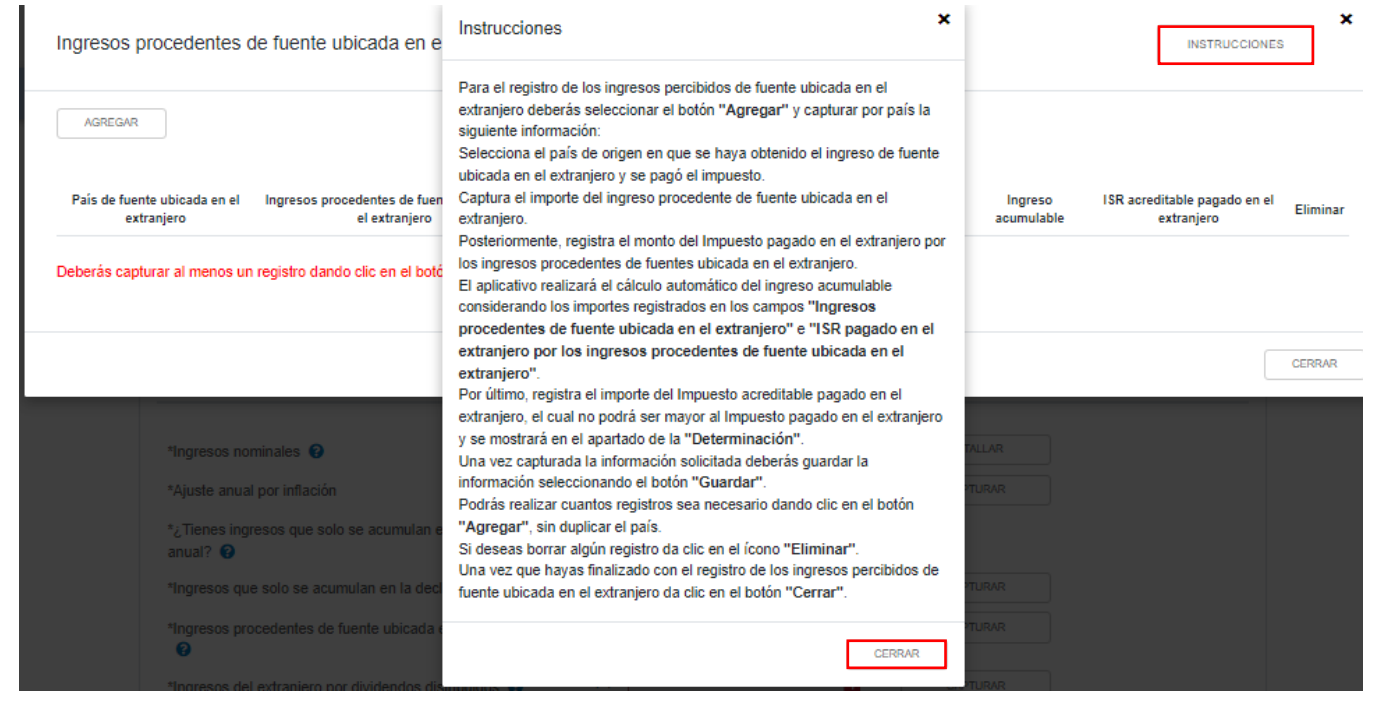

Selecciona el "País de fuente ubicada en el extranjero" y captura el importe que corresponda en los campos "Ingresos procedentes de fuente ubicada en el extranjero" e "ISR pagado en el extranjero por los ingresos procedentes de fuente ubicada en el extranjero", para que el aplicativo realice el cálculo del campo "Ingreso acumulable". Asimismo, captura el importe correspondiente en el campo "ISR acreditable pagado en el extranjero" y da clic en "GUARDAR".

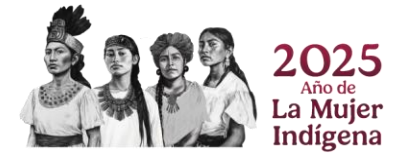

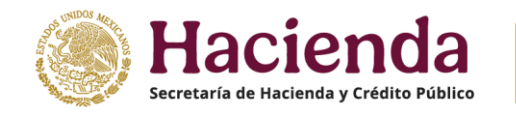

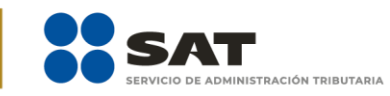

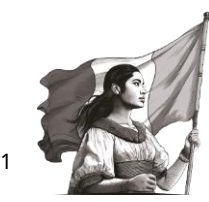

Ingresos procedentes de fuente ubicada en el extranjero

×

| *País de fuente ubicada en el extranjero                                                       | ANT    | TIGUA Y BARBUDA |
|------------------------------------------------------------------------------------------------|--------|-----------------|
| Ingresos procedentes de fuente ubicada en el extranjero                                        |        | 8,000           |
| ISR pagado en el extranjero por los ingresos procedentes de fuente<br>ubicada en el extranjero |        | 2,000           |
| Ingreso acumulable                                                                             |        | 10,000          |
| ISR acreditable pagado en el extranjero                                                        |        | 2,000           |
| Ē                                                                                              | GUARDA | CANCELAR        |

Para capturar otro registro da clic en "AGREGAR". Al terminar de capturar tus ingresos procedentes de fuente ubicada en el extranjero, da clic en "CERRAR".

| Ingresos procedentes de fuente ubicada en el extranjero |                                                            |                                                                                            |                            |                                      |         |         |
|---------------------------------------------------------|------------------------------------------------------------|--------------------------------------------------------------------------------------------|----------------------------|--------------------------------------|---------|---------|
| AGREGAR                                                 |                                                            |                                                                                            |                            |                                      |         |         |
| País de fuente ubicada en el<br>extranjero              | Ingresos procedentes de fuente ubicada en<br>el extranjero | ISR pagado en el extranjero por los ingresos procedentes de fu<br>ubicada en el extranjero | ente Ingreso<br>acumulable | ISR acreditable pagado<br>extranjero | en el E | liminar |
| ANTIGUA Y BARBUDA                                       | 8,000                                                      |                                                                                            | 2,000 10,000               |                                      | 2,000   | Û       |
|                                                         |                                                            |                                                                                            |                            |                                      |         |         |
|                                                         |                                                            |                                                                                            |                            |                                      |         |         |
|                                                         |                                                            |                                                                                            |                            |                                      |         |         |

En el campo "Ingresos del extranjero por dividendos distribuidos" da clic en "CAPTURAR". ISR simplificado de confianza. Personas morales

| INSTRUCCIONES                |                                        |              |      |     |                   |          | RACIÓN | GUARDAR |
|------------------------------|----------------------------------------|--------------|------|-----|-------------------|----------|--------|---------|
|                              |                                        |              |      |     |                   |          |        |         |
| <ul> <li>Ingresos</li> </ul> | Deducciones autorizadas                | Determinació | n Pa | ago | Datos adicionales |          |        |         |
| Los campos marcae            | dos con asterisco (*) son obligatorios |              |      |     |                   |          |        |         |
| *Ingresos exent              | tos o no acumulables 🕜                 |              |      |     | 0                 | CAPTURAR |        |         |
|                              |                                        |              |      |     |                   |          |        |         |
| *Total de ingres             | 605 🕜                                  |              |      |     | 1,062,937         | DETALLAR |        |         |
| *¿Tienes ingres<br>anual? 🕜  | sos que solo se acumulan en la c       | declaración  |      | Sí  | ~                 |          |        |         |
| *Ingresos que s              | solo se acumulan en la declaració      | ón anual     | (+)  |     | 5,885,875         | CAPTURAR |        |         |
| *Ingresos proce<br>?         | edentes de fuente ubicada en el e      | extranjero   | (+)  |     |                   | CAPTURAR |        |         |
| *Ingresos del e:             | xtranjero por dividendos distribui     | dos          | (+)  |     | 0                 | CAPTURAR |        |         |
| Total de ingres              | sos acumulables                        |              | (=)  |     | 6,948,812         |          |        |         |

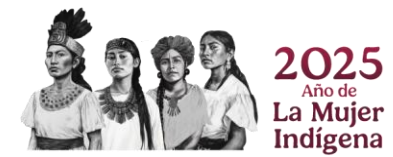

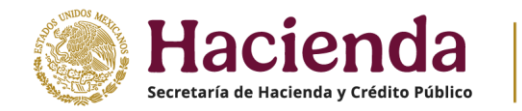

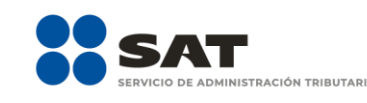

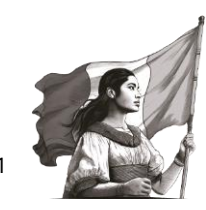

Para el registro de los ingresos en el extranjero por dividendos distribuidos, captura la siguiente información:

- Dividendos percibidos en el extranjero
- El Monto proporcional del impuesto pagado en el extranjero directo en primer nivel (MPI)
- El monto proporcional del impuesto pagado en el extranjero indirecto en primer nivel (MPI2)

El aplicativo realiza el cálculo automático del ingreso acumulable, considera los importes registrados en los campos antes mencionados.

Por último, registra el importe del "ISR acreditable pagado en el extranjero" el cual no puede ser mayor a la sumatoria del Monto proporcional del impuesto extranjero directo en primer nivel (MPI) y el Monto proporcional del impuesto extranjero indirecto de segundo nivel (MPI2), el cual se muestra en el apartado de la "Determinación".

Cuando hayas finalizado con el registro de los de **Ingresos del extranjero por dividendos distribuidos**, da clic en "CERRAR".

Responde "Sí" o "No" a la pregunta: "¿Deseas acreditar el monto proporcional del impuesto pagado por dividendos indirectos en segundo nivel?".

| Ingresos del extranjero por dividendos distribuidos                                                         |                          | INSTRUCCIONES | × |
|----------------------------------------------------------------------------------------------------|--------------------------|---------------|---|
| *¿Deseas acreditar el monto proporcional del impuesto pagado por<br>dividendos indirectos en segundo Nivel? | ecciona v <mark>!</mark> |               |   |

Cuando respondes "Sí", selecciona el "País de la Sociedad pagadora de dividendos al residente en México en primer nivel (MPI)" y el "País de la Sociedad pagadora de dividendos al residente en el extranjero pagador de dividendos al residente en México en segundo nivel (MPI2)".

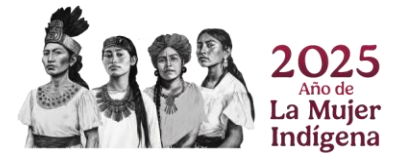

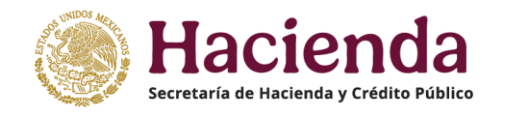

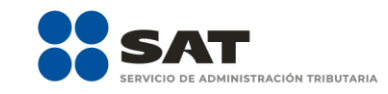

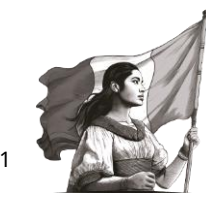

INSTRUCCIONES

Ingresos del extranjero por dividendos distribuidos

| *¿Deseas acreditar el monto proporcional del impuesto pagado por<br>dividendos indirectos en segundo Nivel?                                         | Sí         | ~          |
|----------------------------------------------------------------------------------------------------|------------|------------|
| "País de la Sociedad pagadora de dividendos al residente en México<br>en primer nivel (MPI)                                                         | Selecciona | ~ <u>!</u> |
| *Número de identificación fiscal de la Sociedad pagadora de<br>dividendos al residente en México en primer nivel (MPI)                              |            | 1          |
| País de la Sociedad pagadora de dividendos al residente en el<br>extranjero pagador de dividendos al residente en México en segundo<br>nivel (MPI2) | Selecciona | ~ !        |

Asimismo, captura la información correspondiente en los campos "Número de identificación fiscal de la Sociedad pagadora de dividendos al residente en México en primer nivel (MPI)", "Número de identificación fiscal de la Sociedad pagadora de dividendos al residente en el extranjero pagador de dividendos al residente en México en segundo nivel (MPI2)", "Dividendos percibidos en el extranjero", "El monto proporcional del impuesto pagado en el extranjero directo en primer nivel (MPI)", "El monto proporcional del impuesto pagado en el extranjero indirecto en segundo nivel (MPI2)" para que el aplicativo realice el cálculo del campo "Ingreso acumulable".

| *¿Deseas acreditar el monto proporcional del impuesto pagado por<br>dividendos indirectos en segundo Nivel?                                                                     | Sf v                        |
|----------------------------------------------------------------------------------------------------|-----------------------------|
| *País de la Sociedad pagadora de dividendos al residente en México<br>en primer nivel (MPI)                                                                                     | Selecciona V                |
| *Número de identificación fiscal de la Sociedad pagadora de<br>dividendos al residente en México en primer nivel (MPI)                                                          |                             |
| *País de la Sociedad pagadora de dividendos al residente en el<br>extranjero pagador de dividendos al residente en México en segundo<br>nivel (MPI2)                            | Selecciona v <mark>!</mark> |
| *Número de identificación fiscal de la Sociedad pagadora de<br>dividendos al residente en el extranjero pagador de dividendos al<br>residente en México en segundo nivel (MPI2) |                             |
| *Dividendos percibidos en el extranjero                                                                                                    |                             |
| *El monto proporcional del impuesto pagado en el extranjero directo<br>en primer nivel (MPI)                                                                                    | !                           |
| *El monto proporcional del impuesto pagado en el extranjero indirecto<br>en segundo nivel (MPI2)                                                                                | []                          |
| Ingreso acumulable                                                                                                    |                             |
| *ISR acreditable pagado en el extranjero                                                                                                    |                             |
|                                                                                                    | GUARDAR CANCELAR            |

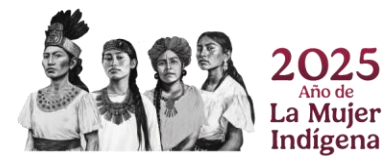

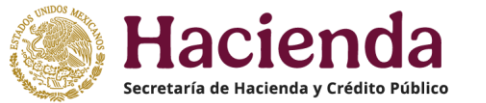

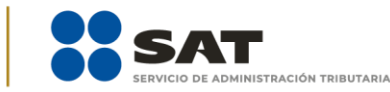

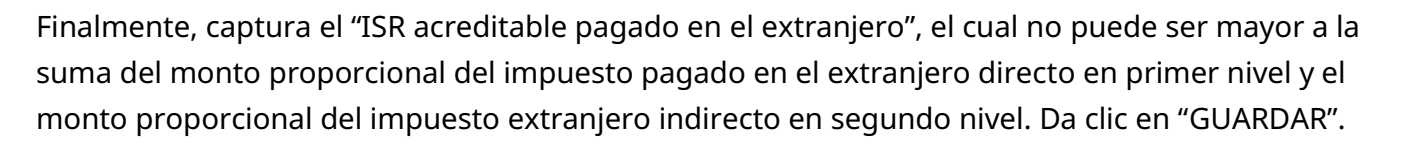

| *¿Deseas acreditar el monto proporcional del impuesto pagado por<br>dividendos indirectos en segundo Nivel?                                                                     | Sí                    | ~     |
|----------------------------------------------------------------------------------------------------|-----------------------|-------|
| *País de la Sociedad pagadora de dividendos al residente en México<br>en primer nivel (MPI)                                                                                     | ANTILLAS NEERLANDESAS | ~     |
| *Número de identificación fiscal de la Sociedad pagadora de dividendos<br>al residente en México en primer nivel (MPI)                                                          | 25532                 |       |
| *País de la Sociedad pagadora de dividendos al residente en el<br>extranjero pagador de dividendos al residente en México en segundo<br>nivel (MPI2)                            | CANADA                | *     |
| *Número de identificación fiscal de la Sociedad pagadora de dividendos<br>al residente en el extranjero pagador de dividendos al residente en<br>México en segundo nivel (MPI2) | 14533                 |       |
| *Dividendos percibidos en el extranjero                                                                                                    | 4                     | 0,800 |
| *El monto proporcional del impuesto pagado en el extranjero directo en<br>primer nivel (MPI)                                                                                    |                       | 4,666 |
| *El monto proporcional del impuesto pagado en el extranjero indirecto<br>en segundo nivel (MPI2)                                                                                |                       | 2,567 |
| Ingreso acumulable                                                                                                    | 4                     | 8,033 |
| *ISR acreditable pagado en el extranjero                                                                                                    |                       | 1,500 |
|                                                                                                    | GUARDAR CANCELAR      |       |

Cuando respondes "No", selecciona el "País de la Sociedad pagadora de dividendos al residente en México en primer nivel (MPI)".

| Ingresos del extranjero por dividendos distribuidos                                                                                                    |                  | INSTRUCCIONES |
|----------------------------------------------------------------------------------------------------|------------------|---------------|
| *¿Deseas acreditar el monto proporcional del impuesto pagado por<br>dividendos indirectos en segundo Nive!?<br>*País de la Sociedad pagadora de dividendos al residente en México<br>en primer nivel (MPI) | No ~             |               |
| *Número de identificación fiscal de la Sociedad pagadora de<br>dividendos al residente en México en primer nivel (MPI)                                                                                     |                  |               |
| *Dividendos percibidos en el extranjero                                                                                                    | <u>!</u>         |               |
| *El monto proporcional del impuesto pagado en el extranjero directo<br>en primer nivel (MPI)                                                                                                    |                  |               |
| Ingreso acumulable                                                                                                    |                  |               |
| *ISR acreditable pagado en el extranjero                                                                                                    |                  |               |
|                                                                                                    | GUARDAR CANCELAR |               |

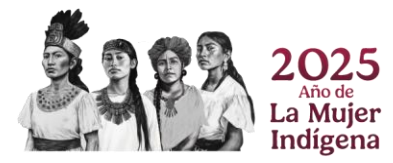

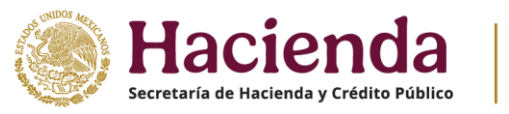

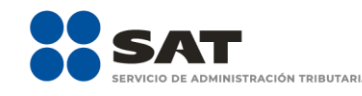

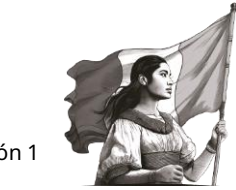

Asimismo, captura la información correspondiente en los campos "Número de identificación fiscal de la Sociedad pagadora de dividendos al residente en México en primer nivel (MPI)", "Dividendos percibidos en el extranjero", "El monto proporcional del impuesto pagado en el extranjero directo en primer nivel (MPI)". A continuación, el aplicativo realiza el cálculo del ingreso acumulable.

Finalmente, captura el "ISR acreditable pagado en el extranjero", el cual no puede ser mayor a la suma del monto proporcional del impuesto pagado en el extranjero directo en primer nivel. Da clic en "GUARDAR".

| Ingresos del extranjero por dividendos distribuidos                                                                    |                         | INSTRUCCIONES |
|----------------------------------------------------------------------------------------------------|-------------------------|---------------|
|                                                                                                    |                         |               |
| *¿Deseas acreditar el monto proporcional del impuesto pagado por<br>dividendos indirectos en segundo Nivel?            | No ~                    |               |
| "País de la Sociedad pagadora de dividendos al residente en México<br>en primer nivel (MPI)                            | ANTILLAS NEERLANDESAS V |               |
| *Número de identificación fiscal de la Sociedad pagadora de dividendos<br>al residente en México en primer nivel (MPI) | 25532                   |               |
| *Dividendos percibidos en el extranjero                                                                                | 40,800                  |               |
| *El monto proporcional del impuesto pagado en el extranjero directo en<br>primer nivel (MPI)                           | 4,666                   |               |
| Ingreso acumulable                                                                                                    | 45,466                  |               |
| *ISR acreditable pagado en el extranjero                                                                               | 1,500                   |               |
|                                                                                                    | GUARDAR CANCELAR        |               |

Al terminar de capturar tus ingresos del extranjero por dividendos distribuidos, da clic en "CERRAR".

## D. Total de ingresos acumulables

En el campo "Total de ingresos acumulables" se muestra la suma de las cantidades registradas en el apartado "Ingresos".

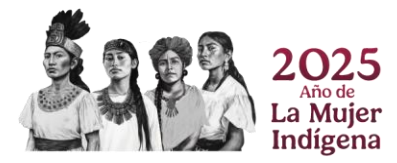

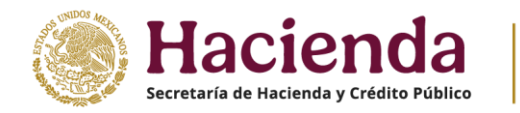

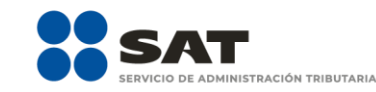

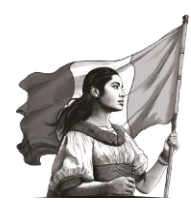

# ISR simplificado de confianza. Personas morales

| INSTRUCCIONES                                          |                |      |                   | ADMINISTRACIÓN DE LA DECLARACIÓN | N GUARDAR |
|--------------------------------------------------------|----------------|------|-------------------|----------------------------------|-----------|
|                                                        |                |      |                   |                                  |           |
| ✓ Ingresos Deducciones autorizadas                     | Determinación  | Pago | Datos adicionales |                                  |           |
| Los campos marcados con asterisco (*) son obligatorios |                |      |                   |                                  |           |
| *Ingresos exentos o no acumulables 💡                   |                |      | 0                 | CAPTURAR                         |           |
|                                                        |                |      |                   |                                  |           |
| *Total de ingresos 🕜                                   |                |      | 1,062,937         | DETALLAR                         |           |
| *¿Tienes ingresos que solo se acumulan en la anual? 3  | declaración    | Sí   | ~                 |                                  |           |
| *Ingresos que solo se acumulan en la declarac          | ión anual (+)  |      | 5,885,875         | CAPTURAR                         |           |
| *Ingresos procedentes de fuente ubicada en el          | extranjero (+) |      |                   | CAPTURAR                         |           |
| *Ingresos del extranjero por dividendos distribu       | idos (+)       |      | 17,750            | CAPTURAR                         |           |
| Total de ingresos acumulables                          | (=)            |      | 6,966,562         |                                  |           |

# 2. Deducciones autorizadas

En el apartado "Deducciones autorizadas" se visualizan los campos:

- a) Sueldos, salarios y asimilados
- **b)** Compras y gastos
- **c)** Deducción de inversiones
- d) Inventario pendiente de deducir de mercancías, materias primas, productos semiterminados o terminados
- e) ¿Tienes facilidades administrativas o estímulos deducibles?
- f) Total de deducciones autorizadas

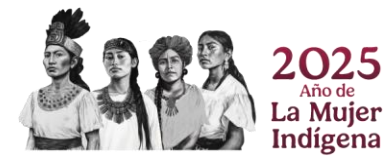

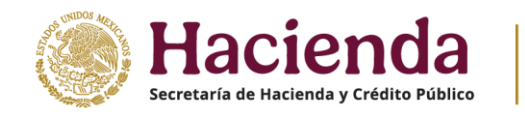

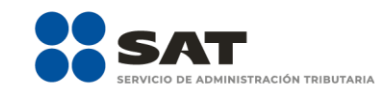

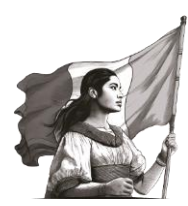

# ISR simplificado de confianza. Personas morales

| INSTRUCCIONES                      | 3                                                                    |                         |            |                   |            | ARACIÓN | GUARDAR |
|------------------------------------|----------------------------------------------------------------------|-------------------------|------------|-------------------|------------|---------|---------|
| ✓ Ingresos                         | Deducciones autorizadas 5                                            | Determinación           | Pago       | Datos adicionales |            |         |         |
| Los campos marca                   | dos con asterisco (*) son obligatorios<br>rios y asimilados          |                         |            | 0                 | CAPTURAR   |         |         |
| *Compras y ga                      | istos                                                                | (+)                     |            |                   | ! CAPTURAR |         |         |
| *Deducción de                      | inversiones                                                          | (+)                     |            |                   | ! CAPTURAR |         |         |
| * Inventario per<br>primas, produc | ndiente de deducir de mercancías,<br>tos semiterminados o terminados | materias <sup>(+)</sup> |            |                   | 1          |         |         |
| *¿Tienes Facili<br>deducibles?     | idades administrativas o estímulos                                   |                         | Selecciona | ~                 | !          |         |         |
| Total de dedu                      | cciones autorizadas                                                  | (=)                     |            | 0                 |            |         |         |

## a) Sueldos, salarios y asimilados

En el campo "Sueldos, salarios y asimilados" al dar clic en "CAPTURAR", se muestran los apartados:

- Datos de comprobantes de pago de nómina
- Determinación de la nómina a deducir
  - a) Sueldos y salarios
  - b) Asimilados a salarios

Indígena

- c) Sueldos, salarios y asimilados a salarios
- Subsidio para el empleo

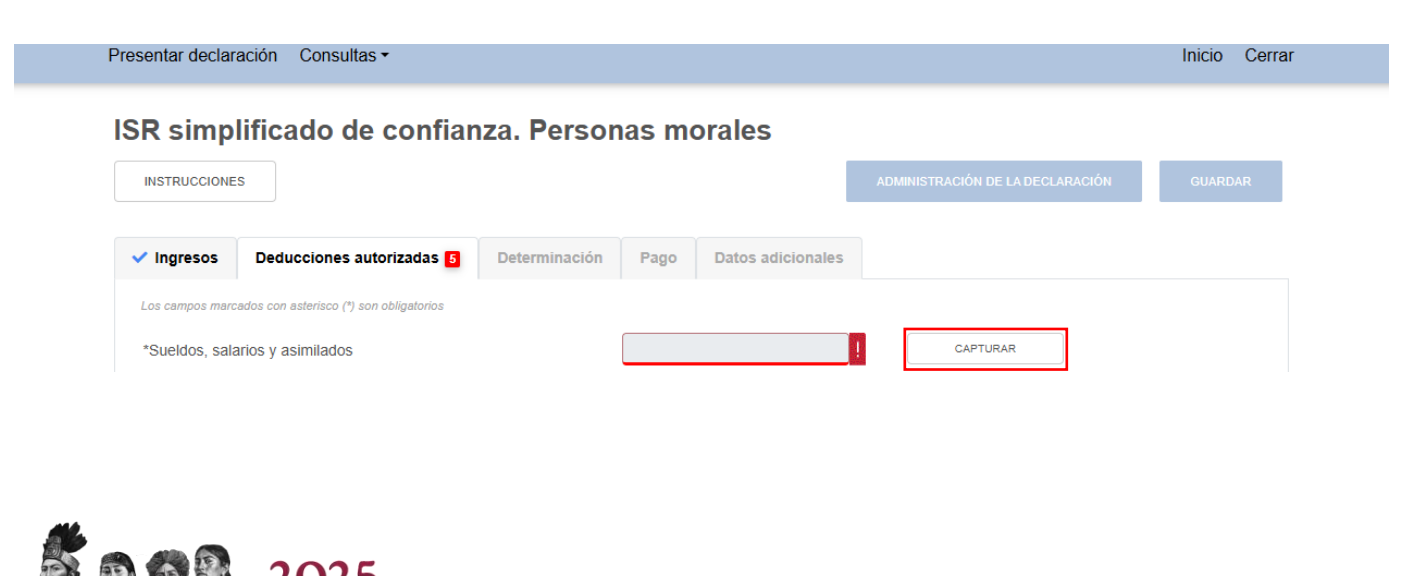

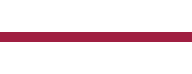

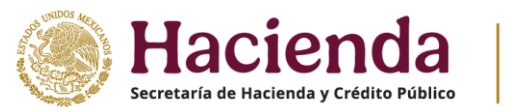

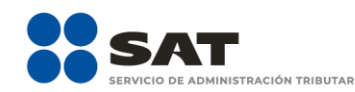

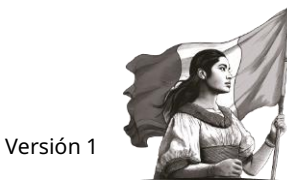

Al dar clic en el botón "INSTRUCCIONES", se visualiza una ventana emergente con los pasos que debes seguir para capturar tus deducciones autorizadas. Da clic en "CERRAR".

| Sueldos, salarios y asimilados                                               | Instrucciones                                                                                                    | ¢ | INSTRUCCIONES |
|------------------------------------------------------------------------------|----------------------------------------------------------------------------------------------------|---|---------------|
| Datos de comprobantes de pago de nómina<br>Importe<br>Total de nómina 58,293 | En esta ventana se mostrará toda la información de los CFDI de nómina<br>que fueron emitidos durante el ejercicio que se declara.<br>Podrá ver detalles mensuales de la nómina y en algunos casos deberás<br>capturar datos necesarios para determinar los importes deducibles que<br>apliquen en cada campo, como son:<br>Identificar la <b>PTU pagada en el ejercicio</b> , si se optó por aplicaria como<br>un estímulo fiscal en los pagos provisionales o definitivos de retenciones |   | Nim de        |
| Sueldos y salarios 58,293<br>Asimilados a salarios o                         | ya no deberá de considerarla como una deducción autorizada.<br>Capturar el importe de la <b>nómina de salarios y asimilados no<br/>deducible</b> .<br>Una vez que hayas finalizado da clic en el botón "Cerrar".                                                                                                    | 0 | trabajadores  |
| Determinación de la nómina a deducir                                         | CERRAR<br>Sueldos y salarios                                                                                                    |   |               |

En el apartado "Datos de comprobantes de pago de nómina" se visualiza la información de los CFDI de nómina que fueron emitidos durante el ejercicio que estás declarando.

| Datos de comprobantes de | pago de nómina |                         |              |            |                         |
|--------------------------|----------------|-------------------------|--------------|------------|-------------------------|
|                          | Importe        | Núm. de<br>trabajadores |              |            |                         |
| Total de nómina          | 2,794,878      | 2                       |              |            |                         |
|                          | Importe        | ISR retenido            | ISR enterado | Diferencia | Núm. de<br>trabajadores |
| Sueldos y salarios       | 2,758,800      | 78,000                  | 8,000        | 70,000     | 1                       |
| Asimilados a salarios    | 36,078         | 780                     | 220          | 560        | 1                       |

En el apartado "Determinación de la nómina a deducir", subapartado "Sueldos y salarios", se muestra el cálculo para la determinación de la nómina por sueldos y salarios gravada y exenta deducible.

|                                               |     | Exenta | Gravada | Total   |             |
|-----------------------------------------------|-----|--------|---------|---------|-------------|
| lómina por sueldos y salarios                 |     | 69,008 | 620,692 | 689,700 | VER DETALLE |
| lómina por sueldos y salarios no<br>leducible | (-) | 39,637 | 67,118  | 108,753 | CAPTURAR    |
| lómina por sueldos y salarios                 | (=) | 29,371 | 553,576 | 582,947 |             |

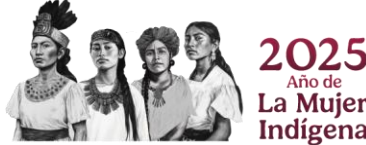

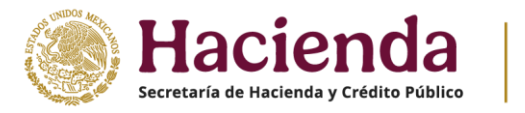

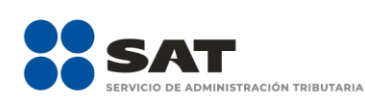

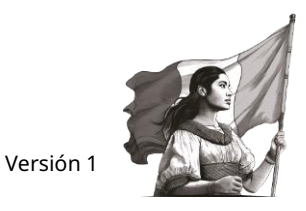

En el campo "Nómina por sueldos y salarios", al dar clic en "VER DETALLE" se habilita el apartado "Total de nómina por sueldos y salarios", donde se muestra la información de las declaraciones de entero de retenciones, que se precargan en la declaración anual. Da clic en "CERRAR".

|                                               |     |        |   | Sueldos y salarios |         |             |
|-----------------------------------------------|-----|--------|---|--------------------|---------|-------------|
|                                               |     | Exenta | 0 | Gravada            | Total   |             |
| Nómina por sueldos y salarios                 |     | 69,008 |   | 620,692            | 689,700 | VER DETALLE |
| Nómina por sueldos y salarios no<br>deducible | (-) | 39,637 |   | 67,116             | 108,753 | CAPTURAR    |
| Nómina por sueldos y salarios<br>deducible    | (=) | 29,371 |   | 553,576            | 582,947 |             |

A continuación, se muestra la información de las declaraciones de entero de retenciones presentadas. Asimismo, se visualiza el importe de la nómina exenta y gravada considerada como posible deducción, da clic en "CERRAR". Si requieres modificar la información precargada, realiza los cambios correspondientes en tus pagos definitivos por retenciones.

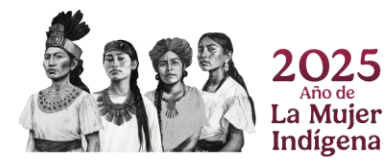

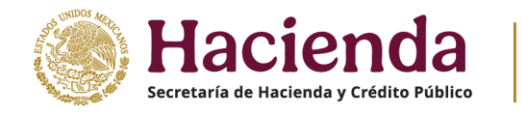

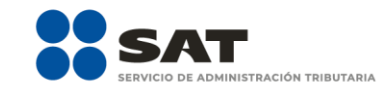

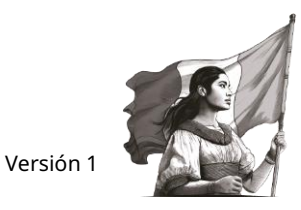

Si deseas modificar la información precargada en la declaración anual, realiza los cambios correspondientes en los pagos definitivos por retenciones

|                                   |                        |                  |                 |                 |            |                           |    |                                | Declaración vige                  | nte                                        |
|-----------------------------------|------------------------|------------------|-----------------|-----------------|------------|---------------------------|----|--------------------------------|-----------------------------------|--------------------------------------------|
| Mes                               | Total de<br>nómina     | Nómina<br>exenta | ISR<br>retenido | ISR<br>enterado | Diferencia | Número de<br>trabajadores |    | Estatus                        | N° de operación de<br>declaración | Fecha de presentación de la<br>declaración |
| Enero                             | 229,900                | 23,001           | 1,000           | 1,000           | 0          |                           | 51 | Presentada con pago en<br>cero | 230240000034                      | 04/12/2023                                 |
| Febrero                           | 229,900                | 23,002           | 2,000           | 2,000           | 0          |                           | 51 | Presentada con pago en<br>cero | 230810000048                      | 04/12/2023                                 |
| Marzo                             | 229,900                | 23,003           | 3,000           |                 | 3,000      |                           | 51 | No presentada                  |                                   |                                            |
| Abril                             | 229,900                | 23,004           | 4,000           |                 | 4,000      |                           | 51 | No presentada                  |                                   |                                            |
| Мауо                              | 229,900                | 23,005           | 5,000           | 5,000           | 0          |                           | 51 | Presentada Pagada              | 23040000007                       | 05/12/2023                                 |
| Junio                             | 229,900                | 23,006           | 6,000           |                 | 6,000      |                           | 51 | No presentada                  |                                   |                                            |
| Julio                             | 229,900                | 23,007           | 7,000           |                 | 7,000      |                           | 51 | No presentada                  |                                   |                                            |
| Agosto                            | 229,900                | 23,008           | 8,000           |                 | 8,000      |                           | 51 | No presentada                  |                                   |                                            |
| Septiembre                        | 229,900                | 23,009           | 9,000           |                 | 9,000      |                           | 51 | No presentada                  |                                   |                                            |
| Octubre                           | 229,900                | 23,010           | 10,000          |                 | 10,000     |                           | 51 | No presentada                  |                                   |                                            |
| Noviembre                         | 229,900                | 23,011           | 11,000          |                 | 11,000     |                           | 51 | No presentada                  |                                   |                                            |
| Diciembre                         | 229,900                | 23,012           | 12,000          |                 | 12,000     |                           | 51 | No presentada                  |                                   |                                            |
| Total                             | 2,758,800              | 276,078          | 78,000          | 8,000           | 70,000     |                           | 1  |                                |                                   |                                            |
|                                   |                        |                  |                 |                 |            |                           |    |                                |                                   |                                            |
| Importe de la n<br>pagados        | nómina consider        | ada como pos     | ible deducció   | in, solo perio  | dos        |                           |    | 689,700                        |                                   |                                            |
| Importe de la n<br>periodos pagad | nómina exenta c<br>dos | considerada co   | mo posible d    | educción, so    | lo         |                           |    | 69,008                         |                                   |                                            |

CERRAR

En el campo "Nómina por sueldos y salarios no deducible", al dar clic en "CAPTURAR", se muestra el cálculo para la determinación de la nómina por sueldos y salarios no deducible.

|                                               |     |        | Sueldos y salarios |         |             |   |
|-----------------------------------------------|-----|--------|--------------------|---------|-------------|---|
|                                               |     | Exenta | Gravada            | Total   |             |   |
| Nómina por sueldos y salarios                 |     | 69,008 | 620,692            | 689,700 | VER DETALLE | ] |
| Nómina por sueldos y salarios no<br>deducible | (-) | 39,637 | 87,118             | 108,753 | CAPTURAR    |   |
| Nómina por sueldos y salarios                 | (=) | 29,371 | 553,576            | 582,947 |             |   |

Al dar clic en el botón "INSTRUCCIONES", se visualiza una ventana emergente en la que se indica la procedencia de la información precargada, así como los campos que tienes que capturar. Da clic en "CERRAR".

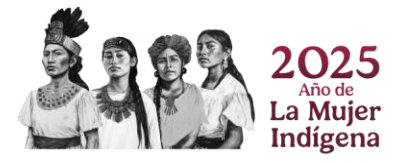

| Hacie<br>Secretaría de Hacienda                          | en<br>a y Crédi |          | o SAT<br>Servicio de administración tributaria                                                                                              |     | Versión 1 |        |
|----------------------------------------------------------|-----------------|----------|----------------------------------------------------------------------------------------------------|-----|-----------|--------|
| Nómina por sueldos y salarios                            | no ded          | ucible   | Instrucciones                                                                                                    |     |           |        |
|                                                          |                 | Exenta   | viáticos que timbro en los CFDIs de nómina durante el ejercicio fiscal que<br>declara                                                       |     | Total     |        |
| Participación de los Trabajadores en                     |                 |          |                                                                                                    | 08  |           | 9,016  |
| las Utilidades<br>Viáticos                               | (+)             |          | Adicionalmente deberá de capturar en los campos que corresponden otros<br>conceptos que estén timbrados en los recibos de nómina que no son | 0.9 |           | 62.016 |
|                                                          |                 |          | deducibles para que se disminuyan de los importes pre llenados.                                                                             | 08  |           | 03,010 |
| Otros conceptos no deducibles 😯                          | (+)             |          | También deberá de seleccionar el norcentaie a deducir que debe anlicar a                                                                    | 1   |           | 0      |
| Selecciona el porcentaje a aplicar en la nómina exenta 💡 |                 | Seleccio | la nómina exenta y por diferencia se calcula la nómina exenta no<br>deducible.                                                              |     |           |        |
| Nómina exenta no deducible 😢                             | (+)             |          |                                                                                                    |     |           | 0      |
| Nómina por sueldos y salarios no<br>deducible            | (=)             |          | CERRAR                                                                                                    | 16  |           | 72,032 |
|                                                          |                 |          |                                                                                                    |     |           | CERRAR |

Captura los importes que correspondan a "Otros conceptos no deducibles" en los campos de las columnas "Exenta" y "Gravada" del apartado, y "Selecciona el porcentaje a aplicar en la nómina exenta". Al finalizar, da clic en "CERRAR".

| Nómina por sueldos y salarios                               | no dec | lucible                         |         |       | INSTRUCCIONES |
|-------------------------------------------------------------|--------|---------------------------------|---------|-------|---------------|
|                                                             |        | Exenta                          | Gravada | Total |               |
| Participación de los Trabajadores en<br>las Utilidades      |        | 3,008                           | 6,008   |       | 9,016         |
| Viáticos                                                    | (+)    | 3,008                           | 60,008  |       | 63,016        |
| Otros conceptos no deducibles 😮                             | (+)    |                                 | !       |       | 0             |
| Selecciona el porcentaje a aplicar en<br>la nómina exenta 😮 |        | Selecciona porcentaje a aplicar |         |       |               |
| Nómina exenta ne deducible 3                                | (+)    |                                 |         |       | 0             |
| Nómina por sueldos y salarios no<br>deducible               | (=)    | 6,016                           | 66,016  |       | 72,032        |
|                                                             |        |                                 |         |       | CERRAR        |

En el subapartado "Asimilados a salarios" se muestra el cálculo para la determinación de la "Nómina por asimilados a salarios deducible".

|                                                |     | Asimilados a salarios |             |
|------------------------------------------------|-----|-----------------------|-------------|
| Nómina por asimilados a salarios               |     | 9,008                 | VER DETALLE |
| *Nómina por asimilados a salarios no deducible | (-) | 5,200                 | CAPTURAR    |
| Nómina por asimilados a salarios deducible     | (=) | 3,808                 |             |

A continuación, se muestra la información de las declaraciones de entero de retenciones presentadas. Asimismo, se visualiza el importe de la nómina exenta y gravada considerada como

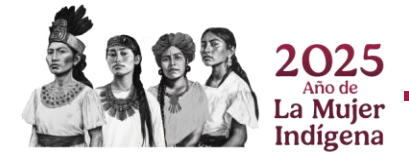
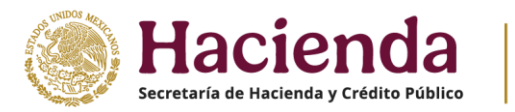

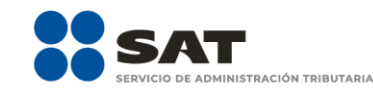

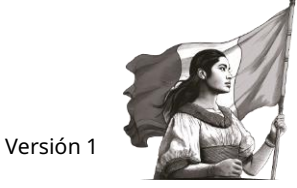

×

posible deducción, da clic en "CERRAR". Si requieres modificar la información precargada, realiza los cambios correspondientes en tus pagos definitivos por retenciones.

Total de nómina por asimilados a salarios

Si deseas modificar la información precargada en la declaración anual, realiza los cambios correspondientes en los pagos definitivos por retenciones.

|                                                                                                  |                     |              |              |            |                        | Declaración vigente         |                                |                                         |
|--------------------------------------------------------------------------------------------------|---------------------|--------------|--------------|------------|------------------------|-----------------------------|--------------------------------|-----------------------------------------|
| Mes                                                                                              | Total de asimilados | ISR retenido | ISR enterado | Diferencia | Número de trabajadores | Estatus                     | N° de operación de declaración | Fecha de presentación de la declaración |
| Enero                                                                                            | 3,001               | 10           | 150          | (140)      | 50                     | Presentada con pago en cero | 230240000034                   | 04/12/2023                              |
| Febrero                                                                                          | 3,002               | 20           | 20           | 0          | 50                     | Presentada con pago en cero | 230810000048                   | 04/12/2023                              |
| Marzo                                                                                            | 3,003               | 30           |              | 30         | 50                     | No presentada               |                                |                                         |
| Abril                                                                                            | 3,004               | 40           |              | 40         | 50                     | No presentada               |                                |                                         |
| Мауо                                                                                             | 3,005               | 50           | 50           | 0          | 50                     | Presentada Pagada           | 23040000007                    | 05/12/2023                              |
| Junio                                                                                            | 3,006               | 60           |              | 60         | 50                     | No presentada               |                                |                                         |
| Julio                                                                                            | 3,007               | 70           |              | 70         | 50                     | No presentada               |                                |                                         |
| Agosto                                                                                           | 3,008               | 80           |              | 80         | 50                     | No presentada               |                                |                                         |
| Septiembre                                                                                       | 3,009               | 90           |              | 90         | 50                     | No presentada               |                                |                                         |
| Octubre                                                                                          | 3,010               | 100          |              | 100        | 50                     | No presentada               |                                |                                         |
| Noviembre                                                                                        | 3,011               | 110          |              | 110        | 50                     | No presentada               |                                |                                         |
| Diciembre                                                                                        | 3,012               | 120          |              | 120        | 50                     | No presentada               |                                |                                         |
| Total                                                                                            | 36,078              | 780          | 220          | 560        | 1                      |                             |                                |                                         |
|                                                                                                  |                     |              |              |            |                        |                             |                                |                                         |
| Importe de la nómina por asimilados considerada como posible<br>deducción, solo periodos pagados |                     |              |              |            | 9,008                  |                             |                                |                                         |
| avaavaa, soo poroada pagalaa                                                                     |                     |              |              |            |                        |                             |                                |                                         |
|                                                                                                  |                     |              |              |            |                        |                             |                                | 058948                                  |

#### En el campo "Nómina por asimilados a salarios no deducible" da clic en "CAPTURAR".

| <u>Asimilados a salarios</u>                   |     |       |             |   |  |  |  |  |
|------------------------------------------------|-----|-------|-------------|---|--|--|--|--|
| Nómina por asimilados a salarios               |     | 9,008 | VER DETALLE |   |  |  |  |  |
| *Nómina por asimilados a salarios no deducible | (-) | 5,200 | CAPTURAR    |   |  |  |  |  |
| Nómina por asimilados a salarios deducible     | (=) | 3,808 |             | - |  |  |  |  |
|                                                |     |       |             |   |  |  |  |  |

En caso de que hayas timbrado el concepto de viáticos u otros conceptos no deducibles en los CFDI de asimilados a salarios, captura el importe correspondiente en los campos "Viáticos" y "Otros

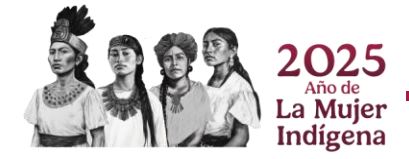

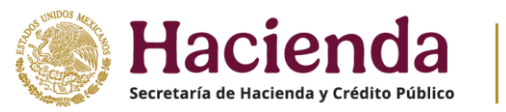

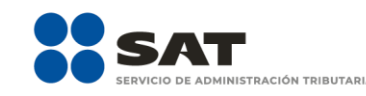

conceptos no deducibles". Asimismo, captura el importe que corresponda en el campo "Anticipos y rendimientos de sociedades civiles y cooperativas", para que el aplicativo realice el cálculo del campo "Nómina por asimilados salarios no deducible". Da clic en "CERRAR".

| Nómina por asimilados a salarios no deducible                  |     |       | × |
|----------------------------------------------------------------|-----|-------|---|
| *Viáticos 😧                                                    |     | 5,050 |   |
| *Anticipos y rendimientos de sociedades civiles y cooperativas | (+) | 50    |   |
| Otros conceptos no deducibles (?)                              | (+) | 100   |   |
| Nómina por asimilados a salarios no deducible                  | (=) | 5,200 |   |
|                                                                |     |       |   |

En el apartado de "Sueldos, salarios y asimilados a salarios", se muestra el resultado de la nómina deducible y la nómina no deducible por ambos conceptos.

| <u>Sueldos, salarios y asimilados a salarios</u> |     |         |  |  |  |  |
|--------------------------------------------------|-----|---------|--|--|--|--|
| Nómina por sueldos y salarios deducible          |     | 582,947 |  |  |  |  |
| Nómina por asimilados a salarios deducible       | (+) | 3,808   |  |  |  |  |
| *Sueldos, salarios y asimilados a deducir        | (=) | 586,755 |  |  |  |  |
|                                                  |     |         |  |  |  |  |
| Nómina por sueldos y salarios no deducible       |     | 106,753 |  |  |  |  |
| Nómina por asimilados a salarios no deducible    | (+) | 5,200   |  |  |  |  |
| Sueldos, salarios y asimilados no deducibles     | (=) | 111,953 |  |  |  |  |

En el campo "Subsidio pagado en nómina del ejercicio" al dar clic en "VER DETALLE", se muestra la información contenida en los CFDI de nómina emitidos en el año, que se precargan en la declaración anual. Al finalizar, da clic en "CERRAR".

| Subsidio para el empleo                                       |     |           |             |   |  |  |  |  |
|---------------------------------------------------------------|-----|-----------|-------------|---|--|--|--|--|
| Subsidio pagado en nomina del ejercicio                       |     | 960,078   | VER DETALLE | ] |  |  |  |  |
| Subsidio pagado de ejercicios anteriores pendiente de aplicar | (+) | 48,878    |             | - |  |  |  |  |
| Subsidio pagado devuelto por la autoridad                     | (-) |           |             |   |  |  |  |  |
| *Total de subsidio para el empleo disponible                  | (=) | 1,008,956 | CAPTURAR    |   |  |  |  |  |

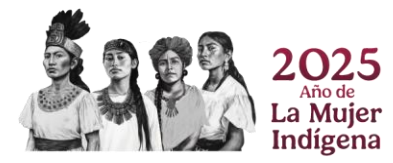

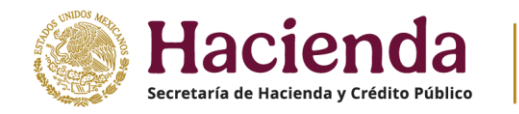

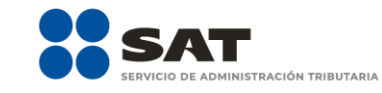

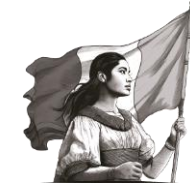

Subsidio pagado en nómina del ejercicio

La información visualizada es la manifestada en sus CFDI's emitidos, en caso de existir alguna diferencia favor de verificar los mismos.

| -2000 | Monto   |
|-------|---------|
|       | 80,001  |
|       | 80,002  |
|       | 80,003  |
|       | 80,004  |
|       | 80,005  |
|       | 80,006  |
|       | 80,007  |
|       | 80,008  |
|       | 80,009  |
|       | 80,010  |
|       | 80,011  |
|       | 80,012  |
|       | 960,078 |
|       |         |

CERRAR

#### En su caso, captura el importe del "Subsidio pagado devuelto por la autoridad".

| Subsidio para el empleo                                       |     |           |   |             |
|---------------------------------------------------------------|-----|-----------|---|-------------|
| Subsidio pagado en nomina del ejercicio                       |     | 960,078   |   | VER DETALLE |
| Subsidio pagado de ejercicios anteriores pendiente de aplicar | (+) | 48,878    |   |             |
| Subsidio pagado devuelto por la autoridad                     | (-) |           |   |             |
| *Total de subsidio para el empleo disponible                  | (=) | 1,008,956 | - | CAPTURAR    |

En el campo "Subsidio aplicado pagos provisionales", da clic en "VER DETALLE".

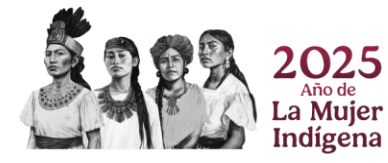

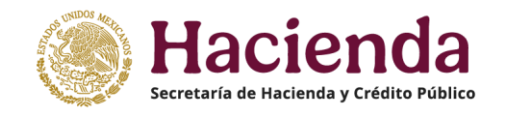

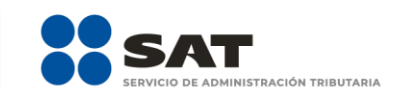

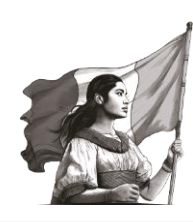

| subsidio para el empleo                                            |     |           |   |             |  |  |  |  |
|--------------------------------------------------------------------|-----|-----------|---|-------------|--|--|--|--|
|                                                                    |     |           |   |             |  |  |  |  |
| Subsidio pagado en nomina del ejercicio                            |     | 960,078   |   | VER DETALLE |  |  |  |  |
| Subsidio pagado de ejercicios anteriores pendiente de aplicar      | (+) | 48,878    |   |             |  |  |  |  |
| Subsidio pagado devuelto por la autoridad                          | (-) |           |   |             |  |  |  |  |
| *Total de subsidio para el empleo disponible                       | (=) | 1,008,956 |   | CAPTURAR    |  |  |  |  |
|                                                                    |     |           | _ |             |  |  |  |  |
| Subsidio aplicado en pagos provisionales                           | (-) | 548       |   | VER DETALLE |  |  |  |  |
| Subsidio aplicado en retenciones de sueldos, salarios y asimilados | (-) | 3,170     |   | VER DETALLE |  |  |  |  |
| Subsidio aplicado en otras retenciones                             | (-) | 0         |   | VER DETALLE |  |  |  |  |
| Subsidio disponible para su aplicación                             | (=) | 1,005,238 |   |             |  |  |  |  |

Los importes que se muestran tienen el redondeo establecido en el artículo 20, décimo párrafo del CFF

A continuación, se muestra la información del subsidio aplicado en retenciones de sueldos, salarios y asimilados, da clic en "CERRAR". Si requieres modificar la información precargada, realiza los cambios correspondientes en tus pagos provisionales.

| Subsidio aplicado en pagos provisionales                                                                                               |               |                                    |                                |            |                                         |  |  |  |  |
|----------------------------------------------------------------------------------------------------|---------------|------------------------------------|--------------------------------|------------|-----------------------------------------|--|--|--|--|
| Si deseas modificar la información precargada en la declaración anual, realiza los cambios correspondientes en los pagos provisionales |               |                                    |                                |            |                                         |  |  |  |  |
|                                                                                                    |               | Declaración vigente                |                                |            |                                         |  |  |  |  |
| Periodo                                                                                                    | Monto         | Estatus                            | N° de operación de declaración |            | Fecha de presentación de la declaración |  |  |  |  |
| Enero                                                                                                    |               | No presentada                      |                                |            |                                         |  |  |  |  |
| Febrero                                                                                                    |               | No presentada                      |                                |            |                                         |  |  |  |  |
| Marzo                                                                                                    |               | No presentada                      |                                |            |                                         |  |  |  |  |
| Abril                                                                                                    |               | No presentada                      |                                |            |                                         |  |  |  |  |
| Мауо                                                                                                    |               | No presentada                      |                                |            |                                         |  |  |  |  |
| Junio                                                                                                    |               | No presentada                      |                                |            |                                         |  |  |  |  |
| Julio                                                                                                    | 48            | Presentada con pago en cero        | 240780000024                   | 15/11/2024 |                                         |  |  |  |  |
| Agosto                                                                                                    | 500           | Presentada con pago en cero        | 240970000012                   | 15/11/2024 |                                         |  |  |  |  |
| Septiembre                                                                                                    |               | Presentada con pago en cero        | 240240000126                   | 19/11/2024 |                                         |  |  |  |  |
| Octubre                                                                                                    |               | Presentada No pagada               | 240800000015                   | 15/11/2024 |                                         |  |  |  |  |
| Noviembre                                                                                                    |               | No presentada                      |                                |            |                                         |  |  |  |  |
| Diciembre                                                                                                    |               | No presentada                      |                                |            |                                         |  |  |  |  |
| Total                                                                                                    | 548           |                                    |                                |            |                                         |  |  |  |  |
| Total del subsidio ap<br>pagados                                                                                                    | licado en los | pagos provisionales, solo periodos | 54                             | 8          |                                         |  |  |  |  |
|                                                                                                    |               |                                    |                                |            |                                         |  |  |  |  |

CERRAR

En el campo "Subsidio aplicado en retenciones de sueldos, salarios y asimilados", da clic en "VER DETALLE".

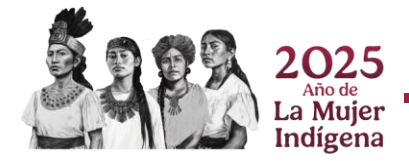

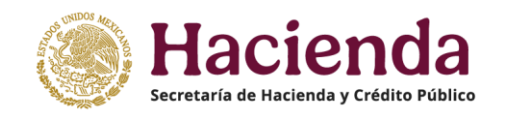

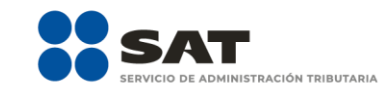

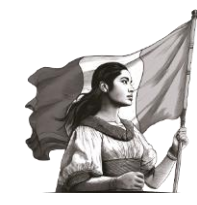

| Subsidio para el empleo                                            |     |           |             |
|--------------------------------------------------------------------|-----|-----------|-------------|
|                                                                    |     |           |             |
| Subsidio pagado en nomina del ejercicio                            |     | 960,078   | VER DETALLE |
| Subsidio pagado de ejercicios anteriores pendiente de aplicar      | (+) | 48,878    |             |
| Subsidio pagado devuelto por la autoridad                          | (-) |           |             |
| *Total de subsidio para el empleo disponible                       | (=) | 1,008,956 | CAPTURAR    |
|                                                                    |     |           |             |
| Subsidio aplicado en pagos provisionales                           | (-) | 548       | VER DETALLE |
| Subsidio aplicado en retenciones de sueldos, salarios y asimilados | (-) | 3,170     | VER DETALLE |
| Subsidio aplicado en otras retenciones                             | (-) | 0         | VER DETALLE |
| Subsidio disponible para su aplicación                             | (=) | 1,005,238 |             |
|                                                                    |     |           |             |

Los importes que se muestran tienen el redondeo establecido en el artículo 20, décimo párrafo del CFF

A continuación, se muestra la información del subsidio aplicado en retenciones de sueldos, salarios y asimilados, da clic en "CERRAR". Si requieres modificar la información precargada, realiza los cambios correspondientes en tus pagos definitivos por retenciones.

| Subsidio aplicado en retenciones de sueldos, salarios y asimilados X                                                                                 |       |                             |              |                        |            |                                        |        |  |
|----------------------------------------------------------------------------------------------------|-------|-----------------------------|--------------|------------------------|------------|----------------------------------------|--------|--|
| Si deseas modificar la información precargada en la declaración anual, realiza los cambios correspondientes en los pagos definitivos por retenciones |       |                             |              |                        |            |                                        |        |  |
| Aplicado en sueldos y salarios Aplicado en asimilados a salarios                                                                                     |       |                             |              |                        |            |                                        |        |  |
|                                                                                                    |       |                             |              |                        |            |                                        |        |  |
|                                                                                                    |       |                             |              | Declaración vigente    |            |                                        |        |  |
| Periodo                                                                                                    | Monto | Estatus                     | N° de op     | eración de declaración | F          | echa de presentación de la declaración |        |  |
| Enero                                                                                                    | 1,000 | Presentada con pago en cero | 230240000034 |                        | 04/12/2023 |                                        |        |  |
| Febrero                                                                                                    | 2,000 | Presentada con pago en cero | 230810000048 |                        | 04/12/2023 |                                        |        |  |
| Marzo                                                                                                    |       | No presentada               |              |                        |            |                                        |        |  |
| Abril                                                                                                    |       | No presentada               |              |                        |            |                                        |        |  |
| Мауо                                                                                                    |       | Presentada Pagada           | 23040000007  |                        | 05/12/2023 |                                        |        |  |
| Junio                                                                                                    |       | No presentada               |              |                        |            |                                        |        |  |
| Julio                                                                                                    |       | No presentada               |              |                        |            |                                        |        |  |
| Agosto                                                                                                    |       | No presentada               |              |                        |            |                                        |        |  |
| Septiembre                                                                                                    |       | No presentada               |              |                        |            |                                        |        |  |
| Octubre                                                                                                    |       | No presentada               |              |                        |            |                                        |        |  |
| Noviembre                                                                                                    |       | No presentada               |              |                        |            |                                        |        |  |
| Diciembre                                                                                                    |       | No presentada               |              |                        |            |                                        |        |  |
| Total                                                                                                    | 3,000 |                             |              |                        |            |                                        |        |  |
| Total del subsidio aplicado en retenciones por salarios, solo 3,000 periodos pagados                                                                 |       |                             |              |                        |            |                                        |        |  |
|                                                                                                    |       |                             |              |                        |            |                                        | CERRAR |  |

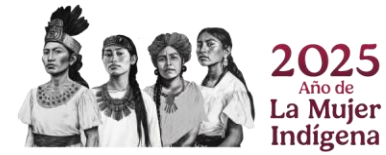

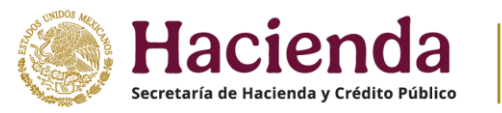

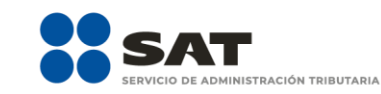

Por lo que respecta al "Subsidio aplicado en otras retenciones", da clic en el botón "VER DETALLE" en el cual se visualiza por concepto el importe de subsidio para el empleo aplicado.

| Subsidio para el empleo                                            |     |           |  |             |  |  |  |  |
|--------------------------------------------------------------------|-----|-----------|--|-------------|--|--|--|--|
|                                                                    |     | 050.070   |  |             |  |  |  |  |
| Subsidio pagado en nomina del ejercicio                            |     | 900,018   |  | VER DETALLE |  |  |  |  |
| Subsidio pagado de ejercicios anteriores pendiente de aplicar      | (+) | 48,878    |  |             |  |  |  |  |
| Subsidio pagado devuelto por la autoridad                          | (-) |           |  |             |  |  |  |  |
| *Total de subsidio para el empleo disponible                       | (=) | 1,008,956 |  | CAPTURAR    |  |  |  |  |
|                                                                    |     |           |  |             |  |  |  |  |
| Subsidio aplicado en pagos provisionales                           | (-) | 548       |  | VER DETALLE |  |  |  |  |
| Subsidio aplicado en retenciones de sueldos, salarios y asimilados | (-) | 3,170     |  | VER DETALLE |  |  |  |  |
| Subsidio aplicado en otras retenciones                             | (-) | 0         |  | VER DETALLE |  |  |  |  |
| Subsidio disponible para su aplicación                             | (=) | 1,005,238 |  |             |  |  |  |  |

Los importes que se muestran tienen el redondeo establecido en el artículo 20, décimo párrafo del CFF

| Subsidio aplicado en otras retenciones                                                                                                    | ×      |
|----------------------------------------------------------------------------------------------------|--------|
| Si deseas modificar la información precargada en la declaración anual, realiza los cambios correspondientes en los pagos definitivos por retenciones |        |
| Concepto                                                                                                    | Monto  |
| ISR retenciones por servicios profesionales                                                                                                    | 0      |
| ISR por pagos por cuenta de terceros o retenciones por arrendamiento de inmuebles                                                                    | 0      |
| Total                                                                                                    | 0      |
| Total del subsidio aplicado en otras retenciones, solo periodos 0 pagados                                                                            |        |
|                                                                                                    | CERRAR |

Verifica los importes y, si modificas la información, puedes presentar una declaración del concepto que lo requiera para actualizar la información.

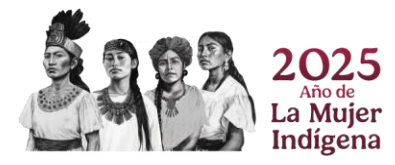

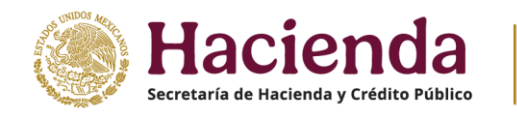

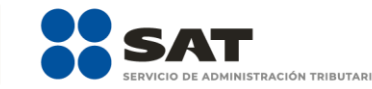

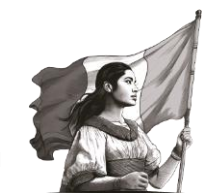

## b) Compras y gastos

En el campo "Compras y gastos" da clic en "CAPTURAR".

| ISR simp        | lificado de confian                     | za. Persona     | as mor | ales             |     |       |      |         |
|-----------------|-----------------------------------------|-----------------|--------|------------------|-----|-------|------|---------|
| INSTRUCCIONE    | s                                       |                 |        |                  |     |       | CIÓN | GUARDAR |
| ✓ Ingresos      | ✓ Deducciones autorizadas               | ✓ Determinación | Pago   | Datos adicionale | 25  |       |      |         |
| Los campos marc | ados con asterisco (*) son obligatorios |                 |        |                  |     |       |      |         |
| *Sueldos, sala  | arios y asimilados                      |                 |        | 0                | CAP | TURAR |      |         |
| *Compras y g    | astos                                   | (+)             |        | 25,255           | CAP | TURAR |      |         |

En la ventana emergente "Gastos" visualiza el botón "INSTRUCCIONES", al seleccionarlo, muestra los pasos que debes seguir para informar tus gastos. Da clic en "CERRAR".

| Compras y gastos                                                                                                    | Instrucciones                                                                                                    | INSTRUCCIONES                                        |
|----------------------------------------------------------------------------------------------------|----------------------------------------------------------------------------------------------------|------------------------------------------------------|
| Concepto<br>Viáticos y gastos de viaje<br>Honorarios pagados a personas físicas/RESICO<br>Uso o goce temporal de bienes pagados a<br>personas físicas<br>Devoluciones, descuentos y bonificaciones | Agrega todas tus compras y gastos que serán considerados como deducciones autorizadas.<br>Del campo "Concepto" selecciona las compras y gastos que correspondan sin repetir tu elección, en caso de requerir alguna corrección deberás eliminar el registro y volver a agregarlo.<br>Si deseas borrar algún registro da clic en el botón "Eliminar".<br>Para registrar la deducción por los pagos realizados por concepto de honorarios a personas físicas, así como por el uso o goce temporal de bienes, da clic en el botón Capturar del campo correspondiente y registra el importe del honorarios pagados a personas físicas o RESICO, esí limporte del honorarios pagados a personas físicas os RESICO e el importe del honorarios poce temporal de bienes. | Orte<br>CAPTURAR<br>CAPTURAR<br>CAPTURAR<br>CAPTURAR |
| Concepto                                                                                                    | Una vez que hayas finalizado da clic en el botón "Cerrar".                                                                                                    | Eliminar                                             |
| Compras y gastos<br>Deberás capturar al menos un registro dando clic en el bot                                                                                                    | CERRAR                                                                                                    |                                                      |
|                                                                                                    |                                                                                                    | CERRAR                                               |

A continuación, se muestran los conceptos:

- Viáticos y gastos de viaje.
- Honorarios pagados a personas físicas / RESICO.
- Uso o goce temporal de bienes pagados a personas físicas.

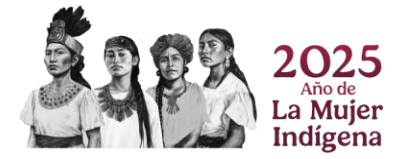

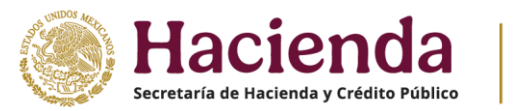

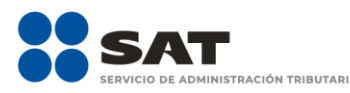

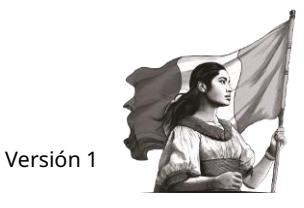

• Devoluciones, descuentos y bonificaciones.

Captura el importe a deducir en el campo "Viáticos y gastos de viaje".

| Compras y gastos                       |        |         | INSTRUCCIONES |
|----------------------------------------|--------|---------|---------------|
| Concepto<br>Viáticos y gastos de viaje | Nómina | Importe | 0             |

Para el concepto "Honorarios pagados a personas físicas/RESICO", da clic en "CAPTURAR".

| Compras y gastos                                                                       |             |         | INSTRUCCIONES | ×  |
|----------------------------------------------------------------------------------------|-------------|---------|---------------|----|
| Concepto<br>Viáticos y gastos de viaje<br>Honorarios pagados a personas físicas/RESICO | Nómina<br>0 | Importe | 0 CAPTURA     | IR |

A continuación, se muestra la información de las declaraciones de entero de retenciones presentadas en el ejercicio. Captura en cada mes el importe de los honorarios pagados a personas físicas o Régimen Simplificado de Confianza. Solo son deducibles los importes de aquellos periodos en los que se encuentren presentados y, en su caso, pagados.

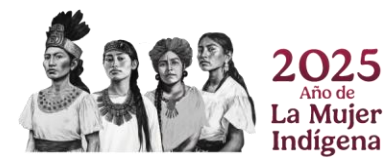

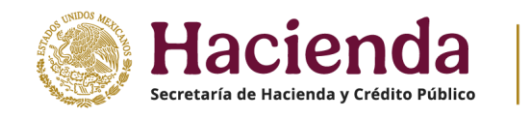

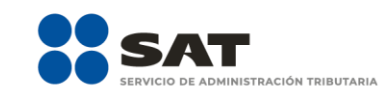

INSTRUCCIONES

Honorarios pagados a personas físicas/RESICO

Si deseas modificar la información precargada en la declaración anual, realiza los cambios correspondientes en los pagos definitivos por retenciones

|                                                                                                    |                                                                                   |                                                                     |                         | Declaración Vigente               |                                               |
|----------------------------------------------------------------------------------------------------|-----------------------------------------------------------------------------------|---------------------------------------------------------------------|-------------------------|-----------------------------------|-----------------------------------------------|
| Mes                                                                                                    | Importe de<br>honorarios pagados<br>a personas físicas o<br>RESICO                | ISR a cargo de<br>retenciones por pago<br>de honorarios o<br>RESICO | Estatus                 | N° de operación de<br>declaración | Fecha de<br>presentación de la<br>declaración |
| Enero 🗸                                                                                                |                                                                                   | 12,15                                                               | 4 Presentada No pagac 😽 | 5819221                           | 06/11/2023                                    |
| Febrero 🗸                                                                                              |                                                                                   | 8,79                                                                | 0 Presentada No paga: 🗸 | 5819223                           | 06/11/2023                                    |
| Marzo 🗸                                                                                                | 0                                                                                 | 376,56                                                              | Presentada con pago 👻   | 5819227                           | 08/11/2023                                    |
| Abril 🗸 🗸                                                                                              |                                                                                   | 4,55                                                                | 5 Presentada No pagac 😽 | 5819229                           | 06/11/2023                                    |
| Mayo 🗸                                                                                                 |                                                                                   |                                                                     | No presentada 🛛 🗸 🗸     |                                   |                                               |
| Junio 🗸 🗸                                                                                              |                                                                                   |                                                                     | No presentada 🛛 🗸 🗸     |                                   |                                               |
| Julio 🗸                                                                                                |                                                                                   |                                                                     | No presentada 🛛 🗸       |                                   |                                               |
| Agosto 🗸                                                                                               |                                                                                   |                                                                     | No presentada 🛛 🗸       |                                   |                                               |
| Septiembre 😽                                                                                           |                                                                                   |                                                                     | No presentada 🛛 🗸 🗸     |                                   |                                               |
| Octubre 🗸                                                                                              |                                                                                   |                                                                     | No presentada 🛛 🗸       |                                   |                                               |
| Noviembre 🗸                                                                                            |                                                                                   |                                                                     | No presentada 🛛 🗸       |                                   |                                               |
| Diciembre 🗸 🗸                                                                                          |                                                                                   |                                                                     | No presentada 🛛 🗸       |                                   |                                               |
| Total                                                                                                  | 0                                                                                 | 604,086                                                             |                         |                                   |                                               |
| Total de honorarios paga<br>periodos pagados.<br>Total de ISR a cargo de re<br>RESICO, solo periodos p | dos a personas físicas o RESICO, s<br>etenciones por pago de honorarios<br>agados | olo o                                                               | 0<br>578,587            |                                   |                                               |
|                                                                                                    |                                                                                   |                                                                     |                         |                                   | CERRAR                                        |

Al dar clic en la columna "ISR a cargo retenciones por pago de honorarios o RESICO", se muestra una ventana con el desglose de la cantidad pagada en el mes.

Si requieres modificar la información precargada, realiza los cambios correspondientes en tus pagos definitivos por retenciones. Da clic en "CERRAR".

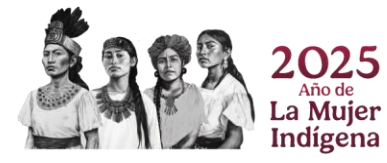

|                 | Hacie<br>cretaría de Haciend | a y Crédito Público           | Versi  | ón 1                           |
|-----------------|------------------------------|-------------------------------|--------|--------------------------------|
| Honorarios p    | pagados a perso              | R14 retenciones de honorarios | ^      | INSTRUCCIONES                  |
| Si deseas modif | ficar la información pre     | Concepto                      | Enero  |                                |
|                 |                              | A cargo                       | 12,154 |                                |
| Mes             | lm;<br>hor                   | Total de contribuciones       | 12,154 | Fecha de<br>presentación de la |
|                 | a p<br>RE                    | Subsidio para el empleo       | 4,120  | declaracion                    |
| Enero           | ~                            |                               |        | 06/11/2023                     |
| Febrero         | ~                            | Total de aplicaciones         | 4,120  | 08/11/2023                     |
| Marzo           | ~                            | Cantidad a cargo              | 8,034  | 06/11/2023                     |
| Abril           | ~                            |                               |        | 06/11/2023                     |
| Маур            | ~                            | Cantidad a pagar              | 8,034  |                                |
| Junio           | ~                            |                               |        |                                |
| Julio           | ~                            |                               | CERRAR |                                |
| Agosto          | ~                            | No presentada 🗸 🗸             |        |                                |

En el campo "Uso o goce temporal de bienes pagados a personas físicas" da clic en "CAPTURAR".

|                                                             |             |         | ×             |
|-------------------------------------------------------------|-------------|---------|---------------|
| Compras y gastos                                            |             |         | INSTRUCCIONES |
| Concepto<br>Viáticos y gastos de viaje                      | Nómina<br>0 | Importe |               |
| Honorarios pagados a personas físicas/RESICO                |             |         | 0 CAPTURAR    |
| Uso o goce temporal de bienes pagados a<br>personas físicas |             |         | 0 CAPTURAR    |

A continuación, se muestra la información de las declaraciones de entero de retenciones presentadas en el ejercicio. Captura en cada mes el importe del pago por el uso o goce temporal de bienes inmuebles. Solo son deducibles los importes de aquellos periodos en los que se encuentren presentados y, en su caso, pagados.

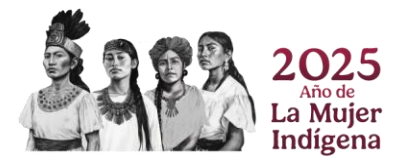

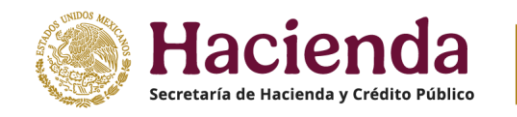

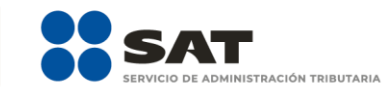

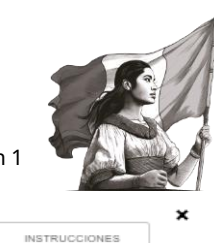

Uso o goce temporal de bienes pagados a personas físicas

Si deseas modificar la información precargada en la declaración anual, realiza los cambios correspondientes en los pagos provisionales

|                                                                |                                                                          |                                                                                    |                         | Declaración Vigente               |                                               |
|----------------------------------------------------------------|--------------------------------------------------------------------------|------------------------------------------------------------------------------------|-------------------------|-----------------------------------|-----------------------------------------------|
| Mes                                                            | Importe del pago por<br>el uso o goce<br>temporal de bienes<br>inmuebles | ISR a cargo de<br>retenciones por el<br>uso o goce temporal<br>de bienes inmuebles | Estatus                 | N° de operación de<br>declaración | Fecha de<br>presentación de la<br>declaración |
| Enero 👻                                                        | 0                                                                        | 52,554                                                                             | Presentada con pago 🛛 🗙 | 5819221                           | 06/11/2023                                    |
| Febrero 😽                                                      |                                                                          | 28,761                                                                             | Presentada No pagac 🛛 🗙 | 5819224                           | 06/11/2023                                    |
| Marzo 🗸                                                        | 0                                                                        | 8,758                                                                              | Presentada con pago 🛛 🗙 | 5819227                           | 06/11/2023                                    |
| Abril 🗸                                                        |                                                                          | 7,477                                                                              | Presentada No pagac 🛛 🗙 | 5819230                           | 06/11/2023                                    |
| Mayo 🗸                                                         |                                                                          |                                                                                    | No presentada 🛛 🗙       |                                   |                                               |
| Junio 🖌                                                        |                                                                          |                                                                                    | No presentada 🛛 👻       |                                   |                                               |
| Julio 🗸                                                        |                                                                          |                                                                                    | No presentada 🛛 🗙       |                                   |                                               |
| Agosto 😽                                                       |                                                                          |                                                                                    | No presentada 🛛 💙       |                                   |                                               |
| Septiembre 🗸 🗸                                                 |                                                                          |                                                                                    | No presentada 🛛 🗙       |                                   |                                               |
| Octubre 🗸                                                      |                                                                          |                                                                                    | No presentada 🛛 🗙       |                                   |                                               |
| Noviembre 🗸                                                    |                                                                          |                                                                                    | No presentada 🛛 🗙       |                                   |                                               |
| Diciembre 😽                                                    |                                                                          |                                                                                    | No presentada 🛛 🗸 🗸     |                                   |                                               |
| Total                                                          | 0                                                                        | 97,550                                                                             |                         |                                   |                                               |
|                                                                |                                                                          |                                                                                    |                         |                                   |                                               |
| Total de los importes del pago<br>inmuebles, solo periodos pag | o por el uso o goce temporal de t<br>ados.                               | bienes                                                                             | 0                       |                                   |                                               |
| Total de ISR a cargo de reteno                                 | ciones por el uso o goce tempora                                         | al de                                                                              | 61,312                  |                                   |                                               |
| bienes inmuebles, solo perior                                  | los pagados                                                              |                                                                                    |                         |                                   |                                               |
|                                                                |                                                                          |                                                                                    |                         |                                   | CERRAR                                        |
|                                                                |                                                                          |                                                                                    |                         |                                   | GERRAR                                        |

Al dar clic en la columna "ISR a cargo de retenciones por el uso o goce temporal de bienes inmuebles", se muestra una ventana con el desglose de la cantidad pagada en el mes. Si requieres modificar la información precargada, realiza los cambios correspondientes en tus pagos definitivos por retenciones. Da clic en "CERRAR".

| Uso o goce temporal de bier            | R15 retenciones por arrendamiento | ×      | INSTRUCCIONES                  |
|----------------------------------------|-----------------------------------|--------|--------------------------------|
| Si deseas modificar la información pre | Concepto                          | Enero  |                                |
|                                        | A cargo                           | 52,554 |                                |
| Mes Imp<br>el u                        | Total de contribuciones           | 52,554 | Fecha de<br>presentación de la |
| inn                                    | Otros estimulos                   | 52,554 | declaracion                    |
| Enero 👻                                | Total de aplicaciones             | 52,554 | 06/11/2023                     |
| Marzo 🗸                                | Cantidad a cargo                  | 0      | 06/11/2023                     |
| Abril 👻<br>Mayo 🗸                      | Cantidad a pagar                  | 0      | 06/11/2023                     |
| Junio 🗸                                |                                   | CERRAR |                                |
| Julio 🗸                                |                                   |        |                                |

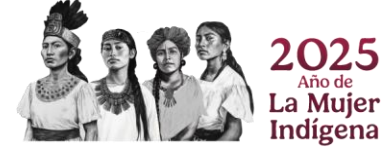

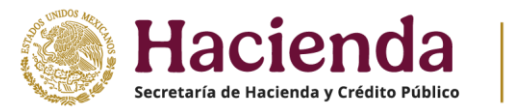

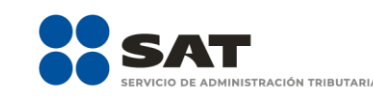

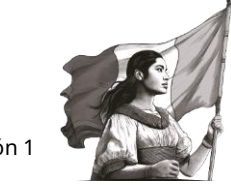

El campo "Devoluciones, descuentos y bonificaciones" se encuentra precargado con la información manifestada en los pagos provisionales. Da clic en "CAPTURAR" para mostrar el detalle de las devoluciones, descuentos y bonificaciones consideradas en el ejercicio.

| Compras y gastos                                            |               |         | INSTR   | UCCIONES | ^ |
|-------------------------------------------------------------|---------------|---------|---------|----------|---|
| Concepto<br>Viáticos y gastos de viaje                      | Nómina<br>494 | Importe |         |          |   |
| Honorarios pagados a personas físicas/RESICO                |               |         | 0       | CAPTURA  | R |
| Uso o goce temporal de bienes pagados a<br>personas físicas |               |         | 0       | CAPTURA  | R |
| Devoluciones, descuentos y bonificaciones                   |               |         | 100,000 | CAPTURA  | R |

A continuación, se visualiza la información de los pagos provisionales presentados, da clic en "CERRAR". Si requieres modificar la información precargada, debes realizar los cambios en los pagos provisionales respectivamente.

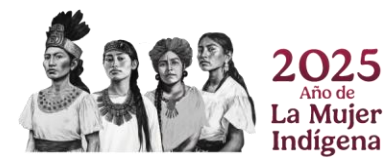

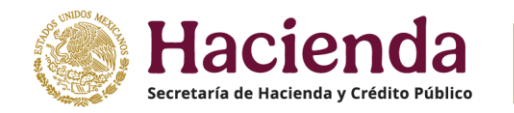

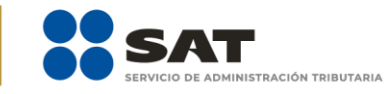

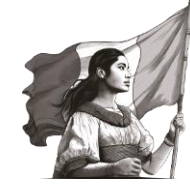

Devoluciones, descuentos y bonificaciones

Si deseas modificar la información precargada en la declaración anual, realiza los cambios correspondientes en los pagos provisionales

|                       |                                           |                 |                | De              | eclaración vigente |                                |           |
|-----------------------|-------------------------------------------|-----------------|----------------|-----------------|--------------------|--------------------------------|-----------|
| Periodo               | Devoluciones, descuentos y bonificaciones |                 | Estatus        | N° de operación | de declaración     | Fecha de presentación de la de | claración |
| Enero                 |                                           | No presentada   |                |                 |                    |                                |           |
| Febrero               |                                           | No presentada   |                |                 |                    |                                |           |
| Marzo                 |                                           | No presentada   |                |                 |                    |                                |           |
| Abril                 |                                           | No presentada   |                |                 |                    |                                |           |
| Mayo                  |                                           | No presentada   |                |                 |                    |                                |           |
| Junio                 |                                           | No presentada   |                |                 |                    |                                |           |
| Julio                 | 50,00                                     | 0 Presentada co | n pago en cero | 240780000024    |                    | 15/11/2024                     |           |
| Agosto                | 50,00                                     | 0 Presentada co | n pago en cero | 240970000012    |                    | 15/11/2024                     |           |
| Septiembre            |                                           | 0 Presentada co | n pago en cero | 240240000126    |                    | 19/11/2024                     |           |
| Octubre               | 50,00                                     | 0 Presentada No | pagada         | 24080000015     |                    | 15/11/2024                     |           |
| Noviembre             |                                           | No presentada   |                |                 |                    |                                |           |
| Diciembre             |                                           | No presentada   |                |                 |                    |                                |           |
| Total                 | 150,00                                    | 0               |                |                 |                    |                                |           |
|                       |                                           |                 |                |                 |                    |                                |           |
| evoluciones, descu    | ientos y bonificaciones facturadas en el  |                 |                | 100,000         |                    |                                |           |
| jercicio, solo period | los pagados                               |                 |                |                 |                    |                                |           |
| otal Devoluciones,    | descuentos y bonificaciones facturadas    |                 |                | 100,000         |                    |                                |           |
|                       |                                           |                 |                |                 |                    |                                |           |
|                       |                                           |                 |                |                 |                    |                                | CERR      |

Si requieres agregar algún otro concepto de deducciones autorizadas, da clic en "AGREGAR", selecciona el "Concepto" y captura el "Importe" de los gastos efectuados en el ejercicio. Al terminar el registro, da clic en "GUARDAR".

| Compras y gastos                                            |                |         | INSTRUCCIONES | ×    |
|-------------------------------------------------------------|----------------|---------|---------------|------|
| Concepto<br>Viáticos y gastos de viaje                      | Nómina 494,204 | Importe |               |      |
| Honorarios pagados a personas físicas/RESICO                |                | 0       | CAPTUR        | lar  |
| Uso o goce temporal de bienes pagados a<br>personas físicas |                | 0       | CAPTUR        | lar  |
| Devoluciones, descuentos y bonificaciones                   |                | 100,000 | CAPTUR        | lar. |
| AGREGAR                                                     |                |         |               |      |

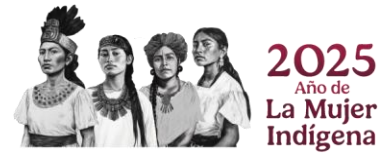

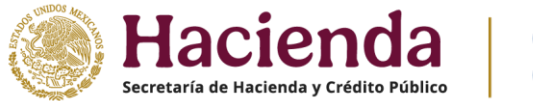

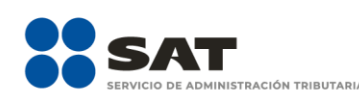

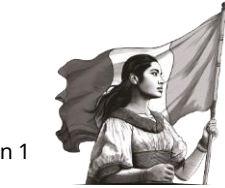

Posteriormente, selecciona el "Concepto" y captura el "Importe" correspondiente al mismo. Una vez agregado el importe, da clic en el botón de "GUARDAR" y continúa.

Los registros se visualizan en la parte inferior de la ventana. Al finalizar, da clic en "CERRAR".

| Compras y gastos                                            |        |         | INSTRUCCIONES | ×   |
|-------------------------------------------------------------|--------|---------|---------------|-----|
| Concepto<br>Viáticos y gastos de viaje                      | Nómina | Importe |               |     |
| Honorarios pagados a personas físicas/RESICO                |        |         | CAPTURAR      | ۲   |
| Uso o goce temporal de bienes pagados a<br>personas físicas |        |         | CAPTURAR      | २   |
| Devoluciones, descuentos y bonificaciones                   |        |         | CAPTURAS      | २   |
| Concepto                                                    | ,      | Importe | Elimin        | nar |
| Gastos en general                                           |        |         | 30,000 🔟      |     |
| Compras y gastos                                            |        | 30,000  |               |     |
|                                                             |        |         | CERF          | RAR |
|                                                             |        |         |               |     |

#### c) Deducción de inversiones

En el campo "Deducciones de inversiones" da clic en "CAPTURAR".

| ISR simplificado de confianza. Personas morales |                                             |               |      |                   |        |                           |   |         |  |
|-------------------------------------------------|---------------------------------------------|---------------|------|-------------------|--------|---------------------------|---|---------|--|
| INSTRUCCIONE                                    | S                                           |               |      |                   | ADMINE | STRACIÓN DE LA DECLARACIÓ | N | GUARDAR |  |
| ✓ Ingresos                                      | <ul> <li>Deducciones autorizadas</li> </ul> | Determinación | Pago | Datos adicionales |        |                           |   |         |  |
| Los campos marc                                 | ados con asterísco (*) son obligatorios     |               |      |                   |        |                           |   |         |  |
| *Sueldos, sala                                  | arios y asimilados                          |               |      | 0                 |        | CAPTURAR                  |   |         |  |
| *Compras y g                                    | astos                                       | (+)           |      | 25,255            |        | CAPTURAR                  |   |         |  |
| *Deducción de                                   | e inversiones                               | (+)           |      | 8,575             |        | CAPTURAR                  |   |         |  |

Al dar clic en el botón "INSTRUCCIONES", se muestra una ventana emergente con los pasos a seguir para capturar tus deducciones de inversiones. Da clic en "CERRAR".

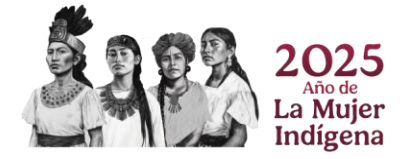

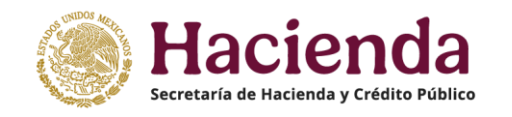

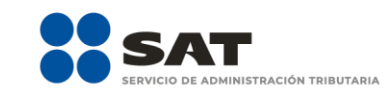

| Deducción de inversiones                                                               | Instrucciones                                                                                                    | INSTRUCCIÓ                         | X<br>DNES |
|----------------------------------------------------------------------------------------|----------------------------------------------------------------------------------------------------|------------------------------------|-----------|
| AGREGAR                                                                                | Agrega tus deducciones de inversiones actualizadas con montos globales<br>por cada tipo de inversión.<br>Selecciona el <b>tipo de inversión y subtipo de inversión</b> a deducir que<br>corresponda sin renetir las onciones seleccionadas. |                                    |           |
| Depreciación aplicada Tipo de inversión                                                | Deberás capturar el monto de la inversión y el gasto relacionado a la                                                                                                    | Deducción de inversion actualizada | Eliminar  |
|                                                                                        | inversión para determinar el monto original de la inversión.                                                                                                    |                                    |           |
| Deberás capturar al menos un registro dando clic en el botó                            | Una vez determinado el monto original de la inversión deberás capturar el<br>importe actualizado a deducir de la inversión correspondiente,<br>postoriorente colocciona al betán "Quardar" por acaistra la inversión                        |                                    |           |
|                                                                                        | postenormente selecciona el boton "Guargar" para registrar la inversion.                                                                                                    |                                    | CERRAR    |
|                                                                                        | Si deseas borrar algún registro da clic en el botón "Eliminar".                                                                                                    |                                    |           |
| *Compras y gastos                                                                      | Una vez que hayas finalizado da clic en el botón "Cerrar".                                                                                                    | TURAR                              |           |
| *Deducción de inversiones                                                              |                                                                                                    | TURAR                              |           |
| * Inventario pendiente de deducir de merci-<br>primas productos semiterminados o termi | CERRAR                                                                                                    |                                    |           |

Da clic en "AGREGAR" para capturar tus deducciones de inversiones actualizadas.

| Deducción de inversiones | INSTRUCCIONES | ) |
|--------------------------|---------------|---|
| AGREGAR                  |               |   |

Selecciona la opción que corresponda en los campos "Depreciación aplicada", "Tipo de inversión" y "Subtipo de inversión". A continuación, captura el importe que corresponda en los campos "Monto de la inversión" y "Gastos relacionados" para que el aplicativo realice el cálculo del campo "Monto original de la inversión". Posteriormente, captura el importe que corresponda en el campo "Deducción actualizada" y da clic en "GUARDAR".

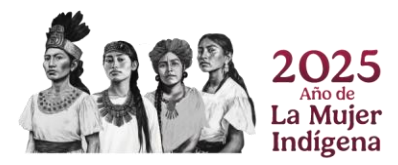

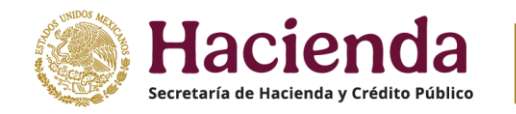

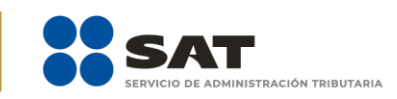

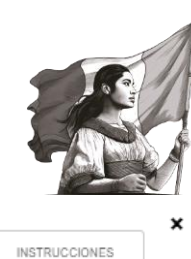

CERRAR

Deducción de inversiones

| *Depreciación aplicada              |     | Conforme al Título II de la LISR 🛛 🗸 |  |
|-------------------------------------|-----|--------------------------------------|--|
| *Tipo de inversión                  |     | Gastos y cargos diferidos 🔹 🗸        |  |
| *Subtipo de inversión               |     | Cargos diferidos 🗸 🗸                 |  |
| *Monto de la inversión              |     | 53,432                               |  |
| *Gastos relacionados                | (+) | 0                                    |  |
| Monto original de la inversión      | (=) | 53,432                               |  |
| *Deducción de inversion actualizada |     | 8,575                                |  |
|                                     | G   | LIARDAR                              |  |

Los registros se visualizan en la parte inferior de la ventana. Al finalizar, da clic en "CERRAR".

| Deducción de inversiones                                  |                                                |                                          |                                          |                            | INSTRUCCIONE      | ES       |
|-----------------------------------------------------------|------------------------------------------------|------------------------------------------|------------------------------------------|----------------------------|-------------------|----------|
| AGREGAR                                                   |                                                |                                          |                                          |                            |                   |          |
| Depreciación aplicada<br>Conforme al Título II de la LISR | Tipo de inversión<br>Gastos y cargos diferidos | Subtipo de inversión<br>Cargos diferidos | Monto original de la inversión<br>53,432 | Deducción de inversion act | ualizada<br>8,575 | Eliminar |
|                                                           |                                                |                                          |                                          |                            |                   |          |

# d) Inventario pendiente de deducir de mercancía, materias primas, productos semiterminados o terminados

Captura el importe correspondiente al presente concepto, para continuar con la determinación del total de deducciones autorizadas.

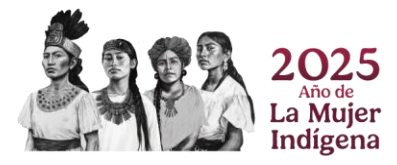

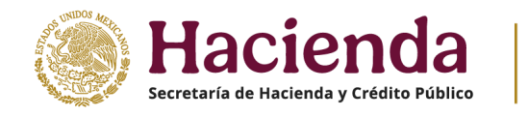

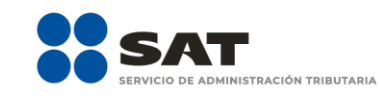

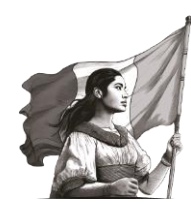

## ISR simplificado de confianza. Personas morales

| INSTRUCCIONE                     | 'S                                                                     |               |      |                   |          | RACIÓN | GUARDAR |
|----------------------------------|------------------------------------------------------------------------|---------------|------|-------------------|----------|--------|---------|
| ✓ Ingresos                       | <ul> <li>Deducciones autorizadas</li> </ul>                            | Determinación | Pago | Datos adicionales |          |        |         |
| Los campos marc                  | ados con asterísco (°) son obligatorios                                |               |      |                   |          |        |         |
| *Sueldos, sala                   | arios y asimilados                                                     |               |      | 0                 | CAPTURAR |        |         |
| *Compras y g                     | astos                                                                  | (+)           |      | 25,255            | CAPTURAR |        |         |
| *Deducción de                    | e inversiones                                                          | (+)           |      | 8,575             | CAPTURAR |        |         |
| * Inventario pe<br>primas, produ | endiente de deducir de mercancías,<br>ctos semiterminados o terminados | materias (+)  |      | 858               |          |        |         |

#### e) ¿Tienes facilidades administrativas o estímulos deducibles?

En el campo "¿Tienes facilidades administrativas o estímulos deducibles?" responde "Sí" o "No", según corresponda.

#### ISR simplificado de confianza. Personas morales

| INSTRUCCIONES                                         |                                                 |               |            |                   | ADMINISTRACIÓN DE LA DECLA | RACIÓN | GUARDAR |
|-------------------------------------------------------|-------------------------------------------------|---------------|------------|-------------------|----------------------------|--------|---------|
| ✓ Ingresos Deducci                                    | iones autorizadas 1                             | Determinación | Pago       | Datos adicionales |                            |        |         |
| Los campos marcados con aste                          | risco (*) son obligatorios                      |               |            |                   |                            |        |         |
| *Sueldos, salarios y asim                             | ilados                                          |               |            |                   | CAPTURAR                   |        |         |
| *Compras y gastos                                     |                                                 | (+)           |            |                   | CAPTURAR                   |        |         |
| *Deducción de inversione                              | es                                              | (+)           |            |                   | CAPTURAR                   |        |         |
| * Inventario pendiente de<br>primas, productos semite | deducir de mercancías,<br>rminados o terminados | materias (+)  |            |                   | -                          |        |         |
| *¿Tienes Facilidades adn<br>deducibles?               | ninistrativas o estímulos                       | L             | Selecciona | ~ <mark>!</mark>  |                            |        |         |
| Total de deducciones a                                | utorizadas                                      | (=)           |            |                   |                            |        |         |

Si respondes "Sí", se habilita el campo "Facilidades administrativas y estímulos deducibles", da clic en "CAPTURAR".

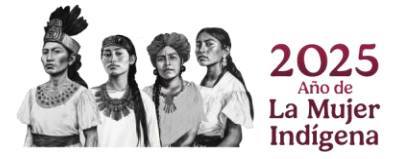

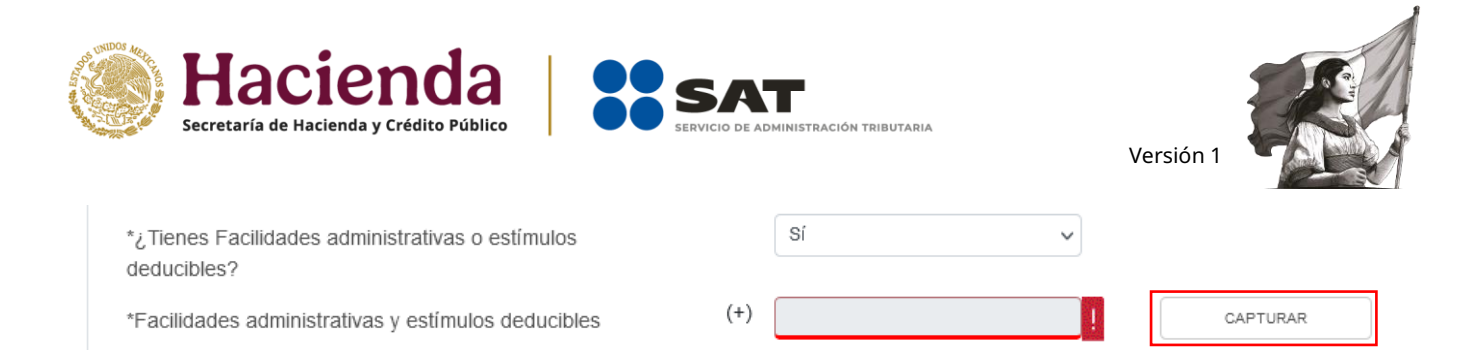

Da clic en "AGREGAR" para capturar los estímulos que te corresponda aplicar en la declaración anual.

|                                                    |               | × |
|----------------------------------------------------|---------------|---|
| Facilidades administrativas y estímulos deducibles | INSTRUCCIONES |   |
|                                                    |               |   |
|                                                    |               |   |

Selecciona el "Tipo de estímulo" para que el aplicativo realice la precarga del campo "Monto efectivamente pagado por el gasto realizado". Captura el monto que corresponda en el campo "Importe a aplicar en esta declaración" y da clic en "GUARDAR".

| ilidades administr     | ativas y estimulos deducibles                         |                                                          |                                   | INSTRUCCIONES |
|------------------------|-------------------------------------------------------|----------------------------------------------------------|-----------------------------------|---------------|
|                        |                                                       |                                                          |                                   |               |
|                        |                                                       |                                                          |                                   |               |
| I                      |                                                       |                                                          |                                   |               |
| po de estímulo         | Contratar adultos mayores i 🗸 Monto efe               | ctivamente 50,875,479                                    | *Importe a aplicar en             | 8,758         |
|                        | Selecciona                                            |                                                          | iración                           |               |
|                        | Contratar adultos mayores (25% del salario pagado)    |                                                          |                                   |               |
|                        | Deducción del 25% del salario pagado por la contrata  | ación de personas que padezcan alguna discapacidad.      |                                   |               |
|                        | Deducción adicional por enajenación de libros, periód | dicos y revistas                                         |                                   |               |
|                        | Deducción del costo de adquisición de terrenos por c  | contribuyentes dedicados a la construcción y desarrollos | inmobiliarios.                    |               |
|                        | Deducción adicional de gastos de capacitación (25%    | del incremento en el gasto efectivamente erogado -Deo    | creto Relocalización-)            |               |
| Tipo de estímulo       | Monto efectivamente pagado                            | por el gasto realizado                                   | importe a aplicar en esta declara | ción Elimina  |
|                        |                                                       |                                                          |                                   |               |
|                        |                                                       |                                                          |                                   |               |
| ulos a aplicar         |                                                       | 0                                                        |                                   |               |
|                        |                                                       |                                                          |                                   |               |
|                        |                                                       |                                                          |                                   |               |
|                        |                                                       |                                                          |                                   |               |
| rás capturar al menos  | in registro dando clic en el botón "Agregar".         |                                                          |                                   |               |
| erás capturar al menos | In registro dando clic en el botón "Agregar".         |                                                          |                                   |               |
| erás capturar al menos | un registro dando clic en el botón "Agregar".         |                                                          |                                   | CEF           |

Al finalizar la captura de los estímulos acreditables, da clic en "GUARDAR".

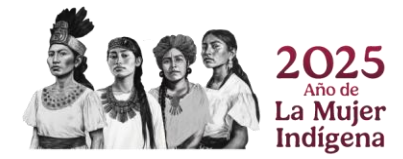

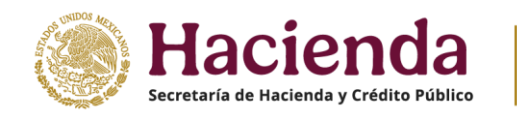

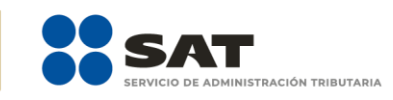

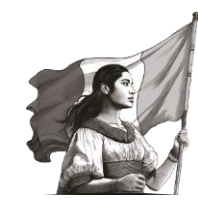

| Facilidades adminis | INSTRUCCIONES                 |                                                         |            |                                        |       |
|---------------------|-------------------------------|---------------------------------------------------------|------------|----------------------------------------|-------|
| *Tipo de estímulo   | Contratar adultos mayores - 🗸 | Monto efectivamente<br>pagado por el gasto<br>realizado | 50,875,479 | *Importe a aplicar en esta declaración | 8,758 |
|                     |                               | GUARDAR                                                 | CANCELAR   |                                        |       |

Una vez finalizada la captura de tus estímulos, da clic en "CERRAR".

| Facilidades administrativas y estímulos deducibles |                                                   |                                 | INSTRUCCIONE | ×        |
|----------------------------------------------------|---------------------------------------------------|---------------------------------|--------------|----------|
| AGREGAR                                            |                                                   |                                 |              |          |
| Tipo de estímulo                                   | Monto efectivamente pagado por el gasto realizado | Importe a aplicar en esta decla | iración      | Eliminar |
| Contratar adultos mayores (25% del salario pagado) | 50,875,479                                        |                                 | 8,758        | Û        |
| Estímulos a aplicar                                | 8,758                                             |                                 |              |          |
|                                                    |                                                   |                                 |              | CERRAR   |

#### f) Total de deducciones autorizadas

En el campo **Total de deducciones autorizadas** se muestra la suma de las cantidades registradas en el apartado Deducciones autorizadas.

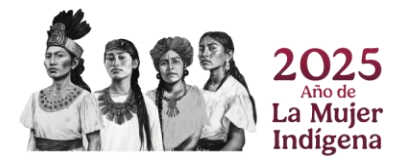

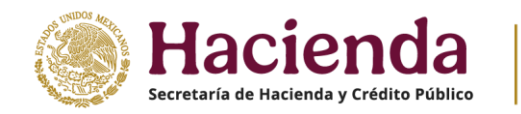

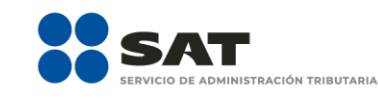

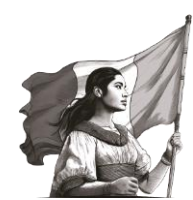

# ISR simplificado de confianza. Personas morales

#### 3. Determinación

En el apartado **Determinación** se visualizan los campos:

- a) Total de ingresos acumulables.
- **b)** Total de deducciones autorizadas.
- c) Utilidad o pérdida fiscal antes de PTU, según corresponda.
- **d)** PTU pagada en el ejercicio.
- e) Utilidad o pérdida fiscal del ejercicio, según corresponda.
- f) Pérdidas fiscales de ejercicios anteriores.
- **g)** Resultado fiscal.
- h) Impuesto causado del ejercicio.
- i) Estímulos por aplicar al impuesto causado.
- **j)** Impuesto sobre la renta del ejercicio.
- **k)** Impuesto acreditable por dividendos o utilidades distribuidas.
- I) Impuesto acreditable pagado en el extranjero.
- **m)** Pagos provisionales efectuados.
- **n)** ISR retenido al contribuyente.
- **o)** ISR a cargo o a favor del ejercicio, según corresponda.

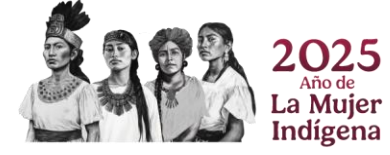

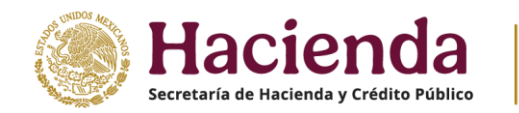

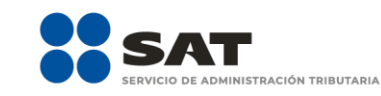

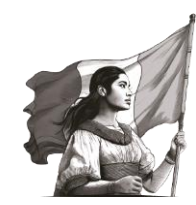

# ISR simplificado de confianza. Personas morales

| INSTRUCCIONE                 | s                                           |                                   |      |                |      |             | RACIÓN | GUARDAR |
|------------------------------|---------------------------------------------|-----------------------------------|------|----------------|------|-------------|--------|---------|
|                              |                                             |                                   |      |                |      |             |        |         |
| <ul> <li>Ingresos</li> </ul> | <ul> <li>Deducciones autorizadas</li> </ul> | <ul> <li>Determinación</li> </ul> | Pago | Datos adiciona | iles |             |        |         |
| Los campos marc              | ados con asterísco (*) son obligatorios     |                                   |      |                |      |             |        |         |
| *Total de ingre              | esos acumulables                            |                                   |      | 6,966,562      |      |             |        |         |
| *Total de dedu               | ucciones autorizadas                        | (-)                               |      | 43,446         |      |             |        |         |
| Utilidad Fiscal              | I antes de PTU                              | (=)                               |      | 6,923,116      |      |             |        |         |
| *PTU pagada                  | en el ejercicio 😮                           | (-)                               |      | 17,585         |      | CAPTURAR    |        |         |
| Utilidad fiscal              | del ejercicio                               | (=)                               |      | 6,905,531      |      |             |        |         |
| Pérdidas fisca               | ales de ejercicios anteriores               | (-)                               |      | 0              |      | CAPTURAR    |        |         |
| *Resultado fis               | cal                                         | (=)                               |      | 6,905,531      |      |             |        |         |
| *Impuesto cau                | usado del ejercicio                         | (=)                               |      | 2,071,659      |      |             |        |         |
| *Estímulos po                | r aplicar al Impuesto Causado               | (-)                               |      | 0              |      | CAPTURAR    |        |         |
| *Impuesto sob                | ore la Renta del Ejercicio                  | (=)                               |      | 2,071,659      |      |             |        |         |
| Impuesto acre                | editable por dividendos o utilidades di     | stribuidas <sup>(-)</sup>         |      | 0              |      | CAPTURAR    |        |         |
| Impuesto acre                | editable pagado en el extranjero 💡          | (-)                               |      | 75,875         |      | CAPTURAR    |        |         |
| *Pagos provis                | ionales efectuados 🚱                        | (-)                               |      | 108,684        |      | VER DETALLE |        |         |
| *ISR retenido                | al contribuyente 😮                          | (-)                               |      | 22,455         |      | VER DETALLE |        |         |
| ISR a cargo o                | del ejercicio                               | (=)                               |      | 1,864,645      |      |             |        |         |

#### a) Total de ingresos acumulables

La aplicación precarga el campo "Total de ingresos acumulables" de la sección "Ingresos".

|                      |                                      |                 |      |                   | ADMINISTRACIÓN DE LA DE | CLARACIÓN | GUARDAR |
|----------------------|--------------------------------------|-----------------|------|-------------------|-------------------------|-----------|---------|
| Ingresos 🗸           | <sup>7</sup> Deducciones autorizadas | ✓ Determinación | Pago | Datos adicionales |                         |           |         |
| os campos marcados c | con asterisco (*) son obligatorios   |                 |      |                   |                         |           |         |
| Total de ingresos a  | acumulables                          |                 |      | 6,966,562         |                         |           |         |

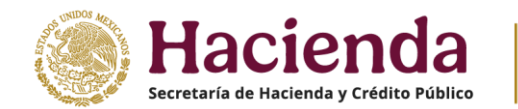

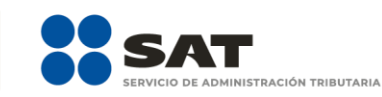

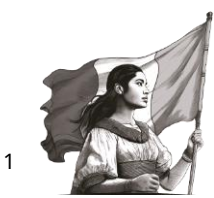

#### b) Total de deducciones autorizadas

El importe del campo "Total de deducciones autorizadas" se precarga de la sección "Deducciones autorizadas".

#### ISR simplificado de confianza. Personas morales

| INSTRUCCION    | ES                                       |                 |      |                   | ADMINISTRACIÓN DE LA DECLARACIÓN | GUARDAR |
|----------------|------------------------------------------|-----------------|------|-------------------|----------------------------------|---------|
| ✓ Ingresos     | ✓ Deducciones autorizadas                | ✓ Determinación | Pago | Datos adicionales | 1                                |         |
| Los campos mai | cados con asterisco (*) son obligatorios |                 |      |                   |                                  |         |
| *Total de ingr | esos acumulables                         |                 |      | 6,966,562         |                                  |         |
| *Total de ded  | ucciones autorizadas                     | (-)             |      | 43,446            |                                  |         |

#### c) Utilidad o pérdida fiscal antes de PTU

El aplicativo realiza el cálculo del campo "Utilidad fiscal antes de PTU" o "Pérdida fiscal antes de PTU", según corresponda.

# ISR simplificado de confianza. Personas morales INSTRUCCIONES ADMINISTRACIÓN DE LA DECLARACIÓN GUARDAR INSTRUCCIONES Ingresos Deducciones autorizadas Pago Datos adicionales Los campos marcados con asterisco (\*) son obligatorios \*Total de ingresos acumulables 6,966,562 \*Total de ingresos acumulables 6,966,562 "Total de doducciones autorizadas (-) 42,446 12,446 Utilidad Fiscal antes de PTU (=) 6,923,116

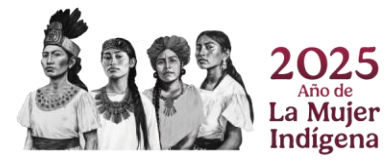

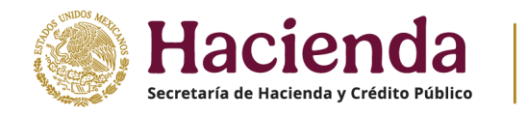

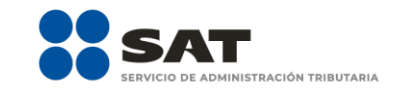

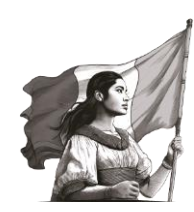

#### ISR simplificado de confianza. Personas morales

| INSTRUCCIONE    | s                                       |                                   |      |                | ADMINISTRACIÓN DE LA DECLARACIÓN | GUARDAR |
|-----------------|-----------------------------------------|-----------------------------------|------|----------------|----------------------------------|---------|
| ✓ Ingresos      | ✓ Deducciones autorizadas               | <ul> <li>Determinación</li> </ul> | Pago | Datos adiciona | les                              |         |
| Los campos marc | ados con asterisco (*) son obligatorios |                                   |      |                |                                  |         |
| *Total de ingre | esos acumulables                        |                                   |      | 1,316,058      |                                  |         |
| *Total de dedu  | ucciones autorizadas                    | (-)                               |      | 1,459,772      |                                  |         |
| Pérdida Fisca   | I antes de PTU                          | (=)                               |      | 143,714        |                                  |         |

#### d) PTU pagada en el ejercicio

En el campo "PTU pagada en el ejercicio" da clic en "CAPTURAR".

#### ISR simplificado de confianza. Personas morales

|                  | s                                       |                 |      |                 | ADMINISTRACIÓ | N DE LA DECLARACIÓ | ÓN | GUARDAR |
|------------------|-----------------------------------------|-----------------|------|-----------------|---------------|--------------------|----|---------|
| ✓ Ingresos       | ✓ Deducciones autorizadas               | ✓ Determinación | Pago | Datos adicional | es            |                    |    |         |
| Los campos marca | ados con asterisco (*) son obligatorios |                 |      |                 |               |                    |    |         |
| *Total de ingre  | esos acumulables                        |                 |      | 6,966,562       |               |                    |    |         |
| *Total de dedu   | icciones autorizadas                    | (-)             |      | 43,446          |               |                    |    |         |
| Utilidad Fiscal  | antes de PTU                            | (=)             |      | 6,923,116       |               |                    |    |         |
| *PTU pagada      | en el ejercicio 🕜                       | (-)             |      | 17,585          | CAF           | TURAR              |    |         |

Se muestra el importe de la "PTU timbrada y pagada en el ejercicio". En el campo "PTU pendiente de aplicar del ejercicio que declara" captura el importe de la PTU que aplicas en el ejercicio que no se disminuyó en pagos provisionales, para que el aplicativo realice el cálculo del campo "Total PTU pagada en el ejercicio".

Posteriormente, captura el importe correspondiente para el campo "PTU no deducible", para así obtener el monto "Total PTU pagada" que se aplica en el ejercicio. Da clic en "CERRAR".

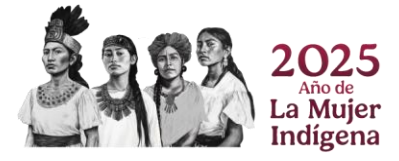

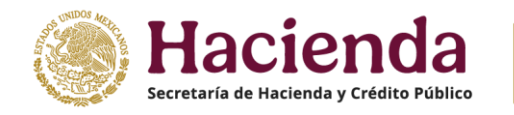

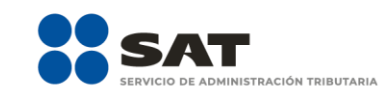

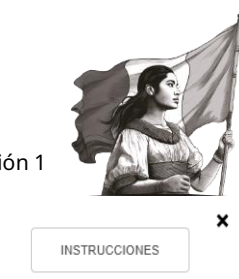

CERRAR

#### PTU pagada en el ejercicio

| PTU timbrada y pagada a mayo del ejercicio que declara       (+)       15,030         *PTU pendiente de aplicar del ejercicio que declara       (+)       21,970         *Total PTU pagada en el ejercicio       (=)       37,000         *PTU no deducible       (-)       7,000         *Total PTU pagada       (=)       30,000 |                                                        |     |        |
|----------------------------------------------------------------------------------------------------|--------------------------------------------------------|-----|--------|
| *PTU pendiente de aplicar del ejercicio que declara •       (+)       21,970         *Total PTU pagada en el ejercicio       (=)       37,000         *PTU no deducible       (-)       7,000         *Total PTU pagada       (=)       30,000                                                                                     | PTU timbrada y pagada a mayo del ejercicio que declara | (+) | 15,030 |
| *Total PTU pagada en el ejercicio       (=)       37,000         *PTU no deducible       (-)       7,000         *Total PTU pagada       (=)       30,000                                                                                                    | *PTU pendiente de aplicar del ejercicio que declara 💡  | (+) | 21,970 |
| *PTU no deducible         (-)         7,000           *Total PTU pagada         (=)         30,000                                                                                                    | *Total PTU pagada en el ejercicio                      | (=) | 37,000 |
| *Total PTU pagada (=) 30,000                                                                                                    | *PTU no deducible                                      | (-) | 7,000  |
|                                                                                                    | *Total PTU pagada                                      | (=) | 30,000 |
|                                                                                                    |                                                        |     |        |

#### e) Utilidad o pérdida fiscal del ejercicio, según corresponda

El aplicativo calcula la "Utilidad fiscal del ejercicio" o "Pérdida fiscal del ejercicio", según corresponda.

#### ISR simplificado de confianza. Personas morales

| INSTRUCCIONE    | S                                       |                 |      |                   | ADMI | NISTRACIÓN DE LA DECLAR | ACIÓN | GUARDAR |
|-----------------|-----------------------------------------|-----------------|------|-------------------|------|-------------------------|-------|---------|
| ✓ Ingresos      | ✓ Deducciones autorizadas               | ✓ Determinación | Pago | Datos adicionales | S    |                         |       |         |
| Los campos marc | ados con asterisco (*) son obligatorios |                 |      |                   |      |                         |       |         |
| *Total de ingre | esos acumulables                        |                 |      | 6,966,562         |      |                         |       |         |
| *Total de dedu  | ucciones autorizadas                    | (-)             |      | 43,446            |      |                         |       |         |
| Utilidad Fiscal | l antes de PTU                          | (=)             |      | 6,923,116         |      |                         |       |         |
| *PTU pagada     | en el ejercicio 🔞                       | (-)             |      | 17,585            |      | CAPTURAR                |       |         |
| Utilidad fiscal | del ejercicio                           | (=)             |      | 6,905,531         |      |                         |       |         |

#### f) Pérdidas fiscales de ejercicios anteriores

En el campo "Pérdidas fiscales de ejercicios anteriores" da clic en "CAPTURAR".

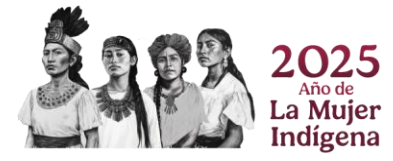

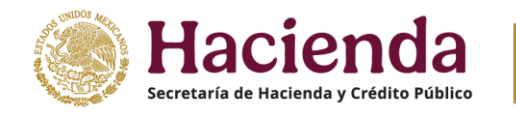

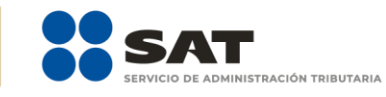

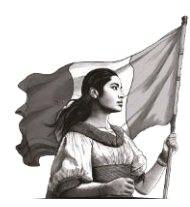

#### ISR simplificado de confianza. Personas morales

| INSTRUCCIONES                                          |                 |      |                 |    |          | ACIÓN | GUARDAR |
|--------------------------------------------------------|-----------------|------|-----------------|----|----------|-------|---------|
| ✓ Ingresos ✓ Deducciones autorizadas                   | ✓ Determinación | Pago | Datos adicional | es |          |       |         |
| Los campos marcados con asterisco (*) son obligatorios |                 |      |                 |    |          |       |         |
| *Total de ingresos acumulables                         |                 |      | 6,966,562       |    |          |       |         |
| *Total de deducciones autorizadas                      | (-)             |      | 43,446          |    |          |       |         |
| Utilidad Fiscal antes de PTU                           | (=)             |      | 6,923,116       |    |          |       |         |
| *PTU pagada en el ejercicio 💡                          | (-)             |      | 17,585          |    | CAPTURAR |       |         |
| Utilidad fiscal del ejercicio                          | (=)             |      | 6,905,531       |    |          |       |         |
| Pérdidas fiscales de ejercicios anteriores             | (-)             |      | 0               |    | CAPTURAR |       |         |

La ventana que se visualiza contiene el botón "INSTRUCCIONES", el cual muestra una ventana emergente con los pasos que debes seguir para capturar el monto de las pérdidas fiscales de ejercicios anteriores. Da clic en "CERRAR".

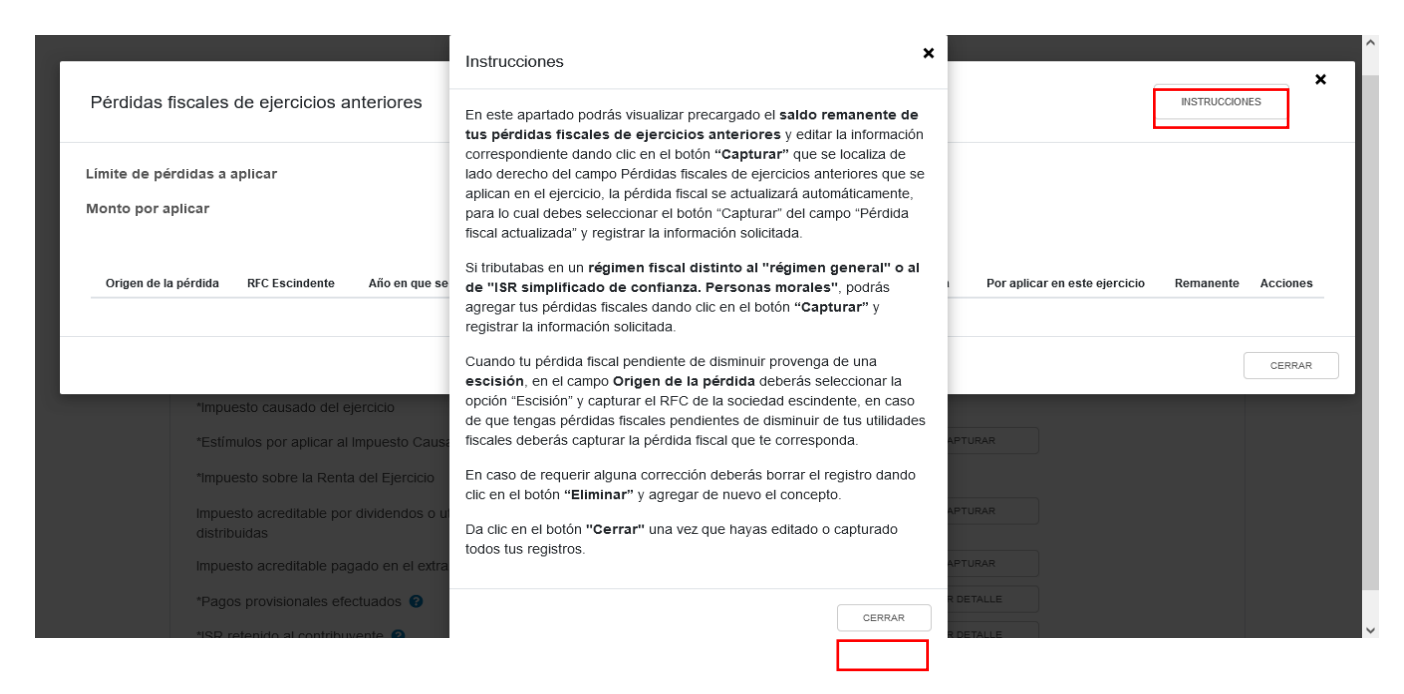

Si tienes pérdidas fiscales de ejercicio anteriores, se muestra precargado el saldo remanente de tus pérdidas pendientes de aplicar.

| Origen de la pérdida | RFC Escindente | Año en que se generó la perdida | Pérdidas pendientes de aplicar | Pérdida fiscal actualizada | Por aplicar en este ejercicio | Remanente | Acciones |
|----------------------|----------------|---------------------------------|--------------------------------|----------------------------|-------------------------------|-----------|----------|
| Propia               |                | 2021                            | 128,126                        | 137,550                    | 7,203                         | 130,347   |          |
|                      |                |                                 |                                |                            |                               |           |          |

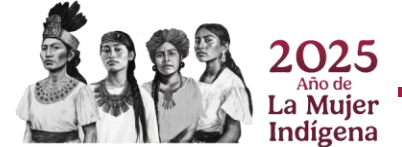

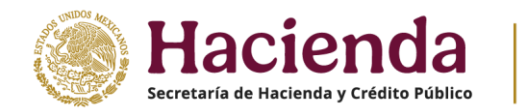

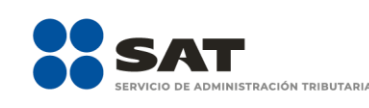

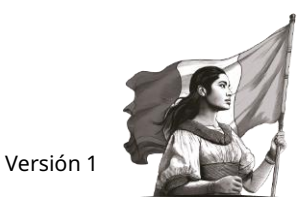

En la columna "Acciones" se habilita el ícono 🧉 "Editar", al seleccionarlo, se abre una ventana emergente con los siguientes campos: "Origen de la pérdida", "Año en que se generó la pérdida", "Pérdidas pendientes de aplicar", "Pérdida fiscal actualizada", "Por aplicar en este ejercicio" y "Remanente".

Selecciona la opción que corresponda en el campo "Origen de la pérdida".

| *Origen de la pérdida            | Selecciona V           |
|----------------------------------|------------------------|
| *Año en que se generó la perdida | Selecciona<br>Escisión |
| Pérdidas pendientes de aplicar   | Propia                 |
| Pérdida fiscal actualizada       | ! CAPTURAR             |
| Por aplicar en este ejercicio    |                        |
| Remanente                        | 0                      |

Si seleccionas la opción "Escisión", captura el RFC de la sociedad escindente.

| *Origen de la pérdida | Escisión | ~ |
|-----------------------|----------|---|
| *RFC Escindente       |          | ÷ |

Se precarga el año en que se generó la pérdida y el monto de "Pérdidas pendientes de aplicar".

| *Año en que se generó la perdida | 2021 | ~       |
|----------------------------------|------|---------|
| Pérdidas pendientes de aplicar   |      | 128,126 |

Para que el aplicativo calcule el importe de la "Pérdida fiscal actualizada", selecciona el botón "CAPTURAR". A continuación, registra la información relativa a la pérdida fiscal a registrar.

| 2025<br>Año de<br>La Mujer       |                  |  |
|----------------------------------|------------------|--|
|                                  | GUARDAR CANCELAR |  |
| Remanente                        | 0                |  |
| Por aplicar en este ejercicio    |                  |  |
| Pérdida fiscal actualizada       | 0 ! CAPTURAR     |  |
| i ciuluas periulentes de aplical | 120,120          |  |

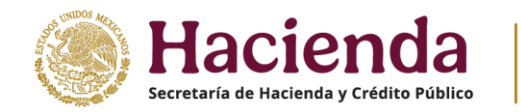

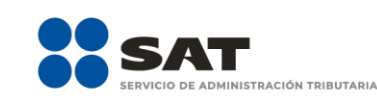

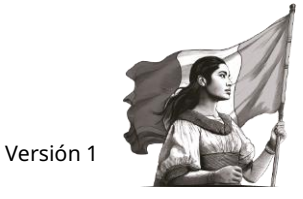

# Selecciona el "Año en que se actualizó por última vez" y el "Mes en que se generó o se actualizó por última vez la pérdida".

| Pérdida fiscal actualizada                                                            |         |                |            |         |
|---------------------------------------------------------------------------------------|---------|----------------|------------|---------|
|                                                                                       |         | SEGUNDA ACT    | UALIZACIÓN |         |
| *Año en que se actualizó por última vez                                               |         |                | 2021       | ~       |
| *Mes en que se generó o se actualizó por última vez la                                | pérdida |                | Diciembre  | ~       |
|                                                                                       |         | MES            |            | INPC    |
| INPC del último mes de la primera mitad en que se<br>aplica o se actualiza la pérdida |         | Junio/2023     |            | 128.214 |
| INPC del mes en que se generó o se actualizó por<br>última vez la pérdida             | (/)     | Diciembre/2021 |            | 117.308 |
| Factor de actualización del periodo                                                   | (=)     |                |            | 1.0929  |
| Pérdidas pendientes de aplicar                                                        | (*)     |                |            | 128,126 |
| Pérdida actualizada                                                                   | (=)     |                |            | 140,029 |
|                                                                                       |         |                |            |         |

Con la información capturada, el aplicativo calcula la "Pérdida actualizada", en caso de considerar que el resultado es distinto al de papeles de trabajo, el monto es un dato sugerido, el cual puedes modificar. Al finalizar, da clic en "CERRAR".

| Pérdida fiscal actualizada                                                            |        |                |            |         |  |
|---------------------------------------------------------------------------------------|--------|----------------|------------|---------|--|
|                                                                                       |        | SEGUNDA ACTU   | JALIZACIÓN |         |  |
| *Año en que se actualizó por última vez                                               |        |                | 2021       | ~       |  |
| *Mes en que se generó o se actualizó por última vez la pe                             | erdida |                | Diciembre  | ~       |  |
|                                                                                       |        | MES            |            | INPC    |  |
| INPC del último mes de la primera mitad en que se<br>aplica o se actualiza la pérdida |        | Junio/2023     |            | 128.214 |  |
| INPC del mes en que se generó o se actualizó por<br>última vez la pérdida             | (/)    | Diciembre/2021 |            | 117.308 |  |
| Factor de actualización del periodo                                                   | (=)    |                |            | 1.0929  |  |
| Pérdidas pendientes de aplicar                                                        | (*)    |                |            | 128,126 |  |
| Pérdida actualizada                                                                   | (=)    |                |            | 140,029 |  |
|                                                                                       |        |                |            |         |  |

CERRAR

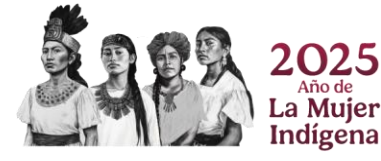

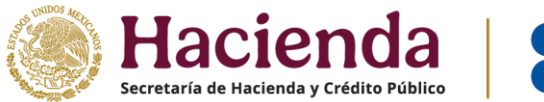

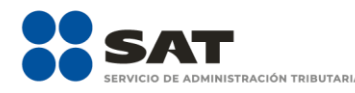

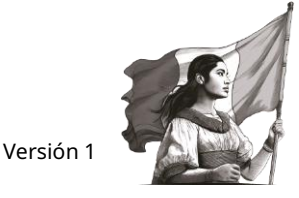

CERRAR

Se muestra el mensaje *"Manifiesto bajo protesta de decir verdad que los datos asentados son correctos"*. Da clic en "ACEPTAR". Registra el importe de la pérdida "Por aplicar en este ejercicio" y, al finalizar, da clic en el botón "GUARDAR".

| Pérdidas fiscales de ejercicios anteriores        | Manifiesto bajo protesta de decir verdad<br>correctos | que los datos asentados son          | [                               | INSTRUCCIONES      |
|---------------------------------------------------|-------------------------------------------------------|--------------------------------------|---------------------------------|--------------------|
| Límite de pérdidas a aplicar<br>Monto por aplicar |                                                       | ACEPTAR                              |                                 |                    |
| *Origen de la pérdida                             | Propia                                                | ~                                    |                                 |                    |
| *Año en que se generó la perdida                  | 2021                                                  | ~                                    |                                 |                    |
| Pérdidas pendientes de aplicar                    |                                                       | 128,126                              |                                 |                    |
| Pérdida fiscal actualizada                        |                                                       | 140,029                              | CAPTURAR                        |                    |
| Por aplicar en este ejercicio                     |                                                       | !                                    |                                 |                    |
| Remanente                                         |                                                       | 0                                    |                                 |                    |
|                                                   | GUARDAR                                               | CANCELAR                             |                                 |                    |
| Origen de la pérdida RFC Escindente Año en que se | generó la perdida Pérdidas pendientes d               | le aplicar Pérdida fiscal actualizad | a Por aplicar en este ejercicio | Remanente Acciones |

En caso de que no visualices tus pérdidas fiscales de ejercicios anteriores, puedes capturarlas al dar clic en el botón "AGREGAR".

| Pérdidas fiscales de ejercicios anteriores |           | INSTRUCCIONES |  |
|--------------------------------------------|-----------|---------------|--|
| Límite de pérdidas a aplicar               | 6,905,531 |               |  |
| Monto por aplicar                          | 140,029   |               |  |
| AGREGAR                                    |           |               |  |

Se habilita una ventana para que se detalle la pérdida a aplicar, captura la información solicitada en los campos: "Origen de la pérdida", "Año en que se generó la pérdida", "Pérdidas pendientes de aplicar", "Pérdida fiscal actualizada" y "Por aplicar en este ejercicio". La aplicación realiza el cálculo del "Remanente" de forma automática. Da clic en "GUARDAR".

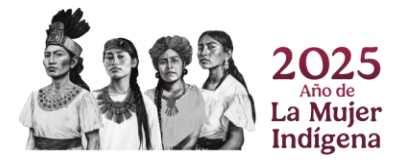

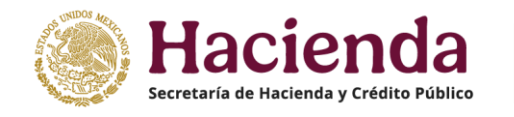

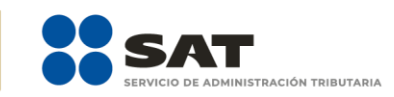

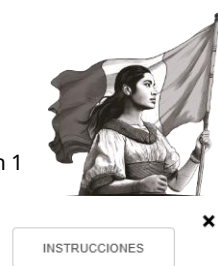

Pérdidas fiscales de ejercicios anteriores

| Límite de pérdidas a aplicar<br>Monto por aplicar | 4,009,411           |
|---------------------------------------------------|---------------------|
| *Origen de la pérdida                             | Propia 🗸            |
| *Año en que se generó la perdida                  | 2022 🗸              |
| Pérdidas pendientes de aplicar                    | 10,000,000          |
| Pérdida fiscal actualizada                        | 10,167,000 CAPTURAR |
| Por aplicar en este ejercicio                     | 4,009,411           |
| Remanente                                         | 6,157,589           |
|                                                   | guardar Cancelar    |

En los casos en que, <u>en el ejercicio inmediato anterior al que se declara</u>, se determinó una pérdida fiscal del ejercicio, el aplicativo habilita los apartados "Primera actualización" y "Segunda actualización", dentro de la ventana emergente del campo "Pérdida fiscal actualizada", para que se realice el cálculo correspondiente.

La primera actualización contiene los siguientes campos:

- > Año del ejercicio anterio".
- > Primer mes de la segunda mitad del ejercicio en que se generó la pérdida.
- > INPC del último mes del ejercicio en el que se generó la pérdida /MES.
- > INPC del último mes del ejercicio en el que se generó la pérdida /INPC.
- > INPC del primer mes de la segunda mitad del ejercicio en el que se generó la pérdida/MES.
- > INPC del primer mes de la segunda mitad del ejercicio en el que se generó la pérdida/INPC.
- > Factor de actualización del periodo.
- > Pérdidas pendientes de aplicar.
- Pérdida actualizada.

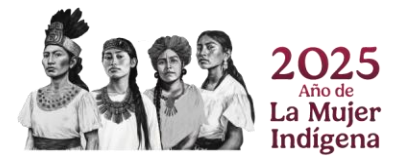

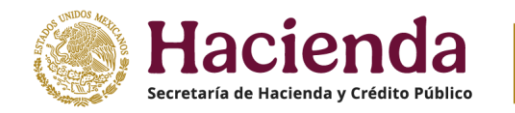

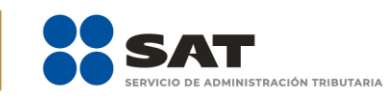

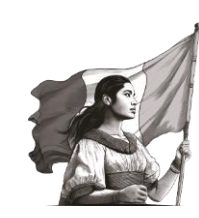

#### Pérdida fiscal actualizada

|                                                                                                |                | PRIMERA ACTU   | IALIZACIÓN         |                  |
|------------------------------------------------------------------------------------------------|----------------|----------------|--------------------|------------------|
| *Año del ejercicio anterior<br>*Primer mes de la segunda mitad del ejercicio en que<br>pérdida | e se generó la |                | 2023<br>Selecciona | ~ <mark>!</mark> |
|                                                                                                |                | MES            |                    | INPC             |
| INPC del último mes del ejercicio en el que se<br>generó la pérdida                            |                | Diciembre/2023 |                    | 132.373          |
| INPC del primer mes de la segunda mitad del<br>ejercicio en el que se generó la pérdida        | (/)            |                |                    |                  |
| Factor de actualización del periodo                                                            | (=)            |                |                    |                  |
| Pérdidas pendientes de aplicar                                                                 | (*)            |                |                    | 500,000          |
| Pérdida actualizada                                                                            | (=)            |                |                    |                  |

Al especificar el periodo para el campo "Primer mes de la segunda mitad del ejercicio en que se generó la pérdida", se carga de forma automática los valores para los campos "Mes" e "INPC" del campo "INPC del primer mes de la segunda mitad del ejercicio en el que se generó la pérdida", asimismo, el aplicativo determina el factor de actualización del periodo y obtiene la pérdida fiscal actualizada, la cual puede modificarse en caso de no estar de acuerdo con el cálculo sugerido.

|                                                                                         |              | PRIMERA ACTU   | ALIZACIÓN |         |
|-----------------------------------------------------------------------------------------|--------------|----------------|-----------|---------|
| *Año del ejercicio anterior                                                             |              |                | 2023      |         |
| *Primer mes de la segunda mitad del ejercicio en que<br>pérdida                         | se generó la |                | Julio     | ~       |
|                                                                                         |              | MES            |           | INPC    |
| INPC del último mes del ejercicio en el que se<br>generó la pérdida                     |              | Diciembre/2023 |           | 132.373 |
| INPC del primer mes de la segunda mitad del<br>ejercicio en el que se generó la pérdida | (/)          | Julio/2023     |           | 128.832 |
| Factor de actualización del periodo                                                     | (=)          |                |           | 1.0274  |
| Pérdidas pendientes de aplicar                                                          | (*)          |                |           | 500,000 |
| Pérdida actualizada                                                                     | (=)          |                |           | 513,700 |

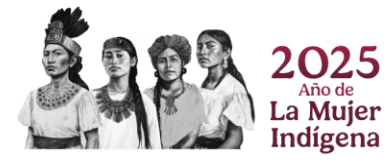

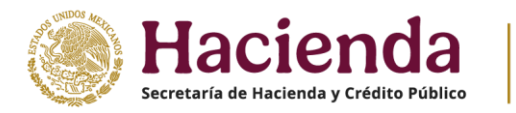

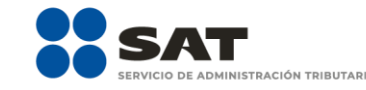

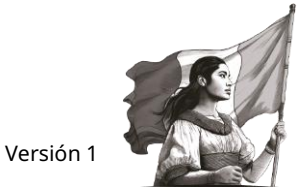

El apartado para la segunda actualización contiene los siguientes campos:

- > Año en que se actualizó por última vez
- > Mes en que se generó o se actualizó por última vez la pérdida
- > INPC del último mes de la primera mitad en que se aplica o se actualiza la pérdida
- > INPC del mes en que se generó o se actualizó por última vez la pérdida
- > Factor de actualización del periodo
- > Pérdidas pendientes de aplicar
- > Pérdida actualizada

## SEGUNDA ACTUALIZACIÓN

| *Año en que se actualizó por última vez                                                                                                   |        |            | Selecciona | ~ <mark>!</mark> |
|----------------------------------------------------------------------------------------------------|--------|------------|------------|------------------|
| *Mes en que se generó o se actualizó por última vez la pé                                                                                 | erdida |            | Selecciona | ~ <mark>!</mark> |
|                                                                                                    |        | MES        |            | INPC             |
| INPC del último mes de la primera mitad en que se<br>aplica o se actualiza la pérdida<br>INPC del mes en que se generó o se actualizó por | (/)    | Junio/2024 |            | 134.594          |
| última vez la pérdida<br>Factor de actualización del periodo                                                                              | (=)    |            |            |                  |
| Pérdidas pendientes de aplicar                                                                                                    | (*)    |            |            | 513,700          |
| Pérdida actualizada                                                                                                    | (=)    |            |            |                  |

De igual forma, al precisarse el "Año en que se actualizó por última vez" y el "Mes en que se generó o se actualizó por última vez la pérdida", se carga de forma automática los valores para el "Mes" e "INPC" del campo "INPC del mes en que se generó o se actualizó por última vez la pérdida", y el aplicativo realiza de forma automática el cálculo del factor de actualización del periodo y la pérdida fiscal actualizada, la cual también se puede modificar en caso de no estar de acuerdo con el dato sugerido. Para continuar, da clic en "CERRAR".

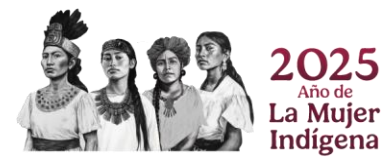

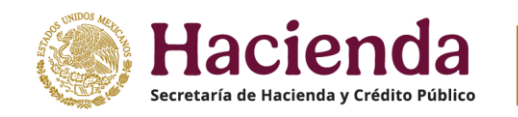

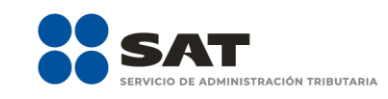

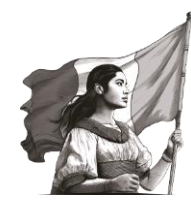

SEGUNDA ACTUALIZACIÓN

| *Año en que se actualizó por última vez<br>*Mes en que se generó o se actualizó por última vez la p | érdida |               | 2023<br>Diciembre | •       |
|----------------------------------------------------------------------------------------------------|--------|---------------|-------------------|---------|
|                                                                                                    |        | MES           |                   | INPC    |
| INPC del último mes de la primera mitad en que se                                                   |        | Junio/2024    |                   | 134.594 |
| INPC del mes en que se generó o se actualizó por<br>última vez la pérdida                           | (/)    | Diciembre/202 | 3                 | 132.373 |
| Factor de actualización del periodo                                                                 | (=)    |               |                   | 1.0167  |
| Pérdidas pendientes de aplicar                                                                      | (*)    |               |                   | 513,700 |
| Pérdida actualizada                                                                                 | (=)    |               |                   | 522,279 |
|                                                                                                    |        |               |                   |         |
|                                                                                                    |        |               |                   |         |

A continuación, se muestra el mensaje *"Manifiesto bajo protesta de decir verdad que los datos asentados son correctos"*. Selecciona "ACEPTAR".

| Pérdidas fiscales de ejercicios anteriores        | Manifiesto bajo protesta de decir verdad que los datos asentados son<br>correctos | INSTRUCCIONES |  |
|---------------------------------------------------|-----------------------------------------------------------------------------------|---------------|--|
| Límite de pérdidas a aplicar<br>Monto por aplicar | ACEPTAR                                                                           |               |  |

Captura el importe que corresponda en el campo "Por aplicar en este ejercicio", para que el aplicativo realice el cálculo del "Remanente". Da clic en "GUARDAR".

| *Origen de la pérdida            | Propia  | ~        |          |
|----------------------------------|---------|----------|----------|
| *Año en que se generó la perdida | 2023    | ~        |          |
| Pérdidas pendientes de aplicar   |         | 500,000  |          |
| Pérdida fiscal actualizada       |         | 522,279  | CAPTURAR |
| Por aplicar en este ejercicio    |         | 522,279  |          |
| Remanente                        |         | 0        |          |
| [                                | GUARDAR | CANCELAR |          |

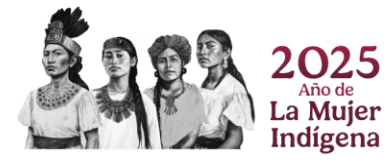

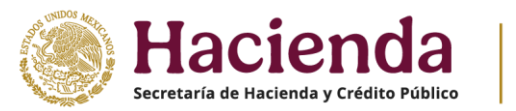

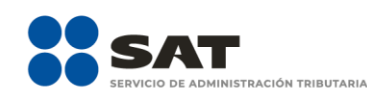

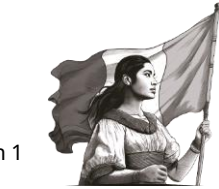

Los registros efectuados se visualizan en la parte inferior de la ventana. Si estás de acuerdo con la información registrada, da clic en "CERRAR".

| Pérdidas fiscales      | de ejercicios a | nteriores                         |                               |                            |                               | INSTRUCCION | IES      |
|------------------------|-----------------|-----------------------------------|-------------------------------|----------------------------|-------------------------------|-------------|----------|
| Límite de pérdidas a a | aplicar         |                                   |                               | 353,375,798                |                               |             |          |
| Monto por aplicar      |                 |                                   |                               | 522,279                    |                               |             |          |
| AGREGAR                |                 |                                   |                               |                            |                               |             |          |
| Origen de la pérdida   | RFC Escindente  | Año en que se generó la perdida P | érdidas pendientes de aplicar | Pérdida fiscal actualizada | Por aplicar en este ejercicio | Remanente   | Acciones |
|                        |                 |                                   |                               | 500.070                    |                               | 0           | 命        |
| Propia                 |                 | 2023                              | 500,000                       | 522,279                    | 522,279                       | 0           | ш        |
| Propia                 |                 | 2023                              | 500,000                       | 522,279                    | 522,279                       | 0           |          |

#### g) Resultado fiscal

La aplicación realiza el cálculo del campo "Resultado fiscal".

#### ISR simplificado de confianza. Personas morales

| INSTRUCCIONES                                          |                 |      |                  | ADMINISTRACIÓN DE LA DECLARACIÓN | I GUARDAR |
|--------------------------------------------------------|-----------------|------|------------------|----------------------------------|-----------|
| ✓ Ingresos ✓ Deducciones autorizadas                   | V Determinación | Pago | Datos adicionale | S                                |           |
| Los campos marcados con asterisco (*) son obligatorios |                 |      |                  |                                  |           |
| *Total de ingresos acumulables                         |                 |      | 6,966,562        |                                  |           |
| *Total de deducciones autorizadas                      | (-)             |      | 43,446           |                                  |           |
| Utilidad Fiscal antes de PTU                           | (=)             |      | 6,923,116        |                                  |           |
| *PTU pagada en el ejercicio 😮                          | (-)             |      | 17,585           | CAPTURAR                         |           |
| Utilidad fiscal del ejercicio                          | (=)             |      | 6,905,531        |                                  |           |
| Pérdidas fiscales de ejercicios anteriores             | (-)             |      | 140,029          | CAPTURAR                         |           |
| *Resultado fiscal                                      | (=)             |      | 6,765,502        |                                  |           |

#### h) Impuesto causado del ejercicio

El aplicativo realiza el cálculo del campo "Impuesto causado del ejercicio".

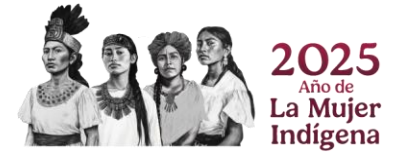

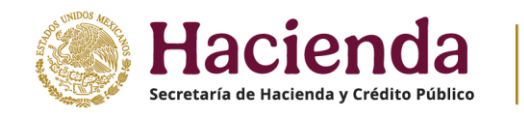

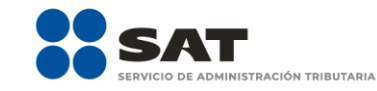

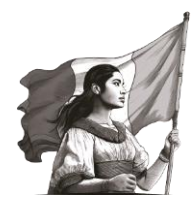

#### ISR simplificado de confianza. Personas morales

| INSTRUCCIONES                                          |                                   |      |                 |    |          | ARACIÓN | GUARDAR |
|--------------------------------------------------------|-----------------------------------|------|-----------------|----|----------|---------|---------|
|                                                        |                                   |      |                 |    |          |         |         |
| ✓ Ingresos ✓ Deducciones autorizadas                   | <ul> <li>Determinación</li> </ul> | Pago | Datos adicional | es |          |         |         |
| Los campos marcados con asterisco (*) son obligatorios |                                   |      |                 |    |          |         |         |
| *Total de ingresos acumulables                         |                                   |      | 6,966,562       |    |          |         |         |
| *Total de deducciones autorizadas                      | (-)                               |      | 43,446          |    |          |         |         |
| Utilidad Fiscal antes de PTU                           | (=)                               |      | 6,923,116       |    |          |         |         |
| *PTU pagada en el ejercicio 🕜                          | (-)                               |      | 17,585          |    | CAPTURAR |         |         |
| Utilidad fiscal del ejercicio                          | (=)                               |      | 6,905,531       |    |          |         |         |
| Pérdidas fiscales de ejercicios anteriores             | (-)                               |      | 140,029         |    | CAPTURAR |         |         |
| *Resultado fiscal                                      | (=)                               |      | 6,765,502       | _  |          |         |         |
| *Impuesto causado del ejercicio                        | (=)                               |      | 2,029,651       |    |          |         |         |

#### i) Estímulos por aplicar al impuesto causado

En el campo **Estímulos por aplicar al impuesto causado**, da clic en "CAPTURAR".

| INSTRUCCIONES                                                 |                 |      |                   | ADMINISTRACIÓN DE LA DECLAR | RACIÓN | GUARDAR |
|---------------------------------------------------------------|-----------------|------|-------------------|-----------------------------|--------|---------|
|                                                               |                 |      |                   |                             |        |         |
| <ul> <li>Ingresos</li> <li>Deducciones autorizada:</li> </ul> | s Veterminacion | Pago | Datos adicionales | 5                           |        |         |
| Los campos marcados con asterisco (*) son obligatorios        |                 |      |                   |                             |        |         |
| *Total de ingresos acumulables                                |                 |      | 6,966,562         |                             |        |         |
| *Total de deducciones autorizadas                             | (-)             |      | 43,446            |                             |        |         |
| Utilidad Fiscal antes de PTU                                  | (=)             |      | 6,923,116         |                             |        |         |
| *PTU pagada en el ejercicio 💡                                 | (-)             |      | 17,585            | CAPTURAR                    |        |         |
| Utilidad fiscal del ejercicio                                 | (=)             |      | 6,905,531         |                             |        |         |
| Pérdidas fiscales de ejercicios anteriores                    | (-)             |      | 140,029           | CAPTURAR                    |        |         |
| *Resultado fiscal                                             | (=)             |      | 6,765,502         |                             |        |         |
| *Impuesto causado del ejercicio                               | (=)             |      | 2,029,651         |                             |        |         |
| *Estímulos por aplicar al Impuesto Causado                    | (-)             |      | 0                 | CAPTURAR                    |        |         |

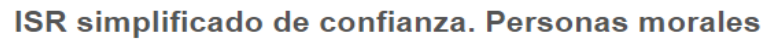

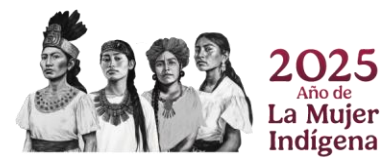

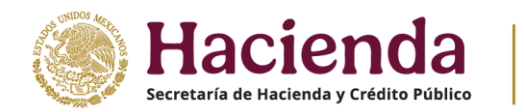

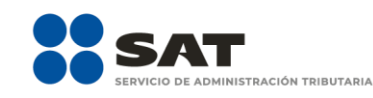

El detalle que se habilita contiene el botón "INSTRUCCIONES", el cual muestra una ventana emergente con los pasos que debes seguir para capturar el monto de los estímulos por aplicar. Da clic en "CERRAR".

| Estímulos al impuesto causado                                                                                                    | Instrucciones ×                                                                                                    | INSTRUC                                  | CIONES      |
|----------------------------------------------------------------------------------------------------|----------------------------------------------------------------------------------------------------|------------------------------------------|-------------|
| Límite de estímulos a aplicar<br>Monto por aplicar<br>AGREGAR<br>Tipo de estímulo Saldo pendiente de aplicar de ejerci                        | En este apartado podrás capturar los estímulos al impuesto causado,<br>hasta por el monto del "Límite de estímulos a aplicar".<br>Da clic en el botón "Agregar" para capturar la información.<br>De acuerdo al tipo de estímulo que selecciones, se mostrarán algunos de<br>los siguientes campos:<br>* Saldo pendiente de aplicar de ejercicios anteriores.<br>* Base para calcular el límite del estímulo. | Por aplicar en declaración anual Remanen | te Acciones |
|                                                                                                    | *Número de litros adquiridos                                                                                                    |                                          |             |
|                                                                                                    | * Por aplicar en declaración anual. El monto que captures en este campo<br>será el que se disminuya del impuesto causado del ejercicio.                                                                                                    |                                          | CERRAR      |
| *Estímulos por aplicar al Impuesto Causa                                                                                                    | Da clic en el botón "Agregar" para seleccionar otro tipo de estímulo.                                                                                                    | APTURAR                                  |             |
| *Impuesto sobre la Renta del Ejercicio<br>Impuesto acreditable por dividendos o un<br>distribuidas<br>Impuesto acreditable pagado en el extra | En caso de requerir alguna corrección deberás borrar el registro dando<br>clic en el botón "Eliminar" y agregar de nuevo el concepto.<br>Da clic en el botón "Cerrar" una vez que hayas capturado todos tus<br>registros.                                                                                                    | APTURAR                                  |             |
| *Pagos provisionales efectuados 🥹                                                                                                    | CERRAR                                                                                                    | RDETALLE                                 |             |

A continuación, se muestran los campos "Límite de estímulos a aplicar" y "Monto por aplicar".

| Estímulos al impuesto causado                      |           | INSTRUCCIONES |
|----------------------------------------------------|-----------|---------------|
| Límite de estímulos a aplicar<br>Monto por aplicar | 2,029,651 |               |
| AGREGAR                                            |           |               |

Da clic en "AGREGAR", para registrar los estímulos al impuesto causado, hasta por el monto del "Límite de estímulos a aplicar".

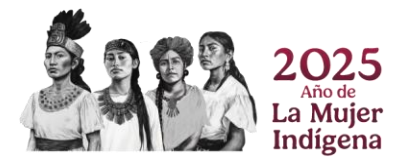

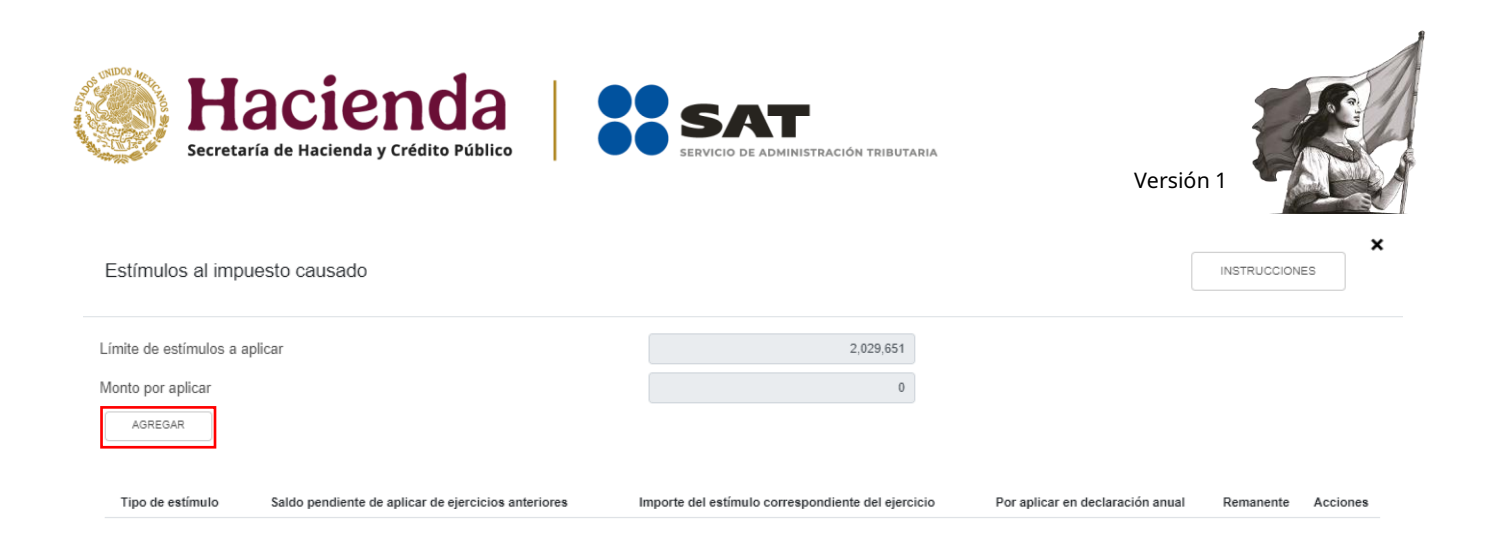

Selecciona una opción en el campo "Tipo de estímulo". Posteriormente, ingresa el importe que corresponda en los campos "Saldo pendiente de aplicar de ejercicios anteriores", "Importe del estímulo correspondiente del ejercicio" y "Por aplicar en declaración anual", para que el aplicativo realice el cálculo del "Remanente". Da clic en "GUARDAR".

| Estímulos al impuesto causado                         |                                                   | INSTRUCCIONES |
|-------------------------------------------------------|---------------------------------------------------|---------------|
| Límite de estímulos a aplicar<br>Monto por aplicar    | 2,029,651                                         |               |
| *Tipo de estímulo<br>Por aplicar en declaración anual | Crédito IEPS Diésel para maquinaria gene  125,000 |               |
|                                                       | GUARDAR CANCELAR                                  |               |

Los registros efectuados se visualizan en la parte inferior de la ventana. Para eliminar la información registrada, da clic en el ícono de la columna "Acciones". Si estás de acuerdo con la información registrada, da clic en "CERRAR".

| Tipo de estímulo                                                  | Saldo pendiente de aplicar de ejercicios<br>anteriores | Importe del estímulo correspondiente del<br>ejercicio | Por aplicar en declaración<br>anual | Remanente | Acciones |
|-------------------------------------------------------------------|--------------------------------------------------------|-------------------------------------------------------|-------------------------------------|-----------|----------|
| Crédito IEPS Diésel para maquinaria general, excepto<br>vehículos |                                                        |                                                       | 125,000                             |           | Û        |
| Total                                                             | 0                                                      | 0                                                     | 125,000                             | 0         |          |
|                                                                   |                                                        |                                                       |                                     |           | CERRAR   |

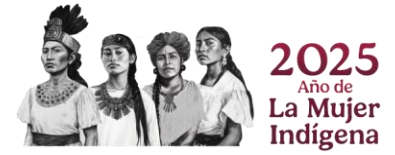
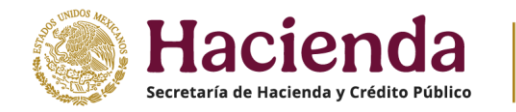

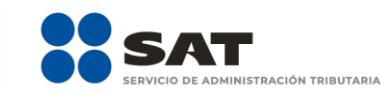

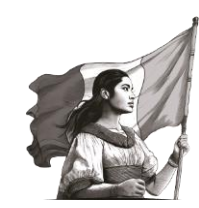

# j) Impuesto sobre la renta del ejercicio

El aplicativo realiza el cálculo del campo **Impuesto sobre la renta del ejercicio**.

| *Impuesto causado del ejercicio            | (=) | 2,029,651 |          |
|--------------------------------------------|-----|-----------|----------|
| *Estímulos por aplicar al Impuesto Causado | (-) | 0         | CAPTURAR |
| *Impuesto sobre la Renta del Ejercicio     | (=) | 2,029,651 |          |

# k) Impuesto acreditable por dividendos o utilidades distribuidas

En el campo "Impuesto acreditable por dividendos o utilidades distribuidas" da clic en "CAPTURAR".

| *Impuesto causado del ejercicio                               | (=) | 2,029,651 |          |
|---------------------------------------------------------------|-----|-----------|----------|
| *Estímulos por aplicar al Impuesto Causado                    | (-) | 0         | CAPTURAR |
| *Impuesto sobre la Renta del Ejercicio                        | (=) | 2,029,651 |          |
| Impuesto acreditable por dividendos o utilidades distribuidas | (-) | 0         | CAPTURAR |

A continuación, se despliega una ventana emergente con los campos "Límite del impuesto acreditable por dividendos o utilidades distribuidas" y "Monto por aplicar", mismos que están precargados.

Si cuentas con ISR por dividendos pendiente de acreditar de ejercicio anteriores, se visualiza la información precargada así como los campos que tienes que capturar.

| Impuesto acreditable por dividendos o utilidades distribuidas                                 |           | INSTRUCCIONES | × |
|-----------------------------------------------------------------------------------------------|-----------|---------------|---|
| Límite del impuesto acreditable por dividendos o utilidades distribuidas<br>Monto por aplicar | 2,029,651 |               |   |
| 2025                                                                                          |           |               |   |

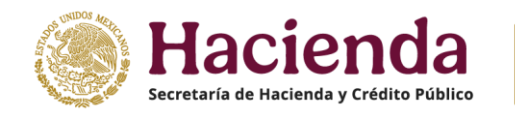

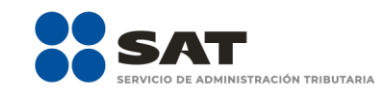

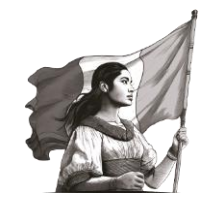

| Ejercicio al que<br>corresponde el<br>dividendo o la | Total de dividendos<br>pagado | ISR remanente o<br>ISR por dividendos<br>pagado | ISR por dividendos<br>a acreditar | Remanente |         |
|------------------------------------------------------|-------------------------------|-------------------------------------------------|-----------------------------------|-----------|---------|
| utilidad distribuida                                 |                               |                                                 |                                   |           |         |
| 2021 ~                                               | 1,000,000                     | 407,056                                         | !                                 | 0         |         |
| Totai                                                | 1,000,000                     | 407,056                                         | 0                                 | 0         |         |
|                                                      |                               |                                                 |                                   |           | AGREGAR |
|                                                      |                               |                                                 |                                   |           |         |
|                                                      |                               |                                                 |                                   |           | CERRAR  |

# Da clic en "AGREGAR", si deseas agregar otro registro.

| Impuesto ac                                                               | reditable p           | or dividendos o utilidades          | distribuidas                                   |                |                                |           | INSTRUCCIONES |
|---------------------------------------------------------------------------|-----------------------|-------------------------------------|------------------------------------------------|----------------|--------------------------------|-----------|---------------|
| Límite del impues<br>Monto por aplic                                      | sto acreditable<br>ar | por dividendos o utilidades distrib | uidas                                          |                | 48,000<br>12,500               |           |               |
| Ejercicio al que<br>corresponde el<br>dividendo o la<br>utilidad distribu | e<br>uida             | Total de dividendos<br>pagado       | ISR remanente o IS<br>por dividendos<br>pagado | SR             | ISR por dividendos a acreditar | Remanente |               |
| 2022                                                                      | ~                     | 580,000                             | 9                                              | 92,525         | 12,500                         | 44,525    |               |
| 2023                                                                      | ~                     | !                                   |                                                | <u>6,355</u> ! |                                | !<br>0    | Û             |
| Total                                                                     |                       | 560,000                             | 9                                              | 98,880         | 12,500                         | 44,525    |               |
|                                                                           |                       |                                     |                                                |                |                                | 2023 🗸    | AGREGAR       |
|                                                                           |                       |                                     |                                                |                |                                |           | CERRAR        |

Captura la información correspondiente a los campos "Total de dividendos pagado" e "ISR por dividendos a acreditar". El campo "ISR remanente" o "ISR por dividendos pagado" es precargado de la declaración de pago definitivo por el concepto ISR por dividendos.

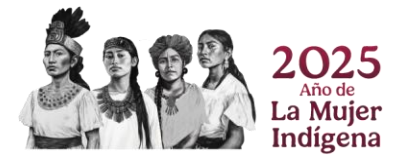

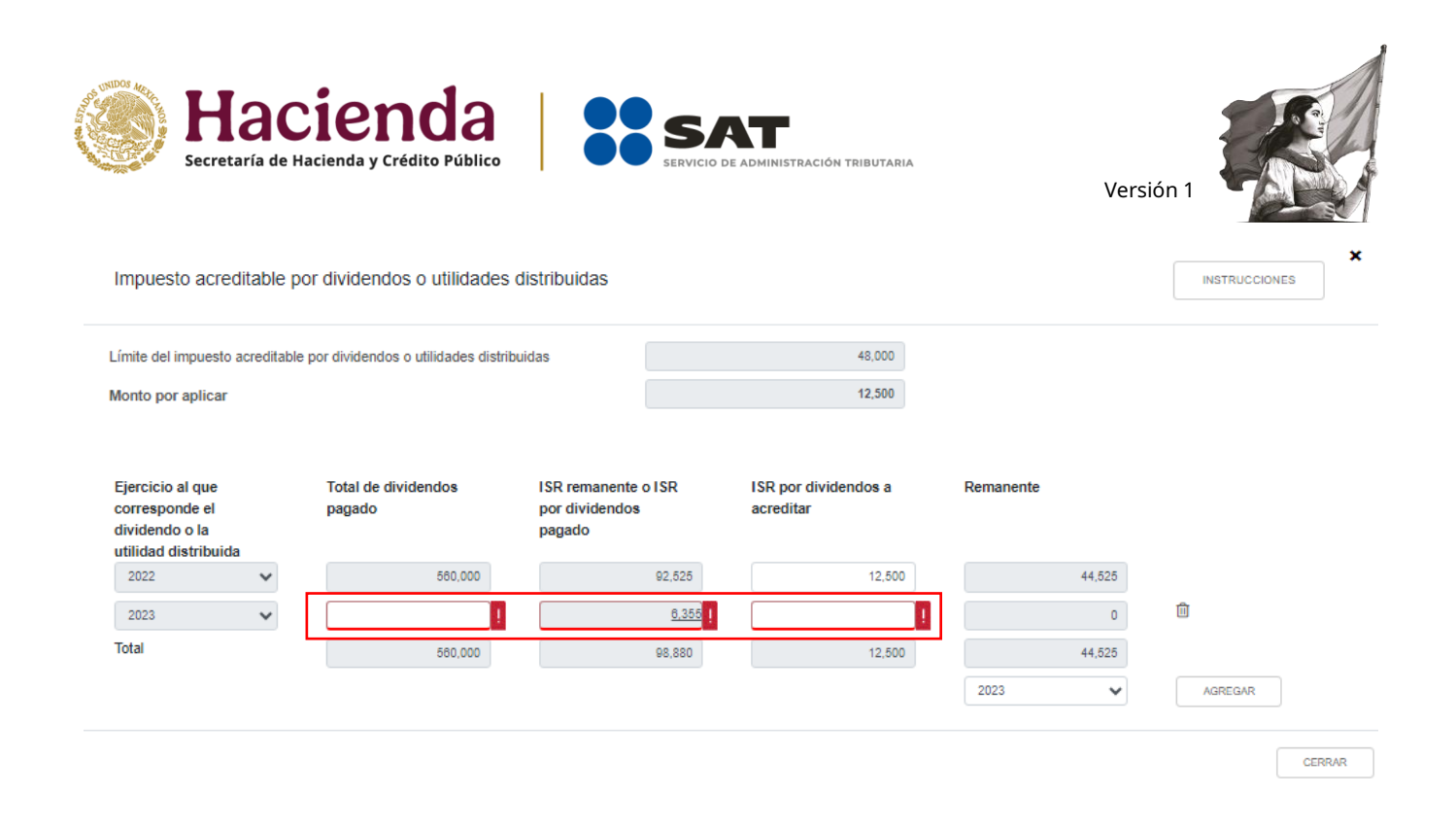

A continuación, se visualiza una ventana con el desglose del ISR por dividendos pagados en el ejercicio. Da clic en "CERRAR".

|                                                                                                    |                                                 |                                   |                  | ×             |
|----------------------------------------------------------------------------------------------------|-------------------------------------------------|-----------------------------------|------------------|---------------|
| Impuesto acreditable por dividendos o utilidade                                                         | s distribuidas                                  |                                   |                  | INSTRUCCIONES |
| Límite del impuesto acreditable por dividendos o utilidades distr<br>Monto por aplicar                  | ribuidas                                        | 48,000<br>12,500                  |                  |               |
| Ejercicio al que Total de dividendos<br>corresponde el pagado<br>dividendo o la<br>utilidad distribuida | ISR remanente o ISR<br>por dividendos<br>pagado | ISR por dividendos a<br>acreditar | Remanente        |               |
| 2022 V 560,000<br>2023 V                                                                                | 92,525<br><u>6,355</u> !                        | 12,500                            | 44,525           | Û             |
| Total 560,000                                                                                           | 98,880                                          | 12,500                            | 44,525<br>2023 🗸 | AGREGAR       |
|                                                                                                    |                                                 |                                   |                  | CERRAR        |

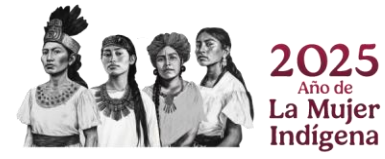

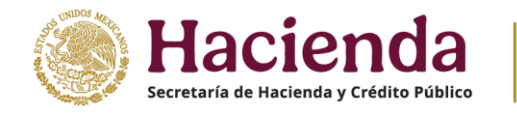

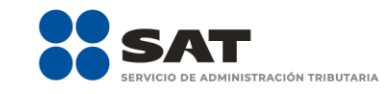

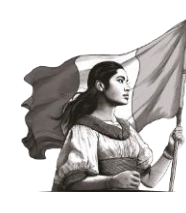

ISR por dividendos

|                     | Mes ISR por divid | lendos  |                      | Estatus |        |
|---------------------|-------------------|---------|----------------------|---------|--------|
| Enero               |                   | 50,258  | Presentada No pagada |         |        |
| Febrero             |                   | 150,890 | Presentada No pagada |         |        |
| Marzo               |                   | 5,857   | Presentada No pagada |         |        |
| Abril               |                   | 6,355   | Presentada No pagada |         |        |
| Мауо                |                   |         | No presentada        |         |        |
| Junio               |                   |         | No presentada        |         |        |
| Julio               |                   |         | No presentada        |         |        |
| Agosto              |                   | 150,890 | Presentada No pagada |         |        |
| Septiembre          |                   | 5,857   | Presentada No pagada |         |        |
| Octubre             |                   |         | No presentada        |         |        |
| Noviembre           |                   | 6,355   | Presentada Pagada    |         |        |
| Diciembre           |                   |         | No presentada        |         |        |
| Total, solo periodo | s pagados         |         | 6,355                |         |        |
|                     |                   |         |                      |         | CERRAR |

Posteriormente, da clic en "CERRAR".

# l) Impuesto acreditable pagado en el extranjero

En el campo "Impuesto acreditable pagado en el extranjero" da clic en "CAPTURAR".

| *Impuesto sobre la Renta del Ejercicio                        | (=) | 2,029,651 |          |
|---------------------------------------------------------------|-----|-----------|----------|
| Impuesto acreditable por dividendos o utilidades distribuidas | (-) | 0         | CAPTURAR |
| Impuesto acreditable pagado en el extranjero 💡                | (-) | 75,875    | CAPTURAR |

A continuación, se muestran los campos "Límite del impuesto pagado en el extranjero a aplicar" y "Monto por aplicar". Asimismo, se muestra precargado el saldo remanente del impuesto acreditable pagado en el extranjero de ejercicios anteriores. En caso de que no visualices algún registro, puedes capturarlo al dar clic en el botón "AGREGAR".

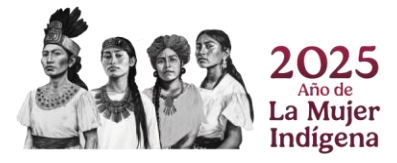

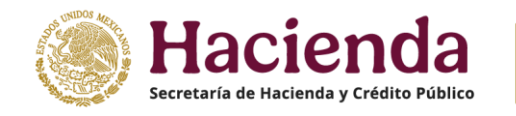

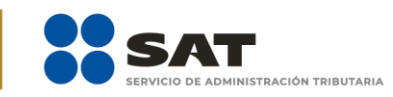

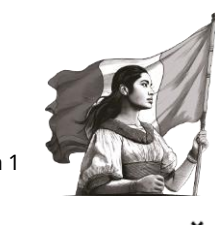

INSTRUCCIONES

Impuesto acreditable pagado en el extranjero

| Límite de impuesto pagado en el extranje                   | ro a aplicar      | [                                               |                                    | 2,029,651                                      |                                           |           |          |
|------------------------------------------------------------|-------------------|-------------------------------------------------|------------------------------------|------------------------------------------------|-------------------------------------------|-----------|----------|
| Monto por aplicar                                          |                   |                                                 |                                    | 75,875                                         |                                           |           |          |
| Origen del impuesto acreditable pagado<br>en el extranjero | RFC<br>Escindente | Año en que se pagó el impuesto<br>del ejercicio | Impuesto pendiente de<br>acreditar | Impuesto pendiente de acreditar<br>actualizado | Impuesto a acreditar en este<br>ejercicio | Remanente | Acciones |
| Propia                                                     |                   | 2023                                            | 8,585                              | 278,568                                        | 75,875                                    | 0         |          |

En la columna **Acciones** se habilita el ícono i "Editar", al seleccionarlo se abre una ventana emergente con los siguientes campos: "Origen del impuesto acreditable pagado en el extranjero", "Año en que se pagó el impuesto del ejercicio", "Impuesto pendiente de acreditar", "Impuesto pendiente de acreditar actualizado", "Impuesto a acreditar en este ejercicio" y "Remanente".

| Impuesto acreditable pagado en el extranjero                                                                       |                                                          |                                                                  | INSTRUCCION          | ×        |
|----------------------------------------------------------------------------------------------------|----------------------------------------------------------|------------------------------------------------------------------|----------------------|----------|
| Límite de impuesto pagado en el extranjero a aplicar                                                               | 2,029,651                                                |                                                                  |                      |          |
| Monto por aplicar                                                                                                  | 75,875                                                   |                                                                  |                      |          |
| *Origen del impuesto acreditable pagado en el extranjero                                                           | Propia 🗸                                                 |                                                                  |                      |          |
| *Año en que se pagó el impuesto del ejercicio                                                                      | 2023 🗸                                                   |                                                                  |                      |          |
| Impuesto pendiente de acreditar                                                                                    | 8,585                                                    |                                                                  |                      |          |
| Impuesto pendiente de acreditar actualizado                                                                        | 278,568                                                  |                                                                  |                      |          |
| Impuesto a acreditar en este ejercicio                                                                             | 75,875                                                   |                                                                  |                      |          |
| Remanente                                                                                                    | 0                                                        |                                                                  |                      |          |
|                                                                                                    | GUARDAR CANCELAR                                         |                                                                  |                      |          |
| Origen del impuesto acreditable pagado RFC Año en que se pagó el impu<br>en el extranjero Escindente del ejercicio | esto Impuesto pendiente de Impuesto pen<br>acreditar act | ndiente de acreditar Impuesto a acreditar<br>tualizado ejercicio | en este<br>Remanente | Acciones |
| Propia 2023                                                                                                    | 8,585                                                    | 278,568                                                          | 75,875 0             |          |
|                                                                                                    |                                                          |                                                                  |                      |          |
|                                                                                                    |                                                          |                                                                  |                      |          |

Selecciona la opción que corresponda en el campo "Origen del impuesto acreditable pagado en el extranjero".

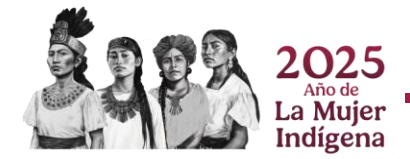

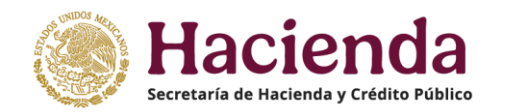

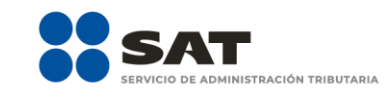

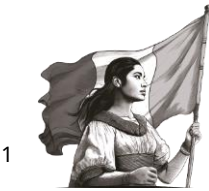

| *Origen del impuesto acreditable pagado en el extranjero | Γ | Propia v               |
|----------------------------------------------------------|---|------------------------|
| *Año en que se pagó el impuesto del ejercicio            |   | Selecciona<br>Escisión |
| Impuesto pendiente de acreditar                          |   | Propia                 |

Si seleccionas la opción "Escisión", captura la información que corresponda en el campo "RFC Escindente".

| *Origen del impuesto acreditable pagado en el extranjero | Escisión | ~ |
|----------------------------------------------------------|----------|---|
| *RFC Escindente                                          |          | ! |

La aplicación precarga el año en que se pagó el impuesto del ejercicio y el "Impuesto pendiente de acreditar".

| *Año en que se pagó el impuesto del ejercicio | 2023  | / |
|-----------------------------------------------|-------|---|
| Impuesto pendiente de acreditar               | 8,585 |   |

A continuación, se habilitan algunos campos. Captura los importes correspondientes al "Impuesto pendiente de acreditar actualizado" e "Impuesto a acreditar en este ejercicio". Una vez capturado el importe correspondiente al "Impuesto a acreditar en este ejercicio", el aplicativo actualiza el cálculo del "Remanente". Da clic en "GUARDAR".

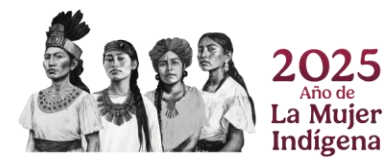

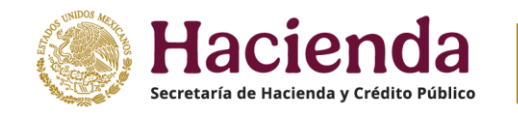

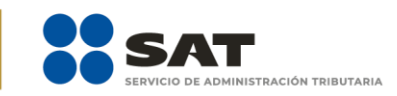

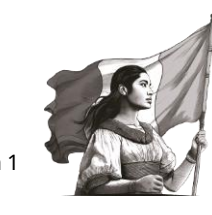

INSTRUCCIONES

Impuesto acreditable pagado en el extranjero

| Límite de impuesto pagado en el extranjero a aplicar     | 2,029,651 |
|----------------------------------------------------------|-----------|
| Monto por aplicar                                        | 75,875    |
|                                                          |           |
| *Origen del impuesto acreditable pagado en el extranjero | Propia 🗸  |
| *Año en que se pagó el impuesto del ejercicio            | 2023 🗸    |
| Impuesto pendiente de acreditar                          | 8,585     |
| Impuesto pendiente de acreditar actualizado              | 278,568   |
| Impuesto a acreditar en este ejercicio                   | 75,875    |
| Remanente                                                | 0         |
|                                                          | GUARDAR   |

# m) Pagos provisionales efectuados

En el campo "Pagos provisionales efectuados" da clic en "VER DETALLE".

| *Impuesto sobre la Renta del Ejercicio                        | (=) | 2,029,651 |             |
|---------------------------------------------------------------|-----|-----------|-------------|
| Impuesto acreditable por dividendos o utilidades distribuidas | (-) | 0         | CAPTURAR    |
| Impuesto acreditable pagado en el extranjero 💡                | (-) | 105,875   | CAPTURAR    |
| *Pagos provisionales efectuados 💡                             | (-) | 108,684   | VER DETALLE |

A continuación, se visualiza la información de los pagos provisionales presentados y pagados durante el ejercicio, así como el importe de pagos provisionales por acreditar, da clic en "CERRAR".

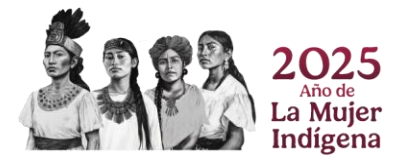

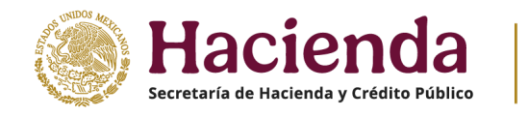

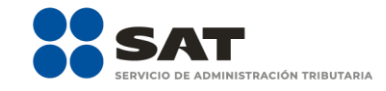

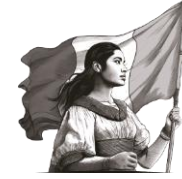

Pagos provisionales efectuados

Si deseas modificar la información precargada en la declaración anual, realiza los cambios correspondientes en los pagos provisionales.

|                      |                          |                          | Declaración vigen              | ite                                     |
|----------------------|--------------------------|--------------------------|--------------------------------|-----------------------------------------|
| Periodo              | Impuesto a cargo         | Estatus                  | N° de operación de declaración | Fecha de presentación de la declaración |
| Enero                |                          | No presentada            |                                |                                         |
| Febrero              | 6,347                    | 7 Presentada No pagada   | 23090000050                    | 27/11/2023                              |
| Marzo                |                          | No presentada            |                                |                                         |
| Abril                | 7,033                    | 8 Presentada Pagada      | 23090000051                    | 27/11/2023                              |
| Мауо                 |                          | No presentada            |                                |                                         |
| Junio                |                          | No presentada            |                                |                                         |
| Julio                |                          | No presentada            |                                |                                         |
| Agosto               |                          | No presentada            |                                |                                         |
| Septiembre           |                          | No presentada            |                                |                                         |
| Octubre              | 50,063                   | 8 Presentada Pagada      | 230720000040                   | 27/11/2023                              |
| Noviembre            | 51,588                   | 8 Presentada Pagada      | 230330000047                   | 27/11/2023                              |
| Diciembre            |                          | No presentada            |                                |                                         |
| Total                | 115,031                  | I                        |                                |                                         |
|                      |                          |                          |                                |                                         |
| Importe de pagos pro | visionales por acreditar | r, solo periodos pagados | 108,684                        |                                         |
|                      |                          |                          |                                |                                         |
|                      |                          |                          |                                | CERRAR                                  |

Si requieres modificar la información precargada, realiza los cambios correspondientes en tus pagos provisionales.

# n) ISR retenido al contribuyente

El campo "ISR retenido al contribuyente" se puede observar al dar clic en el botón "VER DETALLE".

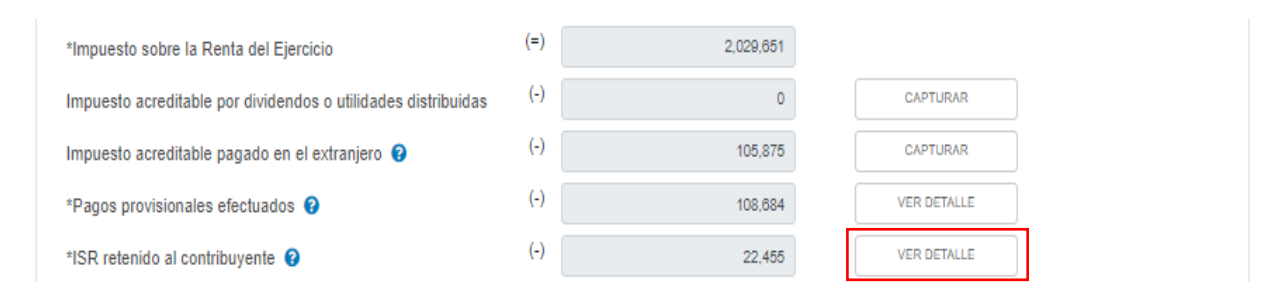

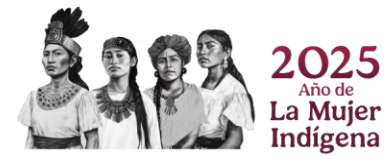

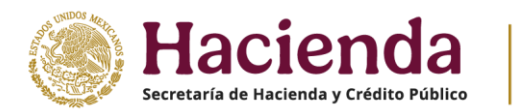

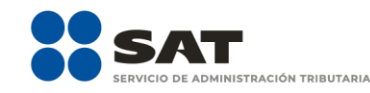

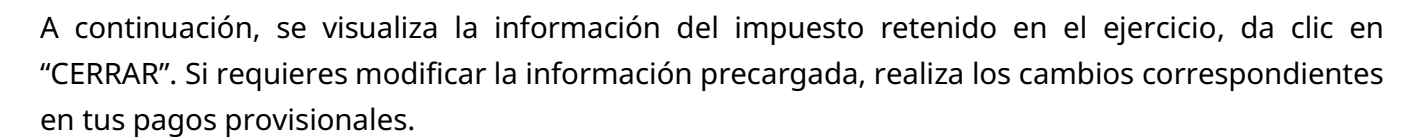

| ISR retenido a       | l contribuyer    | nte                                   |                                                        |                                         | ×     |
|----------------------|------------------|---------------------------------------|--------------------------------------------------------|-----------------------------------------|-------|
| Si deseas modifica   | r la información | precargada en la declaración anual, i | realiza los cambios correspondientes en los pagos prov | visionales.                             |       |
|                      |                  |                                       | Declaración vigente                                    |                                         |       |
| Periodo              | Monto            | Estatus                               | N° de operación de declaración                         | Fecha de presentación de la declaración |       |
| Enero                |                  | No presentada                         |                                                        |                                         |       |
| Febrero              | 7,485            | Presentada No pagada                  | 23090000050                                            | 27/11/2023                              |       |
| Marzo                |                  | No presentada                         |                                                        |                                         |       |
| Abril                | 7,485            | Presentada Pagada                     | 23090000051                                            | 27/11/2023                              |       |
| Mayo                 |                  | No presentada                         |                                                        |                                         |       |
| Junio                |                  | No presentada                         |                                                        |                                         |       |
| Julio                |                  | No presentada                         |                                                        |                                         |       |
| Agosto               |                  | No presentada                         |                                                        |                                         |       |
| Septiembre           |                  | No presentada                         |                                                        |                                         |       |
| Octubre              | 7,485            | Presentada Pagada                     | 230720000040                                           | 27/11/2023                              |       |
| Noviembre            | 7,485            | Presentada Pagada                     | 230330000047                                           | 27/11/2023                              |       |
| Diciembre            |                  | No presentada                         |                                                        |                                         |       |
| Total                | 29,940           |                                       |                                                        |                                         |       |
|                      |                  |                                       |                                                        | 1                                       |       |
| Total de ISR retenie | do, solo period  | ios pagados                           | 22,455                                                 | ]                                       |       |
|                      |                  |                                       |                                                        |                                         |       |
|                      |                  |                                       |                                                        | c                                       | ERRAR |

## o) ISR a cargo o a favor del ejercicio, según corresponda

El aplicativo realiza el cálculo del campo "ISR a cargo del ejercicio" o "ISR a favor del ejercicio", según corresponda.

| *Impuesto sobre la Renta del Ejercicio                        | (=) | 2,029,651 |             |
|---------------------------------------------------------------|-----|-----------|-------------|
| Impuesto acreditable por dividendos o utilidades distribuidas | (-) | 0         | CAPTURAR    |
| Impuesto acreditable pagado en el extranjero 😧                | (-) | 105,875   | CAPTURAR    |
| *Pagos provisionales efectuados 🤪                             | (-) | 108,684   | VER DETALLE |
| *ISR retenido al contribuyente 💡                              | (-) | 22,455    | VER DETALLE |
| ISR a cargo del ejercicio                                     | (=) | 1,792,637 |             |

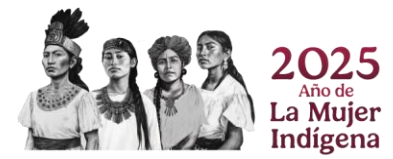

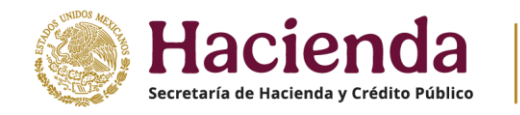

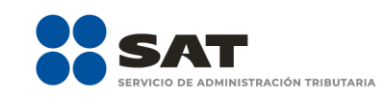

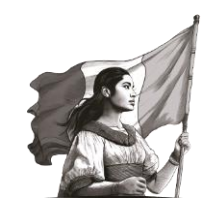

## 4. Pago

En el módulo "Pago" se muestra la determinación del impuesto a cargo del ejercicio.

Se compone de los siguientes campos:

En el apartado "Pago" se visualizan los campos:

- a) Impuesto a cargo o a favor
- b) Subsidio para el empleo
- c) Compensaciones
- d) Estímulos al impuesto a cargo
- e) Total de aplicaciones
- Cantidad a cargo f)
- g) Cantidad a pagar

Si presentas una declaración complementaria y realizaste algún pago en las últimas 48 horas por este concepto a través de una línea de captura emitida por la propia declaración, se muestran los siguientes campos:

- h) Fecha del pago realizado con anterioridad.
- i) Monto pagado con anterioridad.

## a) Impuesto a cargo o a favor

El monto del campo "Impuesto a cargo" o "Impuesto a favor" muestra el importe determinado en el módulo "Determinación", en el concepto "ISR a cargo del ejercicio" o "ISR a favor del ejercicio".

| SR simplificado de cor                             | nfianza. Personas morales         |                                          |
|----------------------------------------------------|-----------------------------------|------------------------------------------|
| INSTRUCCIONES                                      |                                   | ADMINISTRACIÓN DE LA DECLARACIÓN GUARDAR |
| ✓ Ingresos ✓ Deducciones autoriz                   | zadas 🗸 Determinación Pago 🚺 Date | os adicionales                           |
| Los campos marcados con asterisco (*) son obligato | rias                              |                                          |
| Impuesto a cargo                                   | 1,                                | 792,637                                  |
|                                                    |                                   |                                          |
| 2025                                               |                                   |                                          |
| La Mujer<br>Indígena                               | 82 / 99                           |                                          |

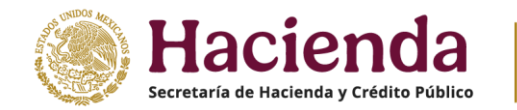

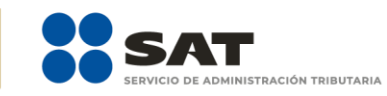

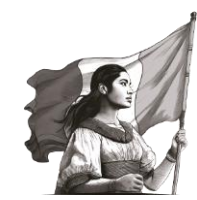

CERRAR

#### ISR simplificado de confianza. Personas morales

| INSTRUCCIONE    | ES                                      |                 |        |              | ADMI   | NISTRACIÓN DE LA DECLARACIÓN | GUARDAR |
|-----------------|-----------------------------------------|-----------------|--------|--------------|--------|------------------------------|---------|
| ✓ Ingresos      | ✓ Deducciones autorizadas               | ✓ Determinación | 🗸 Pago | Datos adicio | onales |                              |         |
| Los campos marc | ados con asterisco (*) son obligatorios |                 |        |              |        |                              |         |
| Impuesto a fa   | avor                                    |                 |        | 14,114       |        |                              |         |

#### b) Subsidio para el empleo

En el campo "Subsidio para el empleo", da clic en "CAPTURAR".

#### ISR simplificado de confianza. Personas morales

| INSTRUCCIONE    | S                                       |                 |        |                | ADMI | NISTRACIÓN DE LA DECLARAC | CIÓN | GUARDAR |
|-----------------|-----------------------------------------|-----------------|--------|----------------|------|---------------------------|------|---------|
| ✓ Ingresos      | ✓ Deducciones autorizadas               | ✓ Determinación | Pago 1 | Datos adiciona | ales |                           |      |         |
| Los campos marc | ados con asterisco (*) son obligatorios |                 |        |                |      |                           |      |         |
| Impuesto a c    | argo                                    |                 |        | 1,792,637      |      |                           |      |         |
| Subsidio para   | el empleo                               |                 |        | 8,555          |      | CAPTURAR                  |      |         |

A continuación, se muestra el importe del "Subsidio disponible para su aplicación". Captura el importe del "Subsidio que se aplica en la declaración anual" para que el aplicativo realice el cálculo del campo "Subsidio pendiente de aplicar" y da clic en "CERRAR".

| Subsidio para el empleo                                                                                                   |                                         | INSTRUCCIONES | × |
|----------------------------------------------------------------------------------------------------|-----------------------------------------|---------------|---|
| Subsidio disponible para su aplicación<br>Subsidio que se aplica en la declaración anual<br>Subsidio pendiente de aplicar | (=) 254,552<br>(-) 8,565<br>(=) 245,997 |               |   |

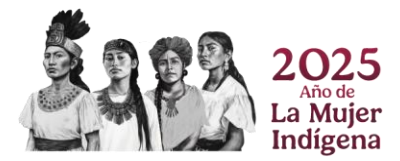

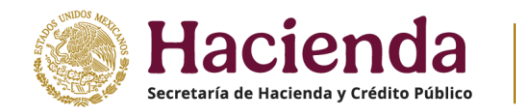

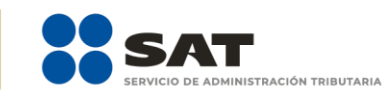

CANCELAR

AGREGAR

TERMINAR

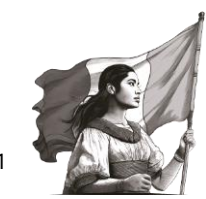

# c) Compensaciones

En el campo "Compensaciones" da clic en "CAPTURAR".

## ISR simplificado de confianza. Personas morales

| INSTRUCCIONE    | s                                       |                 |        |                | ADMI | INISTRACIÓN DE LA DECLAR | ACIÓN | GUARDAR    |
|-----------------|-----------------------------------------|-----------------|--------|----------------|------|--------------------------|-------|------------|
| ✓ Ingresos      | ✓ Deducciones autorizadas               | ✓ Determinación | Pago 🚹 | Datos adiciona | ales |                          |       |            |
| Los campos marc | ados con asterisco (*) son obligatorios |                 |        |                |      |                          |       |            |
| Impuesto a c    | argo                                    |                 |        | 1,792,637      |      |                          |       |            |
| Subsidio para   | el empleo                               |                 |        | 8,555          |      | CAPTURAR                 |       |            |
| Compensacio     | nes                                     |                 |        | 88,585         |      | CAPTURAR                 |       |            |
| espués en       | "AGREGAR".                              |                 |        |                |      |                          |       |            |
| Compensacione   | 95                                      |                 |        |                |      |                          |       | Total: \$0 |
|                 |                                         |                 |        |                |      |                          |       |            |

Selecciona la opción que corresponda en los campos "Tipo", "Periodicidad", "Periodo", "Ejercicio", "Concepto" y Saldo a aplicar". Da clic en "CONTINUAR".

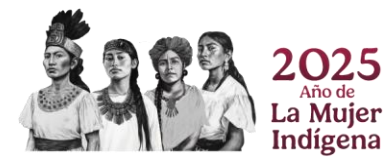

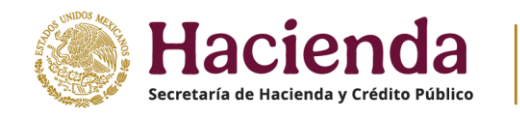

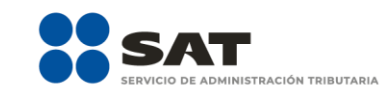

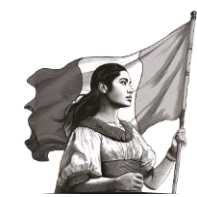

Total: \$0

Compensaciones

| Tipo                            | Periodicidad        |   | Período                    |   | Ejercicio       |        |
|---------------------------------|---------------------|---|----------------------------|---|-----------------|--------|
| Saldo a favor                   | 1-Mensual           | ~ | Marzo                      | ~ | 2018            | ~      |
| Fecha de causación (dd-mm-aaaa) | Número de operación |   | Concepto                   |   | Saldo a aplicar |        |
|                                 |                     |   | Impuesto al valor agregado | * |                 | 88,585 |

Captura la información que corresponda en los campos "Tipo de declaración", "Número de operación", "Monto del saldo a favor original", "Remanente histórico antes de la aplicación", "Fecha en que se presentó la declaración del saldo a favor (dd-mm-aaaa)" y "Remanente actualizado antes de la aplicación". Da clic en "TERMINAR".

| Tipo de declarac                         |                                                            |                              |                          |                            |                              |                                                     |                    |                                              |           | 202028  |
|------------------------------------------|------------------------------------------------------------|------------------------------|--------------------------|----------------------------|------------------------------|-----------------------------------------------------|--------------------|----------------------------------------------|-----------|---------|
| Monto del saldo                          | a favor original                                           |                              |                          | 100,000                    | Rema                         | nente histórico an                                  | tes de la          |                                              |           | 105,600 |
| Fecha en que se                          | presentó la                                                |                              |                          | 19/04/2018                 | aplica                       | CION                                                |                    |                                              |           |         |
| declaración del s                        | aldo a favor                                               |                              |                          |                            | Rema                         | nente actualizado                                   | antes de la        |                                              |           | 108,450 |
|                                          |                                                            |                              |                          |                            |                              |                                                     |                    |                                              |           |         |
|                                          |                                                            |                              |                          |                            |                              |                                                     |                    | CANCELAR                                     | AGREGAR   | TERMIN  |
|                                          |                                                            |                              |                          |                            |                              |                                                     |                    | CANCELAR                                     | AGREGAR   |         |
|                                          |                                                            |                              |                          |                            |                              |                                                     |                    |                                              |           |         |
|                                          |                                                            |                              |                          |                            |                              |                                                     |                    |                                              |           |         |
|                                          |                                                            |                              |                          |                            |                              |                                                     |                    |                                              |           |         |
| R simplifi                               | cado de co                                                 | nfianz                       | za. Perso                | onas r                     | norale                       | s                                                   |                    |                                              |           |         |
|                                          | cado de co                                                 | nfianz                       | za. Perso                | onas r                     | norale                       | s                                                   | ADMINISTR          | ACIÓN DE LA DEC                              | LARACIÓN  | GUARD   |
|                                          | cado de co                                                 | nfianz                       | za. Perso                | onas r                     | norale                       | s                                                   | ADMINISTR          | IACIÓN DE LA DEC                             | LARACIÓN  | GUARD   |
| R simplifie                              | cado de co                                                 | nfianz                       | za. Perso<br>✓ Determina | D <b>nas r</b><br>Inción P | norale<br><sup>Pago</sup> 1  | PS<br>Datos adicion                                 | ADMINISTR          | IACIÓN DE LA DEC                             | ILARACIÓN | GUARD   |
| R simplifie                              | Cado de co                                                 | nfianz<br>rizadas<br>torios  | ✓ Determina              | onas r<br>nción P          | norale<br>Pago 1             | <b>S</b><br>Datos adicion                           | ADMINISTR<br>18185 | IACIÓN DE LA DEC                             | ILARACIÓN | GUARD   |
| R simplifie                              | Deducciones autor                                          | nfianz<br>rizadas<br>torios  | ✓ Determina              | onas r                     | norale<br>Pago 1             | Datos adicion<br>1,792,637                          | ADMINISTR          | IACIÓN DE LA DEC                             | ILARACIÓN | GUARD   |
| R simplifie<br>INSTRUCCIONES<br>Ingresos | Deducciones autor<br>on asterisco (*) son obligat          | nfianz<br>rizadas<br>torios  | za. Perso                | onas r                     | norale<br><sup>2ago</sup> 1  | 2 <b>S</b><br>Datos adicion<br>1,792,637<br>8,555   | ADMINISTR          | CAPTURAR                                     | ILARACIÓN | GUARD   |
| R simplifie<br>INSTRUCCIONES<br>Ingresos | Deducciones autor                                          | nfianz<br>rizadas<br>torios  | ✓ Determina              | onas r                     | norale<br><sup>2</sup> ago 1 | Datos adicion<br>1,792,637<br>8,555<br>88,585       | ADMINISTR          | CAPTURAR                                     |           | GUARD   |
| R simplifie<br>INSTRUCCIONES<br>Ingresos | Deducciones autor<br>on asterisco (*) son obligat<br>upleo | nfianz<br>Tizadas<br>Itorios | ✓ Determina              | onas r                     | norale                       | 2S<br>Datos adicion<br>1,792,637<br>8,555<br>88,585 | ADMINISTR          | CAPTURAR<br>CAPTURAR<br>CAPTURAR<br>CAPTURAR |           | GUARD   |

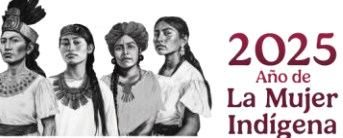

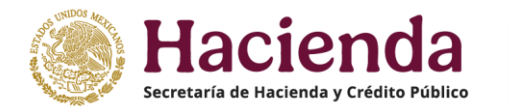

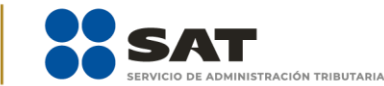

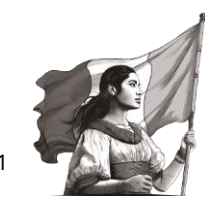

# d) Estímulos del impuesto a cargo

En el campo "Estímulos al impuesto a cargo", da clic en "CAPTURAR".

| ✓ Ingresos      | <ul> <li>Deducciones autorizadas</li> </ul> | <ul> <li>Determinación</li> </ul> | Pago 1 | Datos adicion | ales |          |
|-----------------|---------------------------------------------|-----------------------------------|--------|---------------|------|----------|
| Los campos marc | ados con asterisco (*) son obligatorios     |                                   |        |               |      |          |
| Impuesto a c    | argo                                        |                                   |        | 1,792,637     |      |          |
| Subsidio para   | el empleo                                   |                                   |        | 8,555         |      | CAPTURAR |
| Compensacio     | nes                                         |                                   |        | 88,585        |      | CAPTURAR |
| *Estímulos al   | impuesto a cargo                            |                                   |        |               |      | CAPTURAR |

A continuación, se muestra el campo "Límite a aplicar". Da clic en "AGREGAR" para capturar los estímulos al impuesto a cargo que te corresponda aplicar en la declaración anual.

| Estímulos al     | impuesto a cargo                                    |                                                    |                                 | INS                              | STRUCCIONES | ×        |
|------------------|-----------------------------------------------------|----------------------------------------------------|---------------------------------|----------------------------------|-------------|----------|
| Límite a aplicar |                                                     |                                                    | 1,695,497                       |                                  |             |          |
| Tipo de estímulo | Saldo pendiente de aplicar de ejercicios anteriores | Importe del estímulo correspondiente del ejercicio | Aplicado en pagos provisionales | Por aplicar en declaración anual | Remanente   | Acciones |
|                  |                                                     |                                                    |                                 |                                  |             | CERRAR   |

Selecciona la opción que corresponda en el campo "Tipo de estímulo".

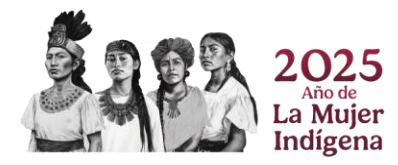

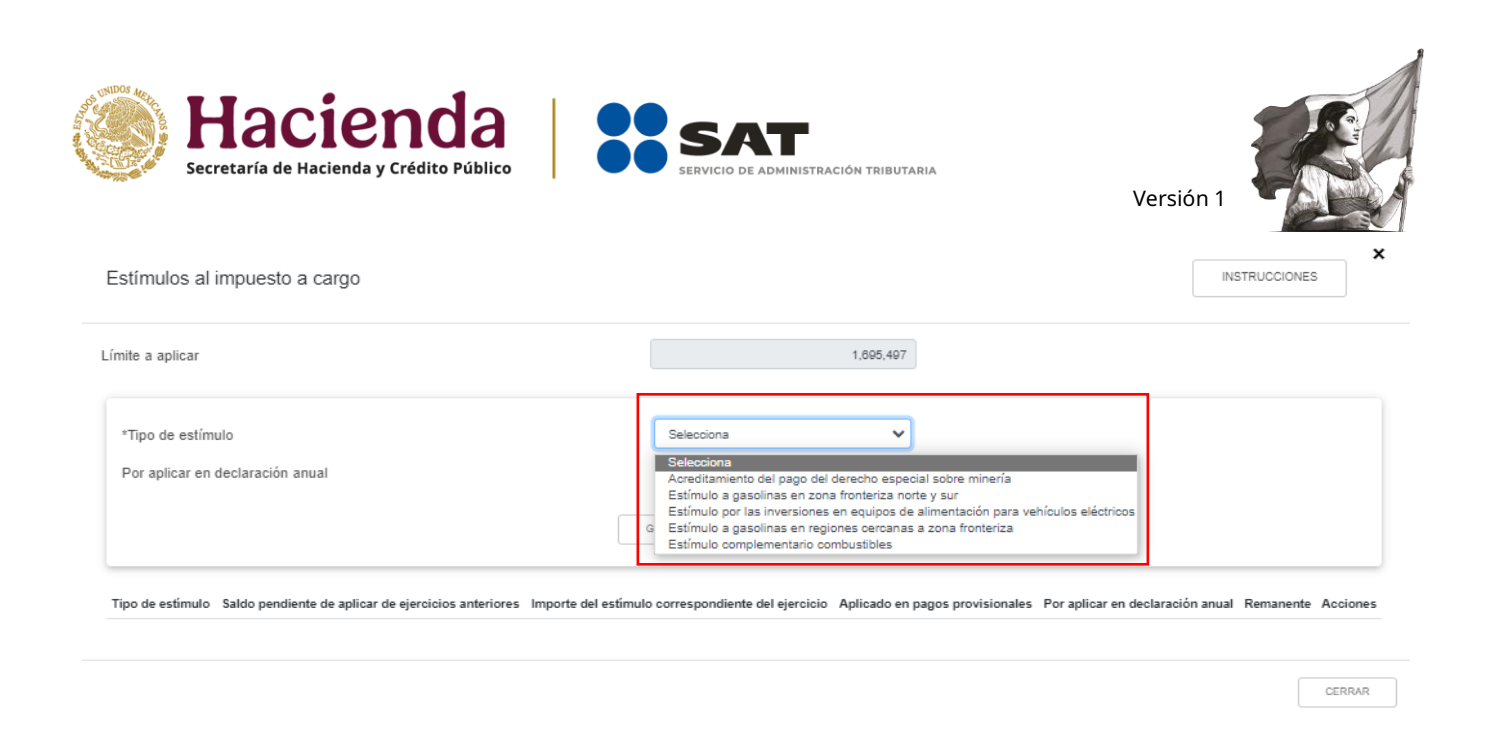

Si seleccionas la opción "Acreditamiento del pago del derecho especial sobre minería", se habilitan los campos "Base para calcular el límite del estímulo", "Importe del estímulo correspondiente del ejercicio" y "Por aplicar en declaración anual". Captura los importes correspondientes y da clic en "GUARDAR".

| Estímulos al impuesto a cargo                      |                                       | INSTRUCCIONES |
|----------------------------------------------------|---------------------------------------|---------------|
| Límite a aplicar                                   | 1,895,497                             |               |
| *Tipo de estímulo                                  | Acreditamiento del pago del derecho e |               |
| Base para calcular el límite del estímulo          | 0                                     |               |
| Importe del estímulo correspondiente del ejercicio |                                       |               |
| Por aplicar en declaración anual                   |                                       |               |
|                                                    | GUARDAR                               |               |

Al seleccionar la opción "Estímulo a gasolinas en zona fronteriza norte y sur", "Estímulo a gasolinas en regiones cercanas a zona fronteriza" o "Estímulo complementario combustibles", se habilitan los campos "Saldo pendiente de aplicar de ejercicios anteriores", "Importe del estímulo correspondiente del ejercicio", "Aplicado en pagos provisionales", "Por aplicar en la declaración anual" y "Remanente". Captura los importes correspondientes y da clic en "GUARDAR".

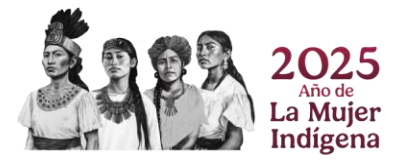

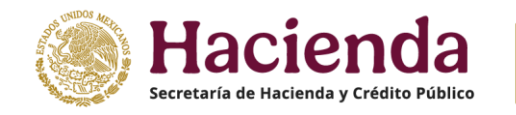

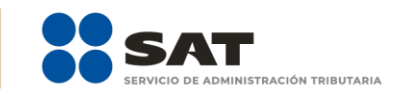

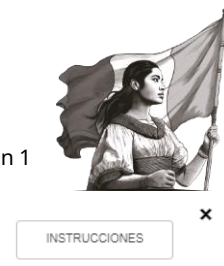

Estímulos al impuesto a cargo

| l | ímite a aplicar                                                                                                    | 1,895,497                              |
|---|----------------------------------------------------------------------------------------------------|----------------------------------------|
|   | *Tipo de estímulo<br>Saldo pendiente de aplicar de ejercicios anteriores<br>Importe del estímulo correspondiente del ejercicio<br>Aplicado en pagos provisionales<br>Por anlicar en declaración anual | Estímulo a gasolinas en zona fronteriz |
|   | Remanente                                                                                                    | GUARDAR CANCELAR                       |

Cuando seleccionas la opción "Estímulo por las inversiones en equipos de alimentación para vehículos eléctricos", se habilitan los campos: "Base para calcular el límite del estímulo", "Saldo pendiente de aplicar de ejercicios anteriores", "Importe del estímulo correspondiente del ejercicio", "Por aplicar en la declaración anual" y "Remanente". Captura los importes correspondientes y da clic en "GUARDAR".

| Estímulos al impuesto a cargo                       |                                          | INSTRUCCIONES | × |
|-----------------------------------------------------|------------------------------------------|---------------|---|
| Límite a aplicar                                    | 1,895,497                                |               |   |
| *Tipo de estímulo                                   | Estímulo por las inversiones en equipc 💙 |               |   |
| Base para calcular el límite del estímulo           | 0                                        |               |   |
| Saldo pendiente de aplicar de ejercicios anteriores | !                                        |               |   |
| Importe del estímulo correspondiente del ejercicio  |                                          |               |   |
| Por aplicar en declaración anual                    |                                          |               |   |
| Remanente                                           | 0                                        |               |   |
|                                                     | GUARDAR                                  |               |   |

Al terminar de capturar tus estímulos al impuesto a cargo, da clic en "CERRAR".

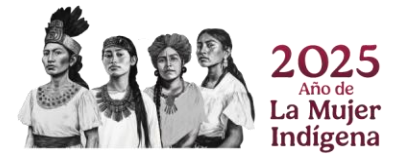

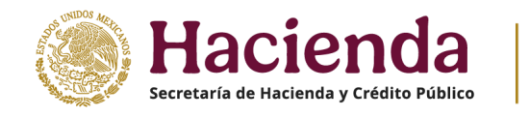

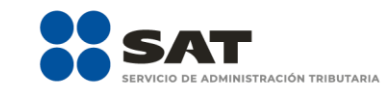

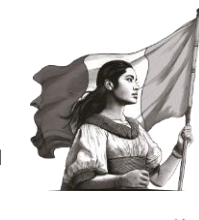

| Estímulos al impuesto a cargo                                   |                                        |                                |                                       | 1                               | NSTRUCCION | ES       |
|-----------------------------------------------------------------|----------------------------------------|--------------------------------|---------------------------------------|---------------------------------|------------|----------|
| Límite a aplicar                                                |                                        | 1,695,497                      |                                       |                                 |            |          |
| *Tipo de estímulo<br>Por aplicar en declaración anual           | Selecciona                             | ~ <mark>.</mark>               | l                                     |                                 |            |          |
|                                                                 | GUARDAR                                | CANCELAR                       |                                       |                                 |            |          |
| Saldo pendiente de aplicar de ej<br>Tipo de estímulo anteriores | ercicios Importe del estímulo<br>ejerc | correspondiente del Ap<br>icio | olicado en pagos Por<br>provisionales | aplicar en declaración<br>anual | Remanente  | Acciones |
| Estímulo a gasolinas en zona fronteriza<br>norte y sur          | 989,895                                | 1,899,588                      | 54,789                                | 632,104                         | 1,193,986  | Û        |
|                                                                 |                                        |                                |                                       |                                 |            |          |
|                                                                 |                                        |                                |                                       |                                 | (          | CERRAR   |

# e) Total de aplicaciones

El aplicativo realiza el cálculo del campo "Total de aplicaciones".

## ISR simplificado de confianza. Personas morales

| INSTRUCCIONES                                          |                                         | ADMINISTRACIÓN DE LA DECLARACIÓN | GUARDAR |
|--------------------------------------------------------|-----------------------------------------|----------------------------------|---------|
| ✓ Ingresos ✓ Deducciones autorizadas ✓ Deterr          | ninación Pago <mark>1</mark> Datos adio | cionales                         |         |
| Los campos marcados con asterisco (*) son obligatorios |                                         |                                  |         |
| Impuesto a cargo                                       | 1,792,63                                | 7                                |         |
| Subsidio para el empleo                                | 8,55                                    | 5 CAPTURAR                       |         |
| Compensaciones                                         | 88,58                                   | 5 CAPTURAR                       |         |
| *Estímulos al impuesto a cargo                         | 632,10                                  | 4 CAPTURAR                       |         |
| Total de aplicaciones                                  | 729,24                                  | 4                                |         |

# f) Cantidad a cargo

El aplicativo realiza el cálculo del campo "Cantidad a cargo".

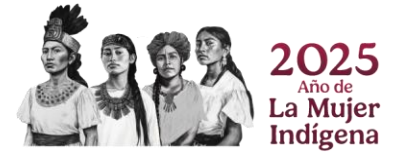

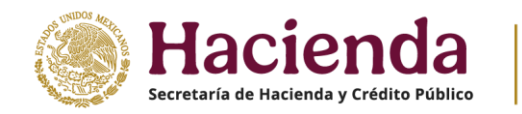

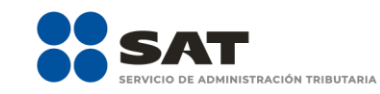

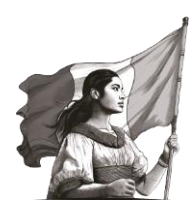

# ISR simplificado de confianza. Personas morales

| INSTRUCCIONES                                                       |                                   |        |             |        |          | RACIÓN | GUARDAR |
|---------------------------------------------------------------------|-----------------------------------|--------|-------------|--------|----------|--------|---------|
|                                                                     |                                   |        |             |        |          |        |         |
| ✓ Ingresos ✓ Deducciones autorizadas ✓                              | <ul> <li>Determinación</li> </ul> | 🗸 Pago | Datos adici | onales |          |        |         |
| Los campos marcados con asterisco (*) son obligatorios              |                                   |        |             |        |          |        |         |
| Impuesto a cargo                                                    |                                   |        | 1,792,637   |        |          |        |         |
| Subsidio para el empleo                                             |                                   |        | 8,555       |        | CAPTURAR |        |         |
| Compensaciones                                                      |                                   |        | 88,585      |        | CAPTURAR |        |         |
| *Estímulos al impuesto a cargo                                      |                                   |        | 632,104     |        | CAPTURAR |        |         |
| Total de aplicaciones                                               |                                   |        | 729,244     |        |          |        |         |
| ¿Usted realizó en las últimas 48 horas un pago para es<br>concepto? | ste                               | No     | ~           | )      |          |        |         |
| Cantidad a cargo                                                    |                                   |        | 1,063,393   |        |          |        |         |

# g) Cantidad a pagar

El aplicativo realiza el cálculo del campo "Cantidad a pagar".

| INSTRUCCIONE    | 3                                           |                                   |        |              | ADMIN | IISTRACIÓN DE LA DECLA | RACIÓN | GUARDAR |
|-----------------|---------------------------------------------|-----------------------------------|--------|--------------|-------|------------------------|--------|---------|
| Ingresos        | <ul> <li>Deducciones autorizadas</li> </ul> | <ul> <li>Determinación</li> </ul> | 🗸 Pago | Datos adicio | nales |                        |        |         |
| Los campos marc | eados con asterisco (*) son obligatorios    |                                   |        |              |       |                        |        |         |
| Impuesto a c    | argo                                        |                                   |        | 1,792,637    |       |                        |        |         |
| Subsidio para   | el empleo                                   |                                   |        | 8,555        |       | CAPTURAR               |        |         |
| Compensacio     | nes                                         |                                   |        | 88,585       |       | CAPTURAR               |        |         |
| *Estímulos al   | impuesto a cargo                            |                                   |        | 632,104      |       | CAPTURAR               |        |         |
| Total de aplic  | caciones                                    |                                   |        | 729,244      |       |                        |        |         |
| ¿Usted realize  | ó en las últimas 48 horas un pago pa        | ira este                          | No     | ~            |       |                        |        |         |
| Cantidad a ca   | irgo                                        |                                   |        | 1,063,393    |       |                        |        |         |
| Cantidad a p    | agar                                        |                                   |        | 1,063,393    |       |                        |        |         |

## 5. Datos adicionales

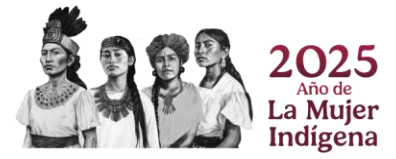

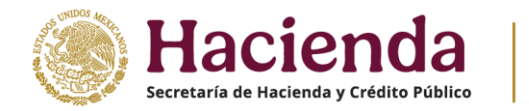

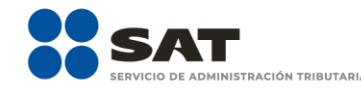

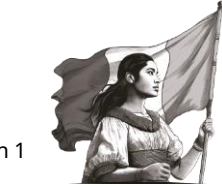

En el apartado "Datos adicionales", se visualizan los siguientes campos:

- a) ¿Estás obligado a calcular y pagar PTU del ejercicio que declara?
- b) Cuenta de Capital de Aportación (CUCA)
- c) Cuenta de Utilidad Fiscal Neta (CUFIN)
- d) ¿Cuenta con el número de identificación del esquema reportable?
- e) Indica si te dedicas exclusivamente a la generación de energía proveniente de fuentes renovables o de sistemas de cogeneración de electricidad eficiente

| R simpl                            | lificado de confian                                                        | iza. Persona                      | s mora    | les          |            |                 |           | Micio | Cer |
|------------------------------------|----------------------------------------------------------------------------|-----------------------------------|-----------|--------------|------------|-----------------|-----------|-------|-----|
| INSTRUCCIONES                      | S                                                                          |                                   |           |              | ADMINISTR/ | ACIÓN DE LA DEC | CLARACIÓN | GUARE | AR  |
| Ingresos                           | ✓ Deducciones autorizadas                                                  | <ul> <li>Determinación</li> </ul> | ✓ Pago    | Datos adicio | nales 5    |                 |           |       |     |
| os campos marca                    | ados con asterisco (*) son obligatorios                                    |                                   |           |              |            |                 |           |       |     |
| *¿Estás obliga<br>declara?         | ado a calcular y pagar PTU del ejerc                                       | sicio que                         | elecciona | ~            |            |                 |           |       |     |
| Cuenta de Caj                      | pital de Aportación (CUCA)                                                 |                                   |           |              |            |                 |           |       |     |
| Cuenta de Util                     | lidad Fiscal Neta (CUFIN)                                                  |                                   |           |              |            |                 |           |       |     |
| *¿Cuenta con                       | algún esquema reportable?                                                  | S                                 | elecciona | ~            |            |                 |           |       |     |
| *Indica si te de<br>energía provei | edicas exclusivamente a la generaci<br>niente de fuentes renovables o de s | ión de Si<br>istemas de           | elecciona | ~            | 1          |                 |           |       |     |

# a) ¿Estás obligado a calcular y pagar PTU del ejercicio que declara?

En el campo "¿Estás obligado a calcular y pagar PTU del ejercicio que declara?" responde "Sí" o "No", según corresponda.

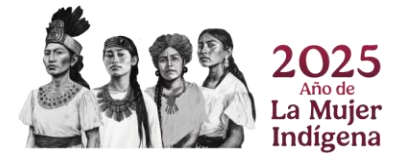

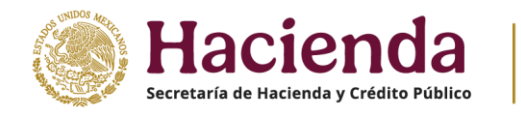

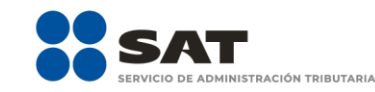

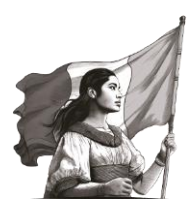

# ISR simplificado de confianza. Personas morales

| INSTRUCCIONE               | s                                       |                                   |                  | A               | ADMINISTRACIÓN DE LA DECLARACIÓN | GUARDAR |
|----------------------------|-----------------------------------------|-----------------------------------|------------------|-----------------|----------------------------------|---------|
| ✓ Ingresos                 | ✓ Deducciones autorizadas               | <ul> <li>Determinación</li> </ul> | 🗸 Pago           | ✓ Datos adicior | nales                            |         |
| Los campos marc            | ados con asterisco (*) son obligatorios |                                   |                  |                 |                                  |         |
| *¿Estás obliga<br>declara? | ado a calcular y pagar PTU del ejerci   | cio que                           | )í<br>Selecciona | ~               |                                  |         |
| ¿Deseas que                | se determine el cálculo automático d    | le la PTU                         | ií<br>Io         |                 |                                  |         |

Si respondes "Sí", se habilita la pregunta: "¿Deseas que se determine el cálculo automático de la PTU del ejercicio?". Responde "Sí" o "No".

| SR simpl                      | lificado de confian                     | za. Person                        | as moral         | es         |            |                   |          |         |
|-------------------------------|-----------------------------------------|-----------------------------------|------------------|------------|------------|-------------------|----------|---------|
| INSTRUCCIONE                  | S                                       |                                   |                  |            | ADMINIS    | TRACIÓN DE LA DEC | LARACIÓN | GUARDAR |
| ✓ Ingresos                    | ✓ Deducciones autorizadas               | <ul> <li>Determinación</li> </ul> | n 🗸 Pago         | ✓ Datos ad | licionales |                   |          |         |
| Los campos marc               | ados con asterisco (*) son obligatorios |                                   |                  |            |            |                   |          |         |
| *¿Estás obliga<br>declara?    | ido a calcular y pagar PTU del ejerci   | cio que                           | Sí               | ~          |            |                   |          |         |
| ¿Deseas que<br>del ejercicio? | se determine el cálculo automático d    | le la PTU                         | Sí<br>Selecciona | ~          |            |                   |          |         |
| PTU generada                  | a durante el ejercicio. 🔞               |                                   | Sí<br>No         |            |            | VER DETALLE       |          |         |

Si respondes "Sí", se habilitan los campos:

- PTU generada durante el ejercicio
- PTU no cobrada en el ejercicio
- PTU a disminuir por pagos en exceso de ejercicios anteriores
- PTU del ejercicio

En el campo "PTU generada durante el ejercicio", da clic en "VER DETALLE".

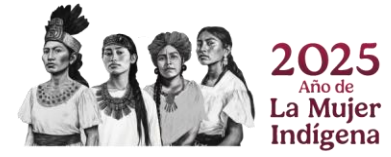

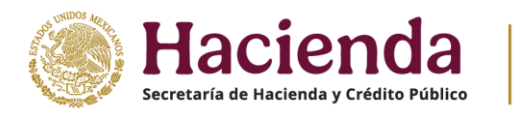

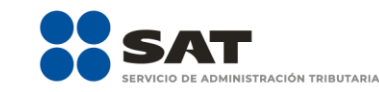

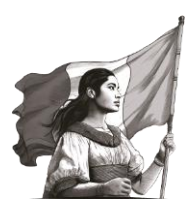

# ISR simplificado de confianza. Personas morales

| INSTRUCCIONES                                                      |                |          |            | ADMINIST   | IRACIÓN DE LA DECLAI | RACIÓN | GUARDAR |
|--------------------------------------------------------------------|----------------|----------|------------|------------|----------------------|--------|---------|
| ✓ Ingresos ✓ Deducciones autorizadas                               | 🗸 Determinació | n 🗸 Pago | ✓ Datos ad | licionales |                      |        |         |
| Los campos marcados con asterisco (*) son obligatorios             |                |          |            |            |                      |        |         |
| *¿Estás obligado a calcular y pagar PTU del ejerci<br>declara?     | cio que        | Sí       | ~          |            |                      |        |         |
| ¿Deseas que se determine el cálculo automático d<br>del ejercicio? | e la PTU       | Sí       | ~          |            |                      |        |         |
| PTU generada durante el ejercicio. 💡                               |                |          | 692,256    |            | VER DETALLE          |        |         |
| PTU no cobrada en el ejercicio 💡                                   | (+)            |          | 0          |            | VER DETALLE          | -      |         |
| PTU a disminuir por pagos en exceso de ejercicios anteriores.      | ; (-)          |          | 4,444      |            |                      |        |         |
| PTU del ejercicio 💡                                                | (=)            |          | 687,812    |            |                      |        |         |

Captura el importe que corresponda en el campo "Deducción inmediata de bienes nuevos de activo fijo que hubiera correspondido", para que el aplicativo realice el cálculo del campo "PTU generada". Posteriormente, da clic en "CERRAR".

| PTU generada durante el ejercicio al que corresponde esta                        | 1 decla | aración   |
|----------------------------------------------------------------------------------|---------|-----------|
| Ingresos acumulables                                                             |         | 6,966,562 |
| Salarios y prestaciones exentas no deducibles                                    | (-)     | 0         |
| Deducción inmediata de bienes nuevos de activo fijo que hubiera<br>correspondido | (-)     | 555       |
| Deducciones autorizadas                                                          | (-)     | 43,446    |
| Base para PTU                                                                    | (=)     | 6,922,561 |
| Tasa de PTU                                                                      | %       | 10        |
| PTU generada                                                                     | (=)     | 692,256   |
|                                                                                  |         |           |

En el campo "PTU no cobrada en el ejercicio", da clic en "VER DETALLE".

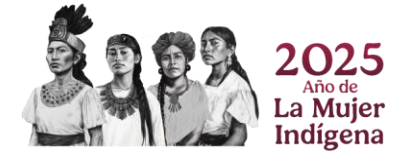

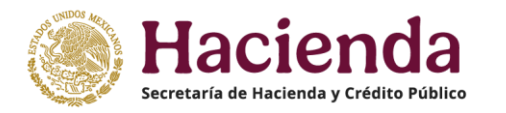

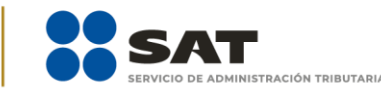

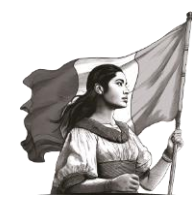

# ISR simplificado de confianza. Personas morales

| INSTRUCCIONES                                                    |                |          |                | ADMINISTRACIÓN DE LA DECLARACIÓN | GUARDAR |
|------------------------------------------------------------------|----------------|----------|----------------|----------------------------------|---------|
| ✓ Ingresos ✓ Deducciones autorizadas                             | V Determinació | n 🗸 Pago | ✓ Datos adicio | onales                           |         |
| Los campos marcados con asterisco (*) son obligatorios           |                |          |                |                                  |         |
| *¿Estás obligado a calcular y pagar PTU del ejerc<br>declara?    | icio que       | Sí       | ~              |                                  |         |
| ¿Deseas que se determine el cálculo automático<br>del ejercicio? | de la PTU      | Sí       | *              |                                  |         |
| PTU generada durante el ejercicio. 💡                             |                |          | 692,256        | VER DETALLE                      |         |
| PTU no cobrada en el ejercicio (                                 | (+)            |          | 0              | VER DETALLE                      |         |
| PTU a disminuir por pagos en exceso de ejercicio anteriores. 💡   | s (-)          |          | 4,444          |                                  |         |
| PTU del ejercicio 😧                                              | (=)            |          | 687,812        |                                  |         |

En caso de que lo requieras, puedes modificar el importe precargado en el campo "PTU total a distribuir entre los trabajadores del ejercicio inmediato anterior". A continuación, el aplicativo realiza el cálculo del campo "PTU no cobrada en el ejercicio". Da clic en "CERRAR".

| PTU no cobrada en el ejercicio                                                                                                    |                | ×      |
|----------------------------------------------------------------------------------------------------|----------------|--------|
| PTU total a distribuir entre los trabajadores del ejercicio inmediato anterior<br>Participación de los trabajadores en las utilidades pagadas en el ejercicio<br>PTU no cobrada en el ejercicio | (-) 0<br>(=) 0 |        |
|                                                                                                    |                | CERRAR |

Captura el importe que corresponda en el campo "PTU a disminuir por pagos en exceso de ejercicios anteriores", para que el aplicativo realice el cálculo del campo "PTU del ejercicio".

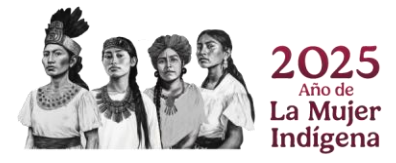

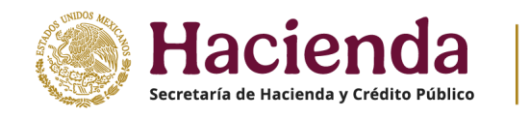

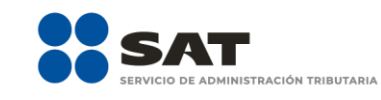

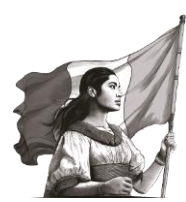

# ISR simplificado de confianza. Personas morales

| INSTRUCCIONE                   | S                                           |                                   |          |                              |            |             | RACIÓN | GUARDAR |
|--------------------------------|---------------------------------------------|-----------------------------------|----------|------------------------------|------------|-------------|--------|---------|
|                                |                                             |                                   |          |                              |            |             |        |         |
| <ul> <li>Ingresos</li> </ul>   | <ul> <li>Deducciones autorizadas</li> </ul> | <ul> <li>Determinación</li> </ul> | n 🗸 Pago | <ul> <li>Datos ac</li> </ul> | dicionales |             |        |         |
| Los campos marc                | ados con asterisco (*) son obligatorios     |                                   |          |                              |            |             |        |         |
| *¿Estás obliga<br>declara?     | ado a calcular y pagar PTU del ejerci       | cio que                           | Sí       | ~                            |            |             |        |         |
| ¿Deseas que<br>del ejercicio?  | se determine el cálculo automático d        | e la PTU                          | Sí       | ~                            |            |             |        |         |
| PTU generada                   | a durante el ejercicio. 😮                   |                                   |          | 692,256                      |            | VER DETALLE |        |         |
| PTU no cobra                   | da en el ejercicio 🔞                        | (+)                               |          | 0                            |            | VER DETALLE |        |         |
| PTU a disminu<br>anteriores. 💡 | uir por pagos en exceso de ejercicios       | ;                                 |          | 4,444                        |            |             |        |         |
| PTU del ejerci                 | icio 🕜                                      | (=)                               |          | 687,812                      |            |             |        |         |

# b) Cuenta de Capital de Aportación (CUCA)

En el campo denominado "Cuenta de Capital de Aportación (CUCA)", captura el importe correspondiente.

| INSTRUCCIONE                   | S                                       |                                   |          |             | ADMINISTR | ACIÓN DE LA DECLA | RACIÓN | GUARDAR |
|--------------------------------|-----------------------------------------|-----------------------------------|----------|-------------|-----------|-------------------|--------|---------|
| / Ingresos                     | ✓ Deducciones autorizadas               | <ul> <li>Determinación</li> </ul> | n 🗸 Pago | 🗸 Datos adi | cionales  |                   |        |         |
| Los campos marc                | ados con asterisco (*) son obligatorios |                                   |          |             |           |                   |        |         |
| *¿Estás obliga<br>declara?     | ido a calcular y pagar PTU del ejerci   | cio que                           | Sí       | *           |           |                   |        |         |
| ¿Deseas que<br>del ejercicio?  | se determine el cálculo automático d    | e la PTU                          | Sí       | ~           |           |                   |        |         |
| PTU generada                   | a durante el ejercicio. 💡               |                                   |          | 692,258     |           | VER DETALLE       |        |         |
| PTU no cobra                   | da en el ejercicio 🛛 😮                  | (+)                               |          | 0           |           | VER DETALLE       |        |         |
| PTU a dismini<br>anteriores. 3 | uir por pagos en exceso de ejercicios   | (-)                               |          | 4,444       |           |                   |        |         |
| PTU del ejerci                 | cio 😮                                   | (=)                               |          | 687,812     |           |                   |        |         |
| Cuenta de Ca                   | pital de Aportación (CUCA)              |                                   |          | 0           |           |                   |        |         |

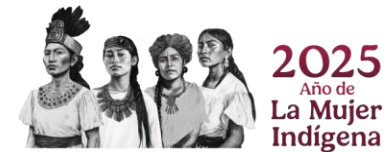

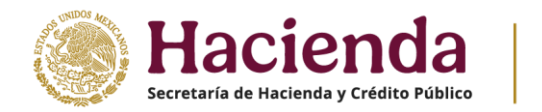

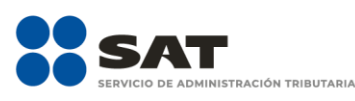

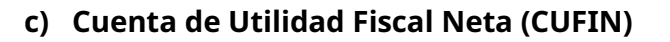

Por lo que se refiere al campo "Cuenta de Utilidad Fiscal Neta (CUFIN)", captura el importe correspondiente.

#### ISR simplificado de confianza. Personas morales

| INSTRUCCIONES                                                       |                                   |          |                              |           |             | RACIÓN | GUARDAR |
|---------------------------------------------------------------------|-----------------------------------|----------|------------------------------|-----------|-------------|--------|---------|
|                                                                     |                                   |          |                              |           |             |        |         |
| ✓ Ingresos ✓ Deducciones autorizadas                                | <ul> <li>Determinaciór</li> </ul> | n 🗸 Pago | <ul> <li>Datos ad</li> </ul> | icionales |             |        |         |
| Los campos marcados con asterisco (*) son obligatorios              |                                   |          |                              |           |             |        |         |
| *¿Estás obligado a calcular y pagar PTU del ejercic<br>declara?     | io que                            | Sí       | ~                            |           |             |        |         |
| ¿Deseas que se determine el cálculo automático de<br>del ejercicio? | e la PTU                          | Sí       | ~                            |           |             |        |         |
| PTU generada durante el ejercicio. 💡                                |                                   |          | 692,256                      |           | VER DETALLE |        |         |
| PTU no cobrada en el ejercicio 🔞                                    | (+)                               |          | 0                            |           | VER DETALLE |        |         |
| PTU a disminuir por pagos en exceso de ejercicios<br>anteriores     | (-)                               |          | 4,444                        |           |             |        |         |
| PTU del ejercicio 🕜                                                 | (=)                               |          | 687,812                      |           |             |        |         |
| Cuenta de Capital de Aportación (CUCA)                              |                                   |          | 0                            |           |             |        |         |
| Cuenta de Utilidad Fiscal Neta (CUFIN)                              |                                   |          | 0                            |           |             |        |         |

## d) ¿Cuenta con el número de identificación del esquema reportable?

En el campo ¿Cuenta con el número de identificación del esquema reportable?, responde "Sí" o "No", según corresponda.

| *¿Cuenta con algún esquema reportable? | Selecciona         | ×.      |  |
|----------------------------------------|--------------------|---------|--|
| En caso de que respondas "Sí", da cli  | c en el botón "AGl | REGAR". |  |
| *¿Cuenta con algún esquema reportable? | Sí                 | ~       |  |
|                                        |                    |         |  |

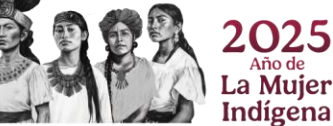

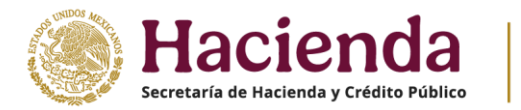

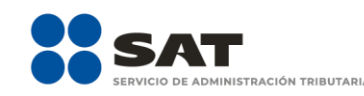

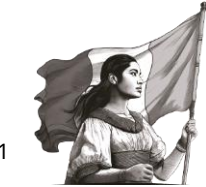

A continuación, captura el número de identificación del esquema reportable y da clic en "GUARDAR".

| *¿Cuenta con algún esquema reportable?           | Sí v                          |          |
|--------------------------------------------------|-------------------------------|----------|
| *Número de identificación del esquema reportable | aaa1121212                    |          |
|                                                  | GUARDAR                       |          |
| Número de identific                              | cación del esquema reportable | Eliminar |

Si requieres eliminar algún registro, da clic en el ícono que se ubica en la columna "Eliminar".

| *¿Cuenta con algún esquema reportable? | Sí                              | ~             |          |
|----------------------------------------|---------------------------------|---------------|----------|
| AGREGAR                                |                                 |               |          |
| Núme                                   | ero de identificación del esque | ma reportable | Eliminar |
| 4643234325                             |                                 |               | Ū        |

# e) Indica si te dedicas exclusivamente a la generación de energía proveniente de fuentes renovables o de sistemas de cogeneración de electricidad eficiente

En el campo "Indica si te dedicas exclusivamente a la generación de energía proveniente de fuentes renovables o de sistemas de cogeneración de electricidad eficiente" responde "Sí" o "No", según corresponda.

| "Indica si te dedicas exclusivamente a la generación de<br>energía proveniente de fuentes renovables o de sistemas de<br>cogeneración de electricidad eficiente |
|----------------------------------------------------------------------------------------------------|
|----------------------------------------------------------------------------------------------------|

En caso de que respondas "Sí", captura la información correspondiente a lo siguiente:

• Cifras al cierre del ejercicio. Saldo de la Cuenta de Utilidad Fiscal Neta por inversión en energías renovables

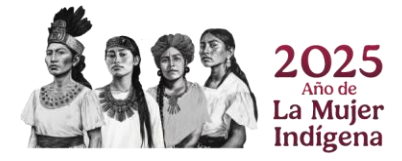

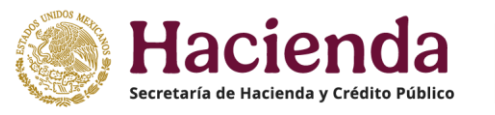

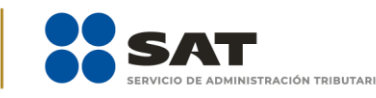

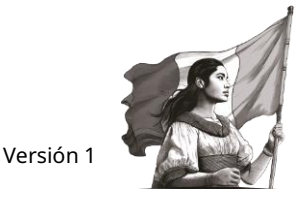

- Dividendos o utilidades distribuidos. Provenientes de la Cuenta de Utilidad Fiscal Neta por inversión en energías de fuentes renovables o sistemas de cogeneración de electricidad eficiente
- Porcentaje de deducción aplicado tratándose de inversión en energías renovables
- Saldo Inicial en el ejercicio (Cuenta de Utilidad Fiscal Neta por inversiones en energías renovables)
- Retiros en el ejercicio (Cuenta de Utilidad Fiscal Neta por inversiones en energías renovables)
- Retiros realizados en ejercicios anteriores (Cuenta de Utilidad Fiscal Neta por inversiones en energías renovables)
- Monto Total de retiros realizados al ejercicio de que se trate (Cuenta de Utilidad Fiscal Neta por inversiones en energías renovables)
- Monto de los Ingresos que corresponden a la generación de energía proveniente de fuentes renovables o de sistemas de cogeneración de electricidad eficiente

\*Indica si te dedicas exclusivamente a la generación de energía proveniente de fuentes renovables o de sistemas de cogeneración de electricidad eficiente

\*Cifras al cierre del ejercicio. Saldo de la Cuenta de Utilidad Fiscal Neta por inversión en energías renovables

\*Dividendos o utilidades distribuidos. Provenientes de la Cuenta de Utilidad Fiscal Neta por inversión en energías de fuentes renovables o sistemas de cogeneración de electricidad eficiente

\*Porcentaje de deducción aplicado tratándose de inversión en energías renovables

\*Saldo Inicial en el ejercicio (Cuenta de Utilidad Fiscal Neta por inversiones en energías renovables)

\*Retiros en el ejercicio (Cuenta de Utilidad Fiscal Neta por inversiones en energías renovables)

\*Retiros realizados en ejercicios anteriores (Cuenta de Utilidad Fiscal Neta por inversiones en energías renovables)

\*Monto Total de retiros realizados al ejercicio de que se trate (Cuenta de Utilidad Fiscal Neta por inversiones en energías renovables)

\*Monto de los Ingresos que corresponden a la generación de energía proveniente de fuentes renovables o de sistemas de cogeneración de electricidad eficiente

|      | *   |
|------|-----|
|      |     |
|      |     |
|      | 77  |
|      |     |
|      | 744 |
|      |     |
|      |     |
|      |     |
| 100% | ~   |
|      |     |
|      | 155 |
|      |     |
|      | 0   |
|      |     |
|      | 0   |
|      |     |
|      | 0   |
|      |     |
|      |     |
|      |     |

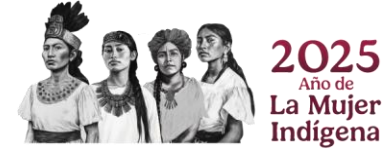

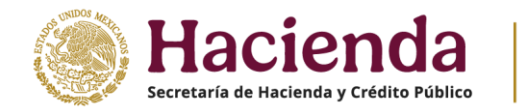

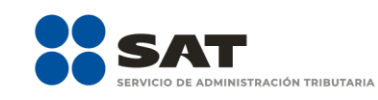

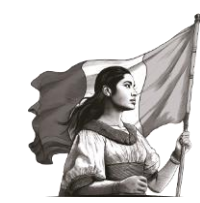

# VI. Vista previa y envío de la declaración

Da clic en "ADMINISTRACIÓN DE LA DECLARACIÓN".

| ISR simplificado de confianza. Personas morales |                                  |         |  |  |  |
|-------------------------------------------------|----------------------------------|---------|--|--|--|
| INSTRUCCIONES                                   | ADMINISTRACIÓN DE LA DECLARACIÓN | GUARDAR |  |  |  |

Para generar la vista previa de tu declaración o realizar el envío de la misma, da clic en "VISTA PREVIA" o "ENVIAR DECLARACIÓN", según corresponda.

Administración de la declaración

| Descripción de los pasos para el llenado de la declaración:<br>1. Ingresa a cada una de las secciones y captura la información solicitada, correspondiente al ejercicio que estás declarando.<br>2. Captura tus ingresos y deducciones autorizadas, así como los otros datos para la determinación del impuesto.<br>3. En caso de haber obtenido ingresos que estén sujetos a regímenes preferentes, captura la información solicitada de los ingresos y el impuesto correspondiente.<br>4. Para revisar tu declaración, da clic en el botón "Vista previa".<br>5. Para enviar tu declaración, da clic en el botón "Enviar".<br>6. Después del envío, se genera el acuse de recibo de tu declaración. |                                                                               |                     |  |  |  |
|----------------------------------------------------------------------------------------------------|-------------------------------------------------------------------------------|---------------------|--|--|--|
|                                                                                                    | ISR simplificado de confianza.<br>Personas morales<br>\$ 1,063,393<br>A cargo | Estados financieros |  |  |  |
|                                                                                                    | Total a pagar:                                                                |                     |  |  |  |
|                                                                                                    |                                                                               | VIAR DECLARACIÓN    |  |  |  |

## VII. Documentos relacionados

En el Portal del SAT, en la sección **Material Adicional** / **Documentos Relacionados**, puedes encontrar las distintas guías de llenado.

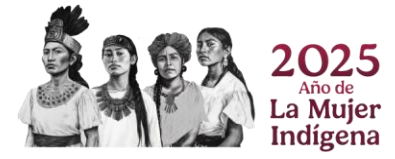